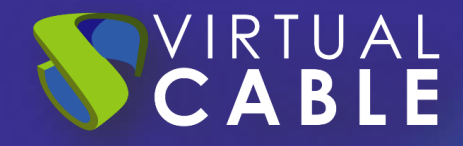

# Redirecting mobile profiles in Windows

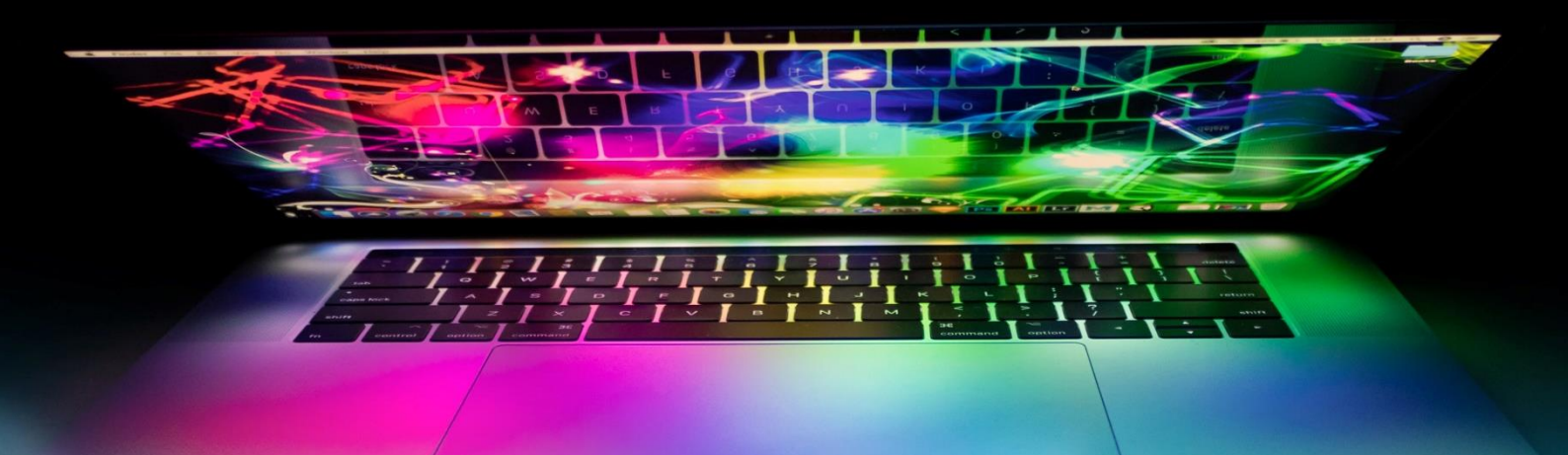

#SmartDigitalWorkplace

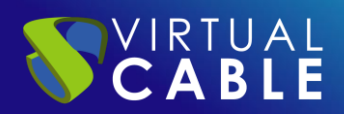

# Index

| Introduction                                                         |
|----------------------------------------------------------------------|
| Why perform profile redirection?                                     |
| What happens when a user changes computer?                           |
| And for administrators?                                              |
| So what do we do with the profiles?                                  |
| Data storage and permissions                                         |
| Preparation of the central warehouse                                 |
| Permissions of the folder where the Roaming Profiles will be saved19 |
| Configuration of the Roaming Profiles22                              |
| Folder Redirection Settings                                          |
| Check on the client computer                                         |
| Mobile Profile with OST on mapped unit39                             |
| Storage of profiles                                                  |
| Sharing and permissions                                              |
| Redirect OST data files40                                            |
| <ul> <li>First Method:40</li> </ul>                                  |
| <ul> <li>Second Method:48</li> </ul>                                 |
| THE SMART DIGITAL WORKPLACE SOLUTION BY VIRTUAL CABLE                |
| About UDS Enterprise54                                               |
| About Virtual Cable54                                                |

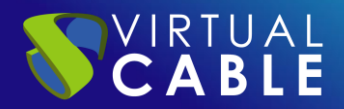

# Introduction

The personalization of the operating system, applications and base files (documents, images, music, video, favorites...) made by each user is considered as a profile. Therefore, each user has their own profile that characterizes them: desktop wallpaper, position of icons, Word templates, position of toolbars, documents, images...

When the user first signs into a computer, their folder with custom subfolders and files is created. This folder is called profile.

The profile is divided into two sections:

- **Configuration data.** It contains part of the registry, temporary files, application configuration files.
- **User Data.** It contains the data generated by the user himself: my documents, images, videos, music.

Through an example, this document shows in a simple way how to configure Roaming Profile Redirection in Windows.

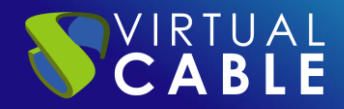

# Why perform profile redirection?

Before we begin, we are asked some questions with their answers that help us understand how Profiling Redirection is treated.

### What happens when a user changes computer?

When a user changes computers, a new profile is created again with different files and settings. Example: if the user had created documents on computer A, when he moves to computer B, these documents are not there. If he had put a wallpaper on computer A, on computer B he has another one, etc...

Switching from one computer to another can cause a big problem for the user. But what happens when the computer crashes? Most of the time, the user stops working because he no longer has his data, losing his work tool.

## And for administrators?

Things get even more complicated if users keep changing computers. A new profile with data would be created on each new computer. This situation complicates management, from the point of view of information security (who has access, where is the information...); as well as backups. Another example would be when the user leaves the company, and their data has to be deleted.

## So what do we do with the profiles?

Due to the system architecture, the configuration data is needed locally on each computer where the user logs in. On the other hand, user data does not need to be on all computers. Rather, they must be in a single place, accessible from any computer by the corresponding user.

The first thing to do is unlink the profile from each machine. That the profile is unique for each user on all computers on the network (domain) and that if a user has to change computers for whatever reason, their data travels with them. This is achieved by placing the data in a single place: the file server. The user's profile becomes a roaming profile, when traveling with the user. But to do it correctly, the following section must be configured:

**Configuration data:** It is the moving part. It is copied to each computer each time you log on and off.

# Data storage and permissions

## Preparation of the central warehouse

In the case of company information, it is advisable to create a security group that groups the "real" users to assign permissions to the file system, avoiding as much as possible the Domain Users group (which also includes anonymous users, guests, services). In this example, the "Mobile Profile" group will be used, where the accounts of the different real users that register are added.

On the file server, we will create a folder to store user data (in this example we will call it Profiles):

**profiles.** It will contain the folders of each user with the configuration part (mobile part). Remember that the data is copied to each computer where the user logs in and is updated on the server each time the session is closed. We will have a part that will not move from each computer and therefore will be different: temporary files.

It is important to note that each folder must have specific permissions. In this way, the system itself generates the folders without the need for the administrator to create them previously.

In this example, we start by creating a shared resource, which is where all the user information will be stored (Desktop, Documents, Images...) and everything we want to redirect.

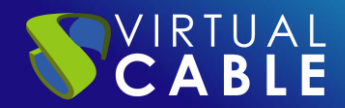

To do this, we open our Server Manager and select File and Storage Services, as can be seen in the following image:

| 📥 Server Manager                       |                                                    | _                                         |            |
|----------------------------------------|----------------------------------------------------|-------------------------------------------|------------|
| 💭 🗸 📢 Dashbe                           | oard                                               | 🕶 🕄   🚩 Manage Tools Vie                  | w Help     |
| 🔛 Dashboard                            | WELCOME TO SERVER                                  | MANAGER                                   | ^          |
| Local Server     All Servers     AD DS |                                                    | 1 Configure this local server             |            |
| 11 DHCP                                | QUICK START                                        | 2 Add roles and features                  |            |
|                                        | WHAT'S NEW                                         | <ul><li>4 Create a server group</li></ul> |            |
|                                        | LEARN MORE                                         | 5 Connect this server to cloud service    | es<br>Hide |
|                                        | ROLES AND SERVER GI<br>Roles: 4   Server groups: 1 | ROUPS<br>  Servers total: 1               |            |
|                                        | AD DS                                              | 1 1 DHCP 1                                |            |
|                                        | Manageability                                      | Manageability     ENG 3:59                |            |
|                                        |                                                    | ∧ 1, 1, 1, 1, 1, 1, 1, 1, 1, 1, 1, 1, 1,  | /2019      |

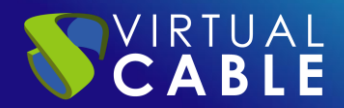

Once inside the panel, we will select the Shared Resources option. We recommend having a drive or partition to host user profiles there. In this example we have the drive E:\ in which we will save the information. If we do not want to have a specific partition, we can do it in the same way in the partition in which the installation was carried out (C:\), but we have to take into account that all the information from the server is on this unit and it would collapse if the Profile information increases until this drive is out of free space.

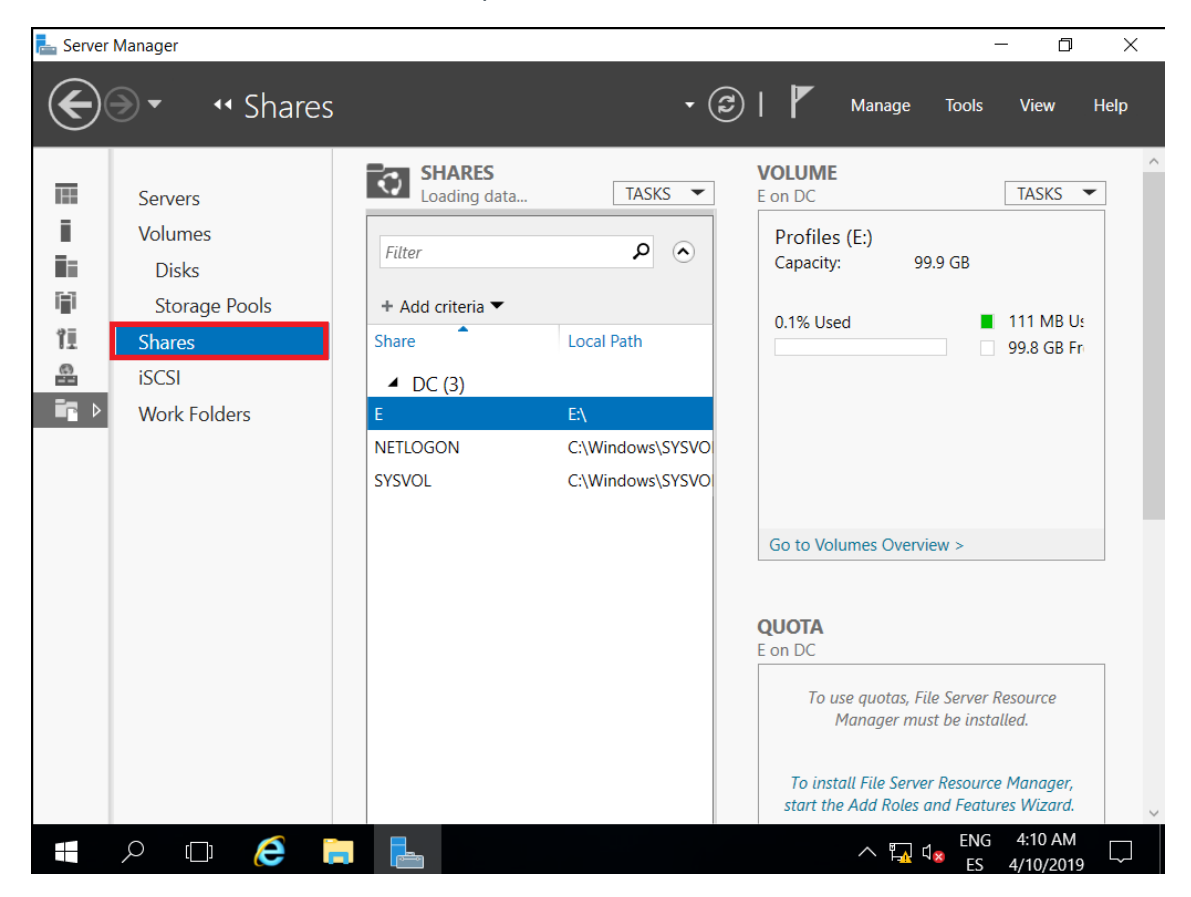

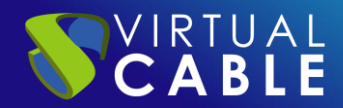

After having selected the unit where the user information will be stored, we click on TASKS and choose the option New Shared Resource...

| Servers   Volumes   Disks   Storage Pools   Storage Pools   Clogating data   Clogating data   Clogating data   Clogating data   Clogating data   Storage Pools   Storage Pools   Storage Pools   Storage Pools   Storage Pools   Storage Pools   Storage Pools   Storage Pools   Storage Pools   Storage Pools | 📥 Server   | r Manager                                                                       |                                                                                                    |                                                                                                    |                                                                                                    | - 0 ×                                                                          |
|----------------------------------------------------------------------------------------------------|------------|---------------------------------------------------------------------------------|----------------------------------------------------------------------------------------------------|----------------------------------------------------------------------------------------------------|----------------------------------------------------------------------------------------------------|--------------------------------------------------------------------------------|
| Servers   Volumes   Disks   Storage Pools   Shares   iSCSI   Work Folders     E   NETLOGON   C:\Windows\SYSVO   SySVOL   C:\Windows\SYSVO   Go to Volumes Overview >     QUOTA   Canager must be installed.                                                                                                    | $\bigcirc$ | ●                                                                               |                                                                                                    | - (*                                                                                                    | 🕑   🚩 Manage                                                                                                | Tools View Help                                                                |
| QUOTA         E on DC         To use quotas, File Server Resource         Manager must be installed.                                                                                                    |            | Servers<br>Volumes<br>Disks<br>Storage Pools<br>Shares<br>iSCSI<br>Work Folders | Filter         + Add criteria ▼         Share         ▲ DC (3)         E         NETLOGON         SYSVOL | TASKS       New Sha       Refresh       Local Path       E\       C:\Windows\SYSVO       C:\Windows\SYSVO | VOLUME<br>E on DC<br>are s (E:)<br>/: 99:<br>0.1% Used                                                      | TASKS ▼       9 GB       ■ 111 MB Uε       9 99.8 GB Fr                        |
| To install File Server Resource Manager,<br>start the Add Roles and Features Wizard.                                                                                                    |            |                                                                                 |                                                                                                    |                                                                                                    | QUOTA<br>E on DC<br>To use quotas, File<br>Manager must<br>To install File Server<br>start the Add Roles ar | 2 Server Resource<br>be installed.<br>Resource Manager,<br>Id Features Wizard. |

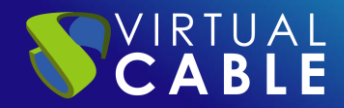

In the Wizard, for the creation of the new share we select the option SMB Share – Quick. As the description indicates, it is the fastest way to create a share.

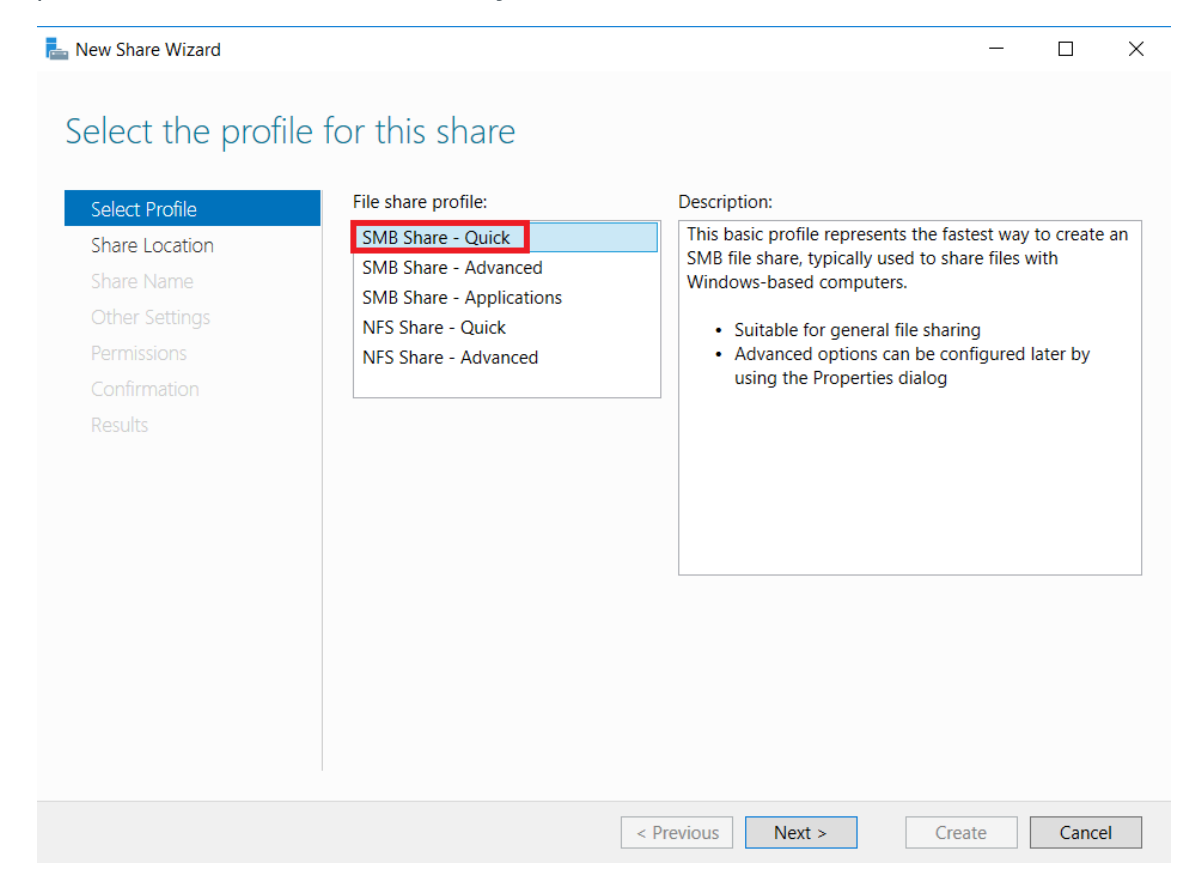

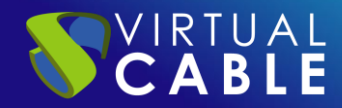

Select the path of the shared resource and we will choose the one that we have previously created. In this example we have the drive (E:), we select it and click on Next.

| Share Location     Server Name     Status     Cluster Role     Owner Node       Share Name     DC     Online     Not Clustered       Other Settings       Permissions       Confirmation       Results   Share location: <ul> <li>Select by volume:</li> </ul> Volume Free Space <ul> <li>Capacity</li> <li>File System</li> </ul> | Share Location Share Name Status Cluster Role Owner Node DC Online Not Clustered Custer Role Owner Node DC Online Not Clustered Share location: Share location: Share location: Select by volume: Volume Free Space Capacity File System | Server Name     Status     Cluster Role     Owner Node       DC     Online     Not Clustered       DC     Online     Not Clustered                                                                                                    | Share Location     Server Name     Status     Cluster Role     Owner Node       DC     Online     Not Clustered       DC     Online     Not Clustered                                                                                           | Share Location     Server Name     Status     Cluster Role     Owner Node       DC     Online     Not Clustered       DC     Online     Not Clustered                                     | Share Location     Server Name     Status     Cluster Role     Owner Node       Share Name     DC     Online     Not Clustered       Dc     Online     Not Clustered                                                                   | Share Location       Server Name       Status       Cluster Role       Owner Node         Share Name       DC       Online       Not Clustered       Outline       Image: Cluster Role       Owner Node         Dc       Online       Not Clustered       Image: Cluster Role       Owner Node       Image: Cluster Role       Owner Node         Dc       Online       Not Clustered       Image: Cluster Role       Image: Clustered       Image: Clustered       Image: | Share Location       Server Name       Status       Cluster Role       Owner Node         DC       Online       Not Clustered       DC       Online       Not Clustered         Dc       Online       Not Clustered       DC       Status       Status       Status         Confirmation       Results       Share location:       Select by volume:       Volume       Free Space       Capacity       File System       CC       CC       33.3 GB       59.5 GB       NTFS | Share Location       Server Name       Status       Cluster Role       Owner Node         DC       Online       Not Clustered       DC       Online       Not Clustered         Dc       Online       Not Clustered       Server Name       Server Name       DC       DC         Dc       Online       Not Clustered       Server Name       Server Name       DC       Server Name         Dc       Online       Not Clustered       Server Name       Server Name       Server Name       Server Name         Confirmation       Server Name       Server Name       Server Name       Server Name       Server Name         Share location:       Select by volume:       Volume       Free Space       Capacity       File System         C:       33.3 GB       59.5 GB       NTFS       Server Name       Server Name         E-       99.8 GB       99.9 GB       NTES       Server Name       Server Name                                                                                                    | Server Name       Status       Cluster Role       Owner Node         DC       Online       Not Clustered         DC       Online       Not Clustered         Server Name       DC       Online         DC       Online       Not Clustered         Server Name       DC       Online         Server Name       DC       Online         DC       Online       Not Clustered         Server Name       Server Name       Cluster Role         Commissions       Server Name       Server Name         Share location:       Share location:       Select by volume:         Volume       Free Space       Capacity         Volume       Free Space       Capacity         C:       33.3 GB       59.5 GB         F:       99.8 GB       99.9 GB                                                                                                    | Server Name       Status       Cluster Role       Owner Node         DC       Online       Not Clustered       Description         bther Settings       ermissions       Share location:       Share location:         Select by volume:       Volume       Free Space       Capacity       File System         C:       33.3 GB       59.5 GB       NTFS         F:       99.8 GB       99.9 GB       NTES | Server Name       Status       Cluster Role       Owner Node         DC       Online       Not Clustered         DC       Online       Not Clustered         Status       Status       Cluster Role       Owner Node         DC       Online       Not Clustered         Status       Status       Status       Status         Status       Online       Not Clustered         Status       Status       Status       Status         Share location:       Select by volume:       Status       Volume         Volume       Free Space       Capacity       File System         C:       33.3 GB       59.5 GB       NTFS         E:       99.8 GB       99.9 GB       NTFS                                                                                                    | hare Location       Server Name       Status       Cluster Role       Owner Node         bhare Name       DC       Online       Not Clustered         bther Settings       ermissions       onfirmation         esults       Share location:       •       Select by volume:         Volume       Free Space       Capacity       File System         C:       33.3 GB       59.5 GB       NTFS         E:       99.8 GB       99.9 GB       NTFS | hare Location       Server Name       Status       Cluster Role       Owner Node         bhare Name       DC       Online       Not Clustered         bther Settings       ermissions       onfirmation         esults       Share location:       Select by volume:         Volume       Free Space       Capacity       File System         C:       33.3 GB       59.5 GB       NTFS         E:       99.8 GB       99.9 GB       NTFS                                                                                                    | Server Name       Status       Cluster Role       Owner Node         DC       Online       Not Clustered         DC       Online       Not Clustered         Server Name       Status       Cluster Role       Owner Node         DC       Online       Not Clustered         Server Name       Status       Cluster Role       Owner Node         DC       Online       Not Clustered       Image: Cluster Role         Some Information       Share location:       Image: Cluster Role       Image: Cluster Role         Share location:       Image: Select by volume:       Image: Cluster Role       Image: Cluster Role         Volume       Free Space       Capacity       File System       Image: Cluster Role         C:       33.3 GB       59.5 GB       NTFS       Image: Role       Image: Role         E:       99.8 GB       99.9 GB       NTFS       Image: Role       Image: Role | hare Location       Server Name       Status       Cluster Role       Owner Node         bhare Name       DC       Online       Not Clustered         bther Settings       ermissions       onfirmation         esults       Share location:       •       •         • Select by volume:       Volume       Free Space       Capacity       File System         C:       33.3 GB       59.5 GB       NTFS       •         E:       99.8 GB       99.9 GB       NTFS                                                                                                    |
|----------------------------------------------------------------------------------------------------|----------------------------------------------------------------------------------------------------|----------------------------------------------------------------------------------------------------|----------------------------------------------------------------------------------------------------|----------------------------------------------------------------------------------------------------|----------------------------------------------------------------------------------------------------|----------------------------------------------------------------------------------------------------|----------------------------------------------------------------------------------------------------|----------------------------------------------------------------------------------------------------|----------------------------------------------------------------------------------------------------|----------------------------------------------------------------------------------------------------|----------------------------------------------------------------------------------------------------|----------------------------------------------------------------------------------------------------|----------------------------------------------------------------------------------------------------|----------------------------------------------------------------------------------------------------|----------------------------------------------------------------------------------------------------|
| Share Name Other Settings Permissions Confirmation Results Share location:  Share location:  Share location:  Volume Free Space Capacity File System                                                                                                    | Share Name Dther Settings Permissions Confirmation Results Share location: Select by volume: Volume Free Space Capacity File System                                                                                                    | ihare Name Dther Settings Permissions Confirmation Results Share location: Select by volume: Volume Free Space Capacity File System                                                                                                    | DC     Online     Not Clustered       Other Settings     Permissions       Permissions       Confirmation       Results         Share location:       Image: Select by volume:         Volume   Free Space         Capacity         File System | DC     Online     Not Clustered       Other Settings     Permissions       Confirmation       Results   Share location:        Select by volume:   Volume Free Space Capacity File System | DC     Online     Not Clustered       Other Settings     Permissions       Confirmation       Results         Share location:       Image: Select by volume:         Volume         Free Space       Capacity   File System       City | Share Name Dther Settings Permissions Confirmation Results Share location:  Select by volume: Volume Free Space Capacity File System C: 33.3 GB 59.5 GB NTFS                                                                                                    | DC     Online     Not Clustered       Other Settings     Permissions       Confirmation       Results         Share location:       Image: Select by volume:       Volume       Free Space       Capacity       File System       C:     33.3 GB       Spiso GB                                                                                                    | C Online Not Clustered  DC Online Not Clustered  DC Online Not Clustere                                                                                                    | DC     Online     Not Clustered       Other Settings     Permissions       Confirmation       Nesults         Share location:       Image: Select by volume:       Volume       Free Space     Capacity       File System       C:     33.3 GB       59.5 GB     NTFS                                                                                                    | hare Name DC Online Not Clustered DC Online Not Clustered DC Online Not Clustered DC Online Not Clustered O O O O O O O O O O O O O O O O O O O                                                                                                    | hare Name DC Online Not Clustered DC Online Not Clustered DC Online Not Cluste | hare Name DC Online Not Clustered DC Online Not Clustered DC Online Not Clustered DC Online Not Clustered O O O O O O O O O O O O O O O O O O O                                                                                                    | hare Name DC Online Not Clustered DC Online Not Clustered DC Online Not Clustered DC Online Not Clustered DC Online Not Clustered Not Clustered DC Online Not Clustered DC Online DC Online Not Clustered DC Online Not Clustered DC Online Not Clustered DC Online Not Clustered DC Online DC Online DC Onlin | DC       Online       Not Clustered         ther Settings       ermissions         onfirmation       esuits         Share location:       •         • Select by volume:       Volume         Volume       Free Space       Capacity         C:       33.3 GB       59.5 GB       NTFS         E:       99.8 GB       99.9 GB       NTFS                                                                                                    | hare Name DC Online Not Clustered DC Online Not Clustered DC Online Not Clustered DC Online Not Clustered O O O O O O O O O O O O O O O O O O O                                                                                                    |
| Other Settings Permissions Confirmation Results Share location:  Share location:  Select by volume: Volume Free Space Capacity File System                                                                                                    | Other Settings     Permissions       Confirmation     Permissions       Results     Share location:       Image: Share location:     Image: Share location:       Image: Volume     Free Space       Capacity     File System            | Other Settings     Image: Constraint of the system       Confirmation     Image: Constraint of the system       Itesults     Image: Constraint of the system       Image: Constraint of the system     Image: Constraint of the system | Other Settings     Permissions       Confirmation     Share location:       Image: Select by volume:     Volume       Volume     Free Space     Capacity                                                                                        | Other Settings     Permissions       Confirmation     Share location:       @ Select by volume:     Volume       Volume     Free Space Capacity File System                               | Other Settings     Permissions       Permissions     Share location:       Confirmation     Share location:       Image: Select by volume:     Volume       Volume     Free Space       Constraint     State                           | Other Settings     Permissions       Confirmation     Share location:       Image: Select by volume:     Image: Select by volume:       Volume     Free Space     Capacity       Volume     File System       C:     33.3 GB     59.5 GB                                                                                                    | Other Settings     Permissions       Confirmation     Permissions       Results     Share location:       Image: Select by volume:     Image: Select by volume:       Volume     Free Space     Capacity       Volume     Stars     Stars                                                                                                    | Dther Settings       Permissions         Permissions       Environment         Confirmation       Share location:         Image: Select by volume:       Image: Select by volume:         Volume       Free Space       Capacity         Volume       Free Space       Capacity         C:       33.3 GB       59.5 GB         F-       99.8 GB       PE                                                                                                    | Other Settings       Image: Constraint of the system         Confirmation       Image: Constraint of the system         Image: Constraint of the system       Image: Constraint of the system         Image: Constraint of the system       Image: Constraintof the system         Image: Constraint | Other Settings<br>ermissions<br>confirmation<br>esults<br>Share location:<br>Select by volume:<br>Volume Free Space Capacity File System<br>C: 33.3 GB 59.5 GB NTFS<br>F: 99.8 GB 99.9 GB NTFS                                                                                                    | other Settings<br>ermissions<br>onfirmation<br>esults<br>Share location:                                                                                                    | ether Settings<br>ermissions<br>onfirmation<br>esults<br>Share location:                                                                                                    | ether Settings<br>ermissions<br>onfirmation<br>esults<br>Share location:<br>Select by volume:<br>Volume Free Space Capacity File System<br>C: 33.3 GB 59.5 GB NTFS<br>E: 99.8 GB 99.9 GB NTFS                                                                                                    | ther Settings<br>ermissions<br>onfirmation<br>esults<br>Share location:<br>Select by volume:<br>Volume Free Space Capacity File System<br>C: 33.3 GB 59.5 GB NTFS<br>E: 99.8 GB 99.9 GB NTFS                                                                                                    | ermissions<br>onfirmation<br>esults<br>Share location:<br>Select by volume:<br>Volume<br>C:<br>33.3 GB<br>59.5 GB<br>NTFS<br>E:<br>99.8 GB<br>99.9 GB<br>NTFS                                                                                                    |
| Permissions Confirmation Results Share location:  Select by volume: Volume Free Space Capacity File System                                                                                                    | Permissions<br>Confirmation<br>Results<br>Share location:<br>Select by volume:<br>Volume<br>Free Space<br>Capacity<br>File System                                                                                                    | Permissions<br>confirmation<br>desults<br>Share location:<br>Select by volume:<br>Volume<br>Free Space<br>Capacity<br>File System                                                                                                    | Permissions<br>Confirmation<br>Results<br>Share location:<br>Select by volume:<br>Volume<br>Free Space<br>Capacity<br>File System                                                                                                    | Permissions Confirmation Results Share location:  Select by volume: Volume Free Space Capacity File System                                                                                | Permissions Confirmation Results Share location:  Select by volume: Volume Free Space Capacity File System C 33.3 GB 59.5 GB NITES                                                                                                    | Permissions<br>Confirmation<br>Results<br>Share location:<br>Select by volume:<br>Volume<br>C:<br>33.3 GB<br>59.5 GB<br>NTFS                                                                                                    | Permissions Confirmation Results Share location:  Select by volume: Volume Free Space Capacity File System C: 33.3 GB 59.5 GB NTFS                                                                                                    | Permissions<br>Confirmation<br>Results<br>Share location:<br>Select by volume:<br>Volume Free Space Capacity File System<br>C: 33.3 GB 59.5 GB NTFS<br>E- 99.8 GB 99.9 GB NTES                                                                                                    | Permissions<br>Confirmation<br>desults<br>Share location:<br>Select by volume:<br>Volume<br>C:<br>33.3 GB<br>59.5 GB<br>NTFS<br>F:<br>99.8 GB<br>99.9 GB<br>NTES                                                                                                    | ermissions<br>confirmation<br>esults<br>Share location:<br>© Select by volume:<br>Volume<br>C:<br>33.3 GB<br>59.5 GB<br>NTFS<br>F:<br>99.8 GB<br>99.9 GB<br>NTFS                                                                                                    | ermissions<br>onfirmation<br>esults<br>Share location:<br>Select by volume:<br>Volume<br>C:<br>33.3 GB<br>59.5 GB<br>NTFS<br>E:<br>99.8 GB<br>99.9 GB<br>NTFS                                                                                                    | ermissions<br>onfirmation<br>esults<br>Share location:<br>Select by volume:<br>Volume<br>C:<br>33.3 GB<br>59.5 GB<br>NTFS<br>E:<br>99.8 GB<br>99.9 GB<br>NTFS                                                                                                    | ermissions<br>onfirmation<br>esults<br>Share location:<br>Select by volume:<br>Volume<br>C:<br>33.3 GB<br>59.5 GB<br>NTFS<br>E:<br>99.8 GB<br>99.9 GB<br>NTFS                                                                                                    | ermissions<br>onfirmation<br>esults<br>Share location:<br>Select by volume:<br>Volume Free Space Capacity File System<br>C: 33.3 GB 59.5 GB NTFS<br>E: 99.8 GB 99.9 GB NTFS                                                                                                    | ermissions<br>onfirmation<br>esults<br>Share location:<br>Select by volume:<br>Volume<br>C:<br>33.3 GB<br>59.5 GB<br>NTFS<br>E:<br>99.8 GB<br>99.9 GB<br>NTFS                                                                                                    |
| Confirmation Results Share location:  Select by volume: Volume Free Space Capacity File System                                                                                                    | Confirmation Results Share location:  Select by volume: Volume Free Space Capacity File System                                                                                                    | Confirmation<br>Results<br>Share location:<br>Select by volume:<br>Volume<br>Free Space<br>Capacity<br>File System                                                                                                    | Confirmation Results Share location:  Select by volume: Volume Free Space Capacity File System                                                                                                    | Confirmation Results Share location: Select by volume: Volume Free Space Capacity File System                                                                                             | Confirmation Results Share location:  Select by volume: Volume Free Space Capacity File System C 33.3 GB 59.5 GB NTES                                                                                                    | Confirmation Results Share location:   Select by volume:  Volume Free Space Capacity File System C: 33.3 GB 59.5 GB NTFS                                                                                                    | Confirmation Results Share location:  Select by volume: Volume Free Space Capacity File System C: 33.3 GB 59.5 GB NTFS                                                                                                    | Confirmation Results Share location:   Select by volume: Volume Free Space Capacity File System C: 33.3 GB 59.5 GB NTFS E: 99.8 GB 99.9 GB NTES                                                                                                    | Confirmation Results Share location:  Select by volume: Volume Free Space Capacity File System C: 33.3 GB 59.5 GB NTFS F: 99.8 GB 99.9 GB NTFS                                                                                                    | Confirmation<br>esults Share location:   Select by volume:  Volume Free Space Capacity File System C: 33.3 GB 59.5 GB NTFS  E: 99.8 GB 99.9 GB NTFS                                                                                                    | Confirmation<br>esults<br>Share location:<br>Select by volume:<br>Volume<br>C:<br>33.3 GB<br>59.5 GB<br>NTFS<br>E:<br>99.8 GB<br>99.9 GB<br>NTFS                                                                                                    | onfirmation<br>esults Share location:   Select by volume:  Volume Free Space Capacity File System C: 33.3 GB 59.5 GB NTFS E: 99.8 GB 99.9 GB NTFS                                                                                                    | onfirmation<br>esults Share location:  Select by volume: Volume Free Space Capacity File System C: 33.3 GB 59.5 GB NTFS E: 99.8 GB 99.9 GB NTFS                                                                                                    | Share location:<br>Share location:<br>Select by volume:<br>Volume Free Space Capacity File System<br>C: 33.3 GB 59.5 GB NTFS<br>E: 99.8 GB 99.9 GB NTFS                                                                                                    | onfirmation<br>esults Share location:   Select by volume: Volume Free Space Capacity File System C: 33.3 GB 59.5 GB NTFS E: 99.8 GB 99.9 GB NTFS                                                                                                    |
| Results Share location:  Select by volume: Volume Free Space Capacity File System                                                                                                    | Share location:<br>Select by volume:<br>Volume Free Space Capacity File System                                                                                                    | Share location:  Select by volume:  Volume Free Space Capacity File System                                                                                                    | Results Share location: Select by volume: Volume Free Space Capacity File System                                                                                                    | Results Share location:  Select by volume: Volume Free Space Capacity File System                                                                                                    | Results Share location:  Select by volume: Volume Free Space Capacity File System C 33.3 GB 59.5 GB NTES                                                                                                    | Results Share location:  Select by volume: Volume Free Space Capacity File System C: 33.3 GB 59.5 GB NTFS                                                                                                    | Results Share location:  Select by volume: Volume C: 33.3 GB 59.5 GB NTFS                                                                                                    | Results     Share location: <ul> <li>Select by volume:</li> <li>Volume</li> <li>Free Space</li> <li>Capacity</li> <li>File System</li> <li>C:</li> <li>33.3 GB</li> <li>59.5 GB</li> <li>NTFS</li> </ul> E:     99.8 GB     99.9 GB     NTES                                                                                                    | Share location:       Image: Select by volume:       Volume       Free Space       C:       33.3 GB       59.5 GB       NTFS                                                                                                    | esults Share location:  Select by volume: Volume Free Space Capacity File System C: 33.3 GB 59.5 GB NTFS F: 99.8 GB 99.9 GB NTFS                                                                                                    | esults Share location:  Select by volume: Volume Free Space Capacity File System C: 33.3 GB 59.5 GB NTFS E: 99.8 GB 99.9 GB NTFS                                                                                                    | esults Share location:  Select by volume:  Volume Free Space Capacity File System C: 33.3 GB 59.5 GB NTFS E: 99.8 GB 99.9 GB NTFS                                                                                                    | esults Share location:  Share location:  Select by volume:  Volume Free Space Capacity File System C: 33.3 GB 59.5 GB NTFS E: 99.8 GB 99.9 GB NTFS                                                                                                    | Share location:   Share location:  Select by volume:  Volume Free Space Capacity File System C: 33.3 GB 59.5 GB NTFS E: 99.8 GB 99.9 GB NTFS                                                                                                    | esults Share location:  Select by volume: Volume Free Space Capacity File System C: 33.3 GB 59.5 GB NTFS E: 99.8 GB 99.9 GB NTFS                                                                                                    |
| Share location:  Select by volume:  Volume Free Space Capacity File System                                                                                                    | Share location:<br>Select by volume:<br>Volume Free Space Capacity File System                                                                                                    | Share location:<br>Select by volume:<br>Volume Free Space Capacity File System                                                                                                    | Share location:   Select by volume:  Volume  Free Space Capacity File System                                                                                                    | Share location:   Select by volume:  Volume Free Space Capacity File System                                                                                                    | Share location:   Select by volume:  Volume Free Space Capacity File System C 33.3 GB 59.5 GB NTES                                                                                                    | Share location:<br>Select by volume:<br>Volume Free Space Capacity File System<br>C: 33.3 GB 59.5 GB NTFS                                                                                                    | Share location:   Share location:  Select by volume:  Volume Free Space Capacity File System C: 33.3 GB 59.5 GB NTFS                                                                                                    | Share location:<br>Share location:<br>Select by volume:<br>Volume<br>C:<br>Salar Space<br>Space<br>S | Share location:<br>Select by volume:<br>Volume Free Space Capacity File System<br>C: 33.3 GB 59.5 GB NTFS<br>F: 99.8 GB 99.9 GB NTFS                                                                                                    | Share location:<br>Select by volume:<br>Volume Free Space Capacity File System<br>C: 33.3 GB 59.5 GB NTFS<br>F: 99.8 GB 99.9 GB NTFS                                                                                                    | Share location:<br>Select by volume:<br>Volume Free Space Capacity File System<br>C: 33.3 GB 59.5 GB NTFS<br>E: 99.8 GB 99.9 GB NTFS                                                                                                    | Share location:<br>Select by volume:<br>Volume Free Space Capacity File System<br>C: 33.3 GB 59.5 GB NTFS<br>E: 99.8 GB 99.9 GB NTFS                                                                                                    | Share location:<br>Select by volume:<br>Volume Free Space Capacity File System<br>C: 33.3 GB 59.5 GB NTFS<br>E: 99.8 GB 99.9 GB NTFS                                                                                                    | Share location:<br>Share location:<br>Select by volume:<br>Volume<br>C:<br>Big Space<br>C:<br>Big Space<br>C:<br>Big Space<br>C:<br>Big Space<br>C:<br>C:<br>C:<br>C:<br>C:<br>C:<br>C:<br>C:<br>C:<br>C:                                                                                                    | Share location:<br>Select by volume:<br>Volume Free Space Capacity File System<br>C: 33.3 GB 59.5 GB NTFS<br>E: 99.8 GB 99.9 GB NTFS                                                                                                    |
| Select by volume:      Volume      Free Space Capacity File System                                                                                                    | Select by volume:      Volume     Free Space     Capacity     File System                                                                                                    | Select by volume:      Volume     Free Space     Capacity     File System                                                                                                    | Select by volume:      Volume     Free Space     Capacity     File System                                                                                                    | Share location:     Select by volume:     Volume Free Space Capacity File System                                                                                                    | Select by volume:      Volume     Free Space     Capacity     File System     C     33.3 GB     59.5 GB     NITES                                                                                                    | Share location:     Select by volume:     Volume Free Space Capacity File System     C: 33.3 GB 59.5 GB NTFS                                                                                                    | Share location:     Select by volume:     Volume Free Space Capacity File System     C: 33.3 GB 59.5 GB NTFS                                                                                                    | Share location:     Select by volume:     Volume Free Space Capacity File System     C: 33.3 GB 59.5 GB NTFS     F- 99.8 GB 99.9 GB NTES                                                                                                    | Share location:  Select by volume:  Volume Free Space Capacity File System C:  33.3 GB 59.5 GB NTFS F:  99.8 GB 99.9 GB NTES                                                                                                    | Share location:  Select by volume:  Volume Free Space Capacity File System C:  33.3 GB 59.5 GB NTFS F:  99.8 GB 99.9 GB NTFS                                                                                                    | Select by volume:     Volume Free Space Capacity File System     C: 33.3 GB 59.5 GB NTFS     E: 99.8 GB 99.9 GB NTFS                                                                                                    | Share location:  Select by volume:  Volume Free Space C:  Sala GB S9.5 GB NTFS E:  99.8 GB 99.9 GB NTFS                                                                                                    | Share location:         Image: State location:         Image: State location:                                                                                                    | Select by volume:     Volume     Free Space     Capacity     File System     C:     33.3 GB     59.5 GB     NTFS     E:     99.8 GB     99.9 GB     NTFS                                                                                                    | Share location:  Select by volume:  Volume  C:  Select by volume:  Free Space  Capacity  File System  C:  Select  File  Select  File  File  Select  File  File  Select  File  Select  File  Select  File  Select  File  Select  File  Select  File  Select  File  Select  File  Select  File  Select  File  Select  File  Select  File  Select  File  Select  File  Select File  File  File  File  File  File  File  File  File  File  File  File  File  File  File  File  File  File  File  File  File  File File |
| Volume Free Space Capacity File System                                                                                                    | Volume Free Space Capacity File System                                                                                                    | Volume Free Space Capacity File System                                                                                                    | Volume Free Space Capacity File System                                                                                                    | Volume Free Space Capacity File System                                                                                                    | Volume     Free Space     Capacity     File System       C:     33.3 GB     59.5 GB     NITES                                                                                                    | Volume     Free Space     Capacity     File System       C:     33.3 GB     59.5 GB     NTFS                                                                                                    | Volume     Free Space     Capacity     File System       C:     33.3 GB     59.5 GB     NTFS                                                                                                    | Volume       Free Space       Capacity       File System         C:       33.3 GB       59.5 GB       NTFS         F:       99.8 GB       99.9 GB       NTES                                                                                                    | Volume     Free Space     Capacity     File System       C:     33.3 GB     59.5 GB     NTFS       F:     99.8 GB     99.9 GB     NTES                                                                                                    | Volume     Free Space     Capacity     File System       C:     33.3 GB     59.5 GB     NTFS       F:     99.8 GB     99.9 GB     NTES                                                                                                    | Volume       Free Space       Capacity       File System         C:       33.3 GB       59.5 GB       NTFS         E:       99.8 GB       99.9 GB       NTFS                                                                                                    | Volume       Free Space       Capacity       File System         C:       33.3 GB       59.5 GB       NTFS         E:       99.8 GB       99.9 GB       NTFS                                                                                                    | Volume       Free Space       Capacity       File System         C:       33.3 GB       59.5 GB       NTFS         E:       99.8 GB       99.9 GB       NTFS                                                                                                    | Volume       Free Space       Capacity       File System         C:       33.3 GB       59.5 GB       NTFS         E:       99.8 GB       99.9 GB       NTFS                                                                                                    | Volume       Free Space       Capacity       File System         C:       33.3 GB       59.5 GB       NTFS         E:       99.8 GB       99.9 GB       NTFS                                                                                                    |
| Volume Free Space Capacity File System                                                                                                    | Volume Free Space Capacity File System                                                                                                    | Volume Free Space Capacity File System                                                                                                    | Volume Free Space Capacity File System                                                                                                    | Volume Free Space Capacity File System                                                                                                    | Volume Free Space Capacity File System                                                                                                    | Volume     Free Space     Capacity     File System       C:     33.3 GB     59.5 GB     NTFS                                                                                                    | Volume     Free Space     Capacity     File System       C:     33.3 GB     59.5 GB     NTFS                                                                                                    | Volume     Free Space     Capacity     File System       C:     33.3 GB     59.5 GB     NTFS                                                                                                    | Volume     Free Space     Capacity     File System       C:     33.3 GB     59.5 GB     NTFS       F:     99.8 GB     99.9 GB     NTES                                                                                                    | Volume     Free Space     Capacity     File System       C:     33.3 GB     59.5 GB     NTFS       F:     99.8 GB     99.9 GB     NTES                                                                                                    | Volume     Free Space     Capacity     File System       C:     33.3 GB     59.5 GB     NTFS       E:     99.8 GB     99.9 GB     NTFS                                                                                                    | VolumeFree SpaceCapacityFile SystemC:33.3 GB59.5 GBNTFSE:99.8 GB99.9 GBNTFS                                                                                                    | VolumeFree SpaceCapacityFile SystemC:33.3 GB59.5 GBNTFSE:99.8 GB99.9 GBNTFS                                                                                                    | VolumeFree SpaceCapacityFile SystemC:33.3 GB59.5 GBNTFSE:99.8 GB99.9 GBNTFS                                                                                                    | VolumeFree SpaceCapacityFile SystemC:33.3 GB59.5 GBNTFSE:99.8 GB99.9 GBNTFS                                                                                                    |
|                                                                                                    |                                                                                                    |                                                                                                    |                                                                                                    |                                                                                                    | ( 33 3 GB 59 5 GB NIES                                                                                                    | C: 33.3 GB 59.5 GB NTFS                                                                                                    | C: 33.3 GB 59.5 GB NIFS                                                                                                    | C: 33.3 GB 59.5 GB NIFS                                                                                                    | C: 33.3 GB 59.5 GB NTFS                                                                                                    | C: 33.3 GB 59.5 GB NTFS<br>F: 99.8 GB 99.9 GB NTFS                                                                                                    | C: 33.3 GB 59.5 GB NTFS<br>E: 99.8 GB 99.9 GB NTFS                                                                                                    | E: 99.8 GB 99.9 GB NTFS                                                                                                    | C:         33.3 GB         59.5 GB         NTFS           E:         99.8 GB         99.9 GB         NTFS                                                                                                    | C:         33.3 GB         59.5 GB         NTFS           E:         99.8 GB         99.9 GB         NTFS                                                                                                    | C:         33.3 GB         59.5 GB         NTFS           E:         99.8 GB         99.9 GB         NTFS                                                                                                    |
| C: 33.3 GB 59.5 GB NTFS                                                                                                    | C: 33.3 GB 59.5 GB NIFS                                                                                                    | C: 33.3 GB 59.5 GB NTFS                                                                                                    | C: 33.3 GB 59.5 GB NIFS                                                                                                    | C: 33.3 GB 59.5 GB NIFS                                                                                                    | C. 332.00 37.00 This                                                                                                    |                                                                                                    |                                                                                                    | E· 99.8 GB 99.9 GB NITES                                                                                                    | F: 99.8 GB 99.9 GB NTES                                                                                                    | E: 99.8 GB 99.9 GB NIES                                                                                                    | E: 99.8 GB 99.9 GB NTFS                                                                                                    | E: 99.8 GB 99.9 GB NTFS                                                                                                    | E: 99.8 GB 99.9 GB NTFS                                                                                                    | E: 99.8 GB 99.9 GB NTFS                                                                                                    | E: 99.8 GB 99.9 GB NTFS                                                                                                    |
|                                                                                                    |                                                                                                    |                                                                                                    |                                                                                                    |                                                                                                    |                                                                                                    | E: 99.8 GB 99.9 GB NTFS                                                                                                    | E: 99.8 GB 99.9 GB NTFS                                                                                                    |                                                                                                    |                                                                                                    |                                                                                                    |                                                                                                    |                                                                                                    |                                                                                                    |                                                                                                    |                                                                                                    |
| E: 99.8 GB 99.9 GB NTFS                                                                                                    | E: 99.8 GB 99.9 GB NTFS                                                                                                    | E: 99.8 GB 99.9 GB NTFS                                                                                                    | E: 99.8 GB 99.9 GB NTFS                                                                                                    | E: 99.8 GB 99.9 GB NTFS                                                                                                    | E: 337 8766 870 8767 8712 971                                                                                                    |                                                                                                    |                                                                                                    |                                                                                                    |                                                                                                    |                                                                                                    |                                                                                                    |                                                                                                    |                                                                                                    |                                                                                                    |                                                                                                    |
| E: 99.8 GB 99.9 GB NTFS                                                                                                    | E: 99.8 GB 99.9 GB NTFS                                                                                                    | E: 99.8 GB 99.9 GB NTFS                                                                                                    | E: 99.8 GB 99.9 GB NTFS                                                                                                    | E: 99.8 GB 99.9 GB NTFS                                                                                                    | E: 999.8 GB 99.9 GB NIFS                                                                                                    |                                                                                                    |                                                                                                    |                                                                                                    |                                                                                                    |                                                                                                    |                                                                                                    |                                                                                                    |                                                                                                    |                                                                                                    |                                                                                                    |
| E: 99.8 GB 99.9 GB NTFS The location of the file share will be a new folder in the \Shares directory on the selected                                                                                                    | E: 99.8 GB 99.9 GB NTFS<br>The location of the file share will be a new folder in the \Shares directory on the selected                                                                                                    | E: 99.8 GB 99.9 GB NTFS The location of the file share will be a new folder in the \Shares directory on the selected                                                                                                    | E:       99.8 GB       99.9 GB       NTFS         The location of the file share will be a new folder in the \Shares directory on the selected                                                                                                  | E: 99.8 GB 99.9 GB NTFS<br>The location of the file share will be a new folder in the \Shares directory on the selected                                                                   | The location of the file share will be a new folder in the \Shares directory on the selected                                                                                                    | The location of the file share will be a new folder in the \Shares directory on the selected                                                                                                    | The location of the file share will be a new folder in the \Shares directory on the selected                                                                                                    | The location of the file share will be a new folder in the \Shares directory on the selected                                                                                                    | The location of the file share will be a new folder in the \Shares directory on the selected                                                                                                    | The location of the file share will be a new folder in the \Shares directory on the selected                                                                                                    | The location of the file share will be a new folder in the \Shares directory on the selected                                                                                                    | The location of the file share will be a new folder in the \Shares directory on the selected                                                                                                    | The location of the file share will be a new folder in the \Shares directory on the selected                                                                                                    | The location of the file share will be a new folder in the \Shares directory on the selected                                                                                                    | The location of the file share will be a new folder in the \Shares directory on the selected                                                                                                    |
| E: 99.8 GB 99.9 GB NTFS<br>The location of the file share will be a new folder in the \Shares directory on the selected                                                                                                    | E: 99.8 GB 99.9 GB NTFS<br>The location of the file share will be a new folder in the \Shares directory on the selected                                                                                                    | E: 99.8 GB 99.9 GB NTFS<br>The location of the file share will be a new folder in the \Shares directory on the selected                                                                                                    | E: 99.8 GB 99.9 GB NTFS The location of the file share will be a new folder in the \Shares directory on the selected                                                                                                    | E: 99.8 GB 99.9 GB NTFS<br>The location of the file share will be a new folder in the \Shares directory on the selected                                                                   | The location of the file share will be a new folder in the \Shares directory on the selected                                                                                                    | The location of the file share will be a new folder in the \Shares directory on the selected                                                                                                    | The location of the file share will be a new folder in the \Shares directory on the selected                                                                                                    | The location of the file share will be a new folder in the \Shares directory on the selected                                                                                                    | The location of the file share will be a new folder in the \Shares directory on the selected                                                                                                    | The location of the file share will be a new folder in the \Shares directory on the selected                                                                                                    | The location of the file share will be a new folder in the \Shares directory on the selected                                                                                                    | The location of the file share will be a new folder in the \Shares directory on the selected                                                                                                    | The location of the file share will be a new folder in the \Shares directory on the selected                                                                                                    | The location of the file share will be a new folder in the \Shares directory on the selected                                                                                                    | The location of the file share will be a new folder in the \Shares directory on the selected                                                                                                    |
| E: 99.8 GB 99.9 GB NTFS                                                                                                    | E: 99.8 GB 99.9 GB NTFS                                                                                                    | E: 99.8 GB 99.9 GB NTFS                                                                                                    | E: 99.8 GB 99.9 GB NTFS                                                                                                    | E: 99.8 GB 99.9 GB NTFS                                                                                                    | E: 99.8 GB 99.9 GB NTF5                                                                                                    |                                                                                                    |                                                                                                    |                                                                                                    |                                                                                                    |                                                                                                    |                                                                                                    |                                                                                                    |                                                                                                    |                                                                                                    |                                                                                                    |
| E: 99.8 GB 99.9 GB NTFS                                                                                                    | E: 99.8 GB 99.9 GB NTFS                                                                                                    | E: 99.8 GB 99.9 GB NTFS                                                                                                    | E: 99.8 GB 99.9 GB NTFS                                                                                                    | E: 99.8 GB 99.9 GB NTFS                                                                                                    | E: 99.8 GB 99.9 GB NTFS                                                                                                    |                                                                                                    |                                                                                                    |                                                                                                    |                                                                                                    |                                                                                                    |                                                                                                    |                                                                                                    |                                                                                                    |                                                                                                    |                                                                                                    |
| E: 99.8 GB 99.9 GB NTFS                                                                                                    | E: 99.8 GB 99.9 GB NTFS                                                                                                    | E: 99.8 GB 99.9 GB NTFS                                                                                                    | E: 99.8 GB 99.9 GB NTFS                                                                                                    | E: 99.8 GB 99.9 GB NTFS                                                                                                    | The location of the file share will be a new folder in the \Shares directory on the selected                                                                                                    | The location of the file share will be a new folder in the \Shares directory on the selected                                                                                                    | The location of the file chare will be a new folder in the \Shares directory on the selected                                                                                                    | The location of the file chare will be a new folder in the \Shares directory on the selected                                                                                                    | The location of the file share will be a new folder in the \Shares directory on the selected                                                                                                    | The location of the file share will be a new folder in the \Shares directory on the selected                                                                                                    | The location of the file share will be a new folder in the \Shares directory on the selected                                                                                                    | The location of the file share will be a new folder in the \Shares directory on the selected                                                                                                    | The location of the file share will be a new folder in the \Shares directory on the selected                                                                                                    | The location of the file share will be a new folder in the \Shares directory on the selected                                                                                                    | The location of the file share will be a new folder in the Shares directory on the selected                                                                                                    |
| E: 99.8 GB 99.9 GB NTFS                                                                                                    | E: 99.8 GB 99.9 GB NTFS                                                                                                    | E: 99.8 GB 99.9 GB NTFS                                                                                                    | E: 99.8 GB 99.9 GB NTFS                                                                                                    | E: 99.8 GB 99.9 GB NTFS                                                                                                    | The location of the file chare will be a new folder in the \Shares directory on the selected                                                                                                    | The location of the file chare will be a new folder in the \Shares directory on the selected                                                                                                    | The location of the file chare will be a new folder in the \Shared directory on the selected                                                                                                    | The location of the file chare will be a new folder in the \Shares directory on the selected                                                                                                    | The location of the file chare will be a new folder in the \Shares directory on the selected                                                                                                    | The location of the file share will be a new folder in the \Shares directory on the selected                                                                                                    | The location of the file share will be a new folder in the \Shares directory on the selected                                                                                                    | The location of the file share will be a new folder in the \Shares directory on the selected                                                                                                    | The location of the file share will be a new folder in the \Shares directory on the selected                                                                                                    | The location of the file share will be a new folder in the Shares directory on the selected                                                                                                    | The location of the file share will be a new folder in the Shares directory on the selected                                                                                                    |
| E: 99.8 GB 99.9 GB NTFS                                                                                                    | E: 99.8 GB 99.9 GB NTFS                                                                                                    | E: 99.8 GB 99.9 GB NTFS                                                                                                    | E: 99.8 GB 99.9 GB NTFS                                                                                                    | E: 99.8 GB 99.9 GB NTFS                                                                                                    | The location of the file share will be a new folder in the \Shares directory on the selected                                                                                                    | The location of the file share will be a new folder in the \Shares directory on the selected                                                                                                    | The location of the file share will be a new folder in the \Shares directory on the selected                                                                                                    | The location of the file share will be a new folder in the \Shares directory on the selected                                                                                                    | The location of the file share will be a new folder in the \Shares directory on the selected                                                                                                    | The location of the file share will be a new folder in the \Shares directory on the selected                                                                                                    | The location of the file share will be a new folder in the \Shares directory on the selected                                                                                                    | The location of the file share will be a new folder in the \Shares directory on the selected                                                                                                    | The location of the file share will be a new folder in the \Shares directory on the selected                                                                                                    | The location of the file share will be a new folder in the Shares directory on the selected                                                                                                    | The location of the file share will be a new folder in the Shares directory on the selected                                                                                                    |
| E: 99.8 GB 99.9 GB NTFS<br>The location of the file share will be a new folder in the \Shares directory on the selected                                                                                                    | E: 99.8 GB 99.9 GB NTFS<br>The location of the file share will be a new folder in the \Shares directory on the selected                                                                                                    | E: 99.8 GB 99.9 GB NTFS<br>The location of the file share will be a new folder in the \Shares directory on the selected                                                                                                    | E: 99.8 GB 99.9 GB NTFS<br>The location of the file share will be a new folder in the \Shares directory on the selected                                                                                                    | E: 99.8 GB 99.9 GB NTFS<br>The location of the file share will be a new folder in the \Shares directory on the selected                                                                   | The location of the file share will be a new folder in the \Shares directory on the selected                                                                                                    | The location of the file share will be a new folder in the \Shares directory on the selected                                                                                                    | The location of the file share will be a new folder in the \Shares directory on the selected                                                                                                    | The location of the file share will be a new folder in the \Shares directory on the selected                                                                                                    | The location of the file share will be a new folder in the \Shares directory on the selected                                                                                                    | The location of the file share will be a new folder in the \Shares directory on the selected                                                                                                    | The location of the file share will be a new folder in the \Shares directory on the selected                                                                                                    | The location of the file share will be a new folder in the \Shares directory on the selected                                                                                                    | The location of the file share will be a new folder in the \Shares directory on the selected                                                                                                    | The location of the file share will be a new folder in the \Shares directory on the selected                                                                                                    | The location of the file share will be a new folder in the \Shares directory on the selected                                                                                                    |
| E: 99.8 GB 99.9 GB NTFS<br>The location of the file share will be a new folder in the \Shares directory on the selected                                                                                                    | E: 99.8 GB 99.9 GB NTFS<br>The location of the file share will be a new folder in the \Shares directory on the selected                                                                                                    | E: 99.8 GB 99.9 GB NTFS The location of the file share will be a new folder in the \Shares directory on the selected                                                                                                    | E: 99.8 GB 99.9 GB NTFS<br>The location of the file share will be a new folder in the \Shares directory on the selected                                                                                                    | E: 99.8 GB 99.9 GB NTFS<br>The location of the file share will be a new folder in the \Shares directory on the selected                                                                   | The location of the file share will be a new folder in the \Shares directory on the selected                                                                                                    | The location of the file share will be a new folder in the \Shares directory on the selected                                                                                                    | The location of the file share will be a new folder in the \Shares directory on the selected                                                                                                    | The location of the file share will be a new folder in the \Shares directory on the selected                                                                                                    | The location of the file share will be a new folder in the \Shares directory on the selected                                                                                                    | The location of the file share will be a new folder in the \Shares directory on the selected                                                                                                    | The location of the file share will be a new folder in the \Shares directory on the selected                                                                                                    | The location of the file share will be a new folder in the \Shares directory on the selected                                                                                                    | The location of the file share will be a new folder in the \Shares directory on the selected                                                                                                    | The location of the file share will be a new folder in the \Shares directory on the selected                                                                                                    | The location of the file share will be a new folder in the \Shares directory on the selected                                                                                                    |
|                                                                                                    |                                                                                                    |                                                                                                    |                                                                                                    |                                                                                                    |                                                                                                    | E: 99.8 GB 99.9 GB NTFS                                                                                                    | E: 99.8 GB 99.9 GB NTFS                                                                                                    |                                                                                                    |                                                                                                    |                                                                                                    |                                                                                                    |                                                                                                    |                                                                                                    |                                                                                                    |                                                                                                    |
| C: 33.3 GB 59.5 GB NTFS                                                                                                    | C: 33.3 GB 59.5 GB NTFS                                                                                                    | C: 33.3 GB 59.5 GB NTFS                                                                                                    | C: 33.3 GB 59.5 GB NTFS                                                                                                    | C: 33.3 GB 59.5 GB NTFS                                                                                                    | C. 33.3 (b) 35.3 (b) 14113                                                                                                    |                                                                                                    |                                                                                                    | E 99.8 GB 99.9 GB NITES                                                                                                    | F: 99.8 GB 99.9 GB NTES                                                                                                    | F: 99.8 GB 99.9 GB NTES                                                                                                    | E: 99.8 GB 99.9 GB NTFS                                                                                                    | E: 99.8 GB 99.9 GB NTFS                                                                                                    | E: 99.8 GB 99.9 GB NTFS                                                                                                    | E: 99.8 GB 99.9 GB NTFS                                                                                                    | E: 99.8 GB 99.9 GB NTFS                                                                                                    |
|                                                                                                    |                                                                                                    |                                                                                                    |                                                                                                    |                                                                                                    | C: 33.3 GB 59.5 GB NTES                                                                                                    | C: 33.3 GB 59.5 GB NTFS                                                                                                    | C: 33.3 GB 59.5 GB NTFS                                                                                                    | C: 33.3 GB 59.5 GB NTFS                                                                                                    | C: 33.3 GB 59.5 GB NTFS                                                                                                    | C: 33.3 GB 59.5 GB NTFS<br>F: 99.8 GB 99.9 GB NTFS                                                                                                    | C: 33.3 GB 59.5 GB NTFS<br>E: 99.8 GB 99.9 GB NTFS                                                                                                    | C: 33.3 GB 59.5 GB NTFS<br>E: 99.8 GB 99.9 GB NTFS                                                                                                    | C:       33.3 GB       59.5 GB       NTFS         E:       99.8 GB       99.9 GB       NTFS                                                                                                    | C:       33.3 GB       59.5 GB       NTFS         E:       99.8 GB       99.9 GB       NTFS                                                                                                    | C: 33.3 GB 59.5 GB NTFS<br>E: 99.8 GB 99.9 GB NTFS                                                                                                    |
| volume Free Space Capacity File System                                                                                                    | volume Free space Capacity File System                                                                                                    | volume rice space capacity rile system                                                                                                    | volume riee space Capacity rile System                                                                                                    | volume rice space capacity rile system                                                                                                    | C: 23.3 GR 50.5 GR NTES                                                                                                    | C: 33.3 GB 59.5 GB NTFS                                                                                                    | C: 33.3 GB 59.5 GB NTFS                                                                                                    | C: 33.3 GB 59.5 GB NTFS                                                                                                    | C: 33.3 GB 59.5 GB NTFS                                                                                                    | C: 33.3 GB 59.5 GB NTFS<br>F: 99.8 GB 99.9 GB NTFS                                                                                                    | volumeree spacecapacityrile systemC:33.3 GB59.5 GBNTFSE:99.8 GB99.9 GBNTFS                                                                                                    | VolumePree SpaceCapacityPile SystemC:33.3 GB59.5 GBNTFSE:99.8 GB99.9 GBNTFS                                                                                                    | VolumePree SpaceCapacityPile SystemC:33.3 GB59.5 GBNTFSE:99.8 GB99.9 GBNTFS                                                                                                    | VolumePree SpaceCapacityPile SystemC:33.3 GB59.5 GBNTFSE:99.8 GB99.9 GBNTFS                                                                                                    | VolumePree SpaceCapacityPile SystemC:33.3 GB59.5 GBNTFSE:99.8 GB99.9 GBNTFS                                                                                                    |
| Volume Free Space Capacity File System                                                                                                    | Volume Free Space Capacity File System                                                                                                    | Volume Free Space Capacity File System                                                                                                    | Volume Free Space Capacity File System                                                                                                    | Volume Free Space Capacity File System                                                                                                    | Volume Free Space Capacity File System                                                                                                    | Volume     Free Space     Capacity     File System       C:     33.3 GB     59.5 GB     NTFS                                                                                                    | Volume     Free Space     Capacity     File System       C:     33.3 GB     59.5 GB     NTFS                                                                                                    | Volume     Free Space     Capacity     File System       C:     33.3 GB     59.5 GB     NTFS       F:     99.8 GB     99.9 GB     NTES                                                                                                    | Volume     Free Space     Capacity     File System       C:     33.3 GB     59.5 GB     NTFS       F:     99.8 GB     99.9 GB     NTES                                                                                                    | Volume     Free Space     Capacity     File System       C:     33.3 GB     59.5 GB     NTFS       F:     99.8 GB     99.9 GB     NTES                                                                                                    | Volume     Free Space     Capacity     File System       C:     33.3 GB     59.5 GB     NTFS       E:     99.8 GB     99.9 GB     NTFS                                                                                                    | VolumeFree SpaceCapacityFile SystemC:33.3 GB59.5 GBNTFSE:99.8 GB99.9 GBNTFS                                                                                                    | VolumeFree SpaceCapacityFile SystemC:33.3 GB59.5 GBNTFSE:99.8 GB99.9 GBNTFS                                                                                                    | VolumeFree SpaceCapacityFile SystemC:33.3 GB59.5 GBNTFSE:99.8 GB99.9 GBNTFS                                                                                                    | VolumeFree SpaceCapacityFile SystemC:33.3 GB59.5 GBNTFSE:99.8 GB99.9 GBNTFS                                                                                                    |
| Volume Free Space Capacity File System                                                                                                    | Volume Free Space Capacity File System                                                                                                    | Volume Free Space Capacity File System                                                                                                    | Volume Free Space Capacity File System                                                                                                    | Volume Free Space Capacity File System                                                                                                    | Volume Free Space Capacity File System                                                                                                    | Volume     Free Space     Capacity     File System       C:     33.3 GB     59.5 GB     NTFS                                                                                                    | Volume     Free Space     Capacity     File System       C:     33.3 GB     59.5 GB     NTFS                                                                                                    | Volume     Free Space     Capacity     File System       C:     33.3 GB     59.5 GB     NTFS       F:     99.8 GB     99.9 GB     NTES                                                                                                    | Volume     Free Space     Capacity     File System       C:     33.3 GB     59.5 GB     NTFS       F:     99.8 GB     99.9 GB     NTES                                                                                                    | Volume     Free Space     Capacity     File System       C:     33.3 GB     59.5 GB     NTFS       F:     99.8 GB     99.9 GB     NTES                                                                                                    | Volume     Free Space     Capacity     File System       C:     33.3 GB     59.5 GB     NTFS       E:     99.8 GB     99.9 GB     NTFS                                                                                                    | VolumeFree SpaceCapacityFile SystemC:33.3 GB59.5 GBNTFSE:99.8 GB99.9 GBNTFS                                                                                                    | VolumeFree SpaceCapacityFile SystemC:33.3 GB59.5 GBNTFSE:99.8 GB99.9 GBNTFS                                                                                                    | VolumeFree SpaceCapacityFile SystemC:33.3 GB59.5 GBNTFSE:99.8 GB99.9 GBNTFS                                                                                                    | VolumeFree SpaceCapacityFile SystemC:33.3 GB59.5 GBNTFSE:99.8 GB99.9 GBNTFS                                                                                                    |
| volume Free Space Capacity File System                                                                                                    | volume Free Space Capacity File System                                                                                                    | volume Free space Capacity File system                                                                                                    | volume Free space Capacity File system                                                                                                    | volume rice space Capacity rile system                                                                                                    | C: 23.3 GR 50.5 GR NTES                                                                                                    | C: 33.3 GB 59.5 GB NTFS                                                                                                    | C: 33.3 GB 59.5 GB NTFS                                                                                                    | C: 33.3 GB 59.5 GB NTFS                                                                                                    | C: 33.3 GB 59.5 GB NTFS                                                                                                    | C: 33.3 GB 59.5 GB NTFS<br>F: 99.8 GB 99.9 GB NTFS                                                                                                    | C: 33.3 GB 59.5 GB NTFS<br>E: 99.8 GB 99.9 GB NTFS                                                                                                    | Volume         Pree Space         Capacity         Prie System           C:         33.3 GB         59.5 GB         NTFS           E:         99.8 GB         99.9 GB         NTFS                                                                                                    | Volume         Pree Space         Capacity         Prie System           C:         33.3 GB         59.5 GB         NTFS           E:         99.8 GB         99.9 GB         NTFS                                                                                                    | VolumePree SpaceCapacityPrie SystemC:33.3 GB59.5 GBNTFSE:99.8 GB99.9 GBNTFS                                                                                                    | VolumePree SpaceCapacityPile SystemC:33.3 GB59.5 GBNTFSE:99.8 GB99.9 GBNTFS                                                                                                    |
| volume Free Space Capacity File System                                                                                                    | volume Free Space Capacity File System                                                                                                    | volume Free space Capacity File system                                                                                                    | volume Free space Capacity File system                                                                                                    | volume rice space Capacity rile system                                                                                                    | C: 23.3 GR 50.5 GR NTES                                                                                                    | C: 33.3 GB 59.5 GB NTFS                                                                                                    | C: 33.3 GB 59.5 GB NTFS                                                                                                    | C: 33.3 GB 59.5 GB NTFS                                                                                                    | C: 33.3 GB 59.5 GB NTFS                                                                                                    | C: 33.3 GB 59.5 GB NTFS<br>F: 99.8 GB 99.9 GB NTFS                                                                                                    | C: 33.3 GB 59.5 GB NTFS<br>E: 99.8 GB 99.9 GB NTFS                                                                                                    | Volume         Pree Space         Capacity         Prie System           C:         33.3 GB         59.5 GB         NTFS           E:         99.8 GB         99.9 GB         NTFS                                                                                                    | Volume         Pree Space         Capacity         Prie System           C:         33.3 GB         59.5 GB         NTFS           E:         99.8 GB         99.9 GB         NTFS                                                                                                    | VolumePree SpaceCapacityPrie SystemC:33.3 GB59.5 GBNTFSE:99.8 GB99.9 GBNTFS                                                                                                    | VolumePree SpaceCapacityPile SystemC:33.3 GB59.5 GBNTFSE:99.8 GB99.9 GBNTFS                                                                                                    |
| Volume Free Space Capacity File System                                                                                                    | volume Free Space Capacity File System                                                                                                    | volume Free Space Capacity File System                                                                                                    | volume Free space Capacity File System                                                                                                    | volume Free space Capacity File System                                                                                                    | C: 23.3 GR 59.5 GR NTES                                                                                                    | C: 33.3 GB 59.5 GB NTFS                                                                                                    | C: 33.3 GB 59.5 GB NTFS                                                                                                    | C: 33.3 GB 59.5 GB NTFS                                                                                                    | C: 33.3 GB 59.5 GB NTFS                                                                                                    | C: 33.3 GB 59.5 GB NTFS<br>F: 99.8 GB 99.9 GB NTFS                                                                                                    | VolumeFree SpaceCapacityFile SystemC:33.3 GB59.5 GBNTFSE:99.8 GB99.9 GBNTFS                                                                                                    | VolumeFree SpaceCapacityFile SystemC:33.3 GB59.5 GBNTFSE:99.8 GB99.9 GBNTFS                                                                                                    | VolumeFree SpaceCapacityFile SystemC:33.3 GB59.5 GBNTFSE:99.8 GB99.9 GBNTFS                                                                                                    | VolumeFree SpaceCapacityFile SystemC:33.3 GB59.5 GBNTFSE:99.8 GB99.9 GBNTFS                                                                                                    | VolumeFree SpaceCapacityFile SystemC:33.3 GB59.5 GBNTFSE:99.8 GB99.9 GBNTFS                                                                                                    |
| Volume Free Space Capacity File System                                                                                                    | volume Free Space Capacity File System                                                                                                    | volume Free Space Capacity File System                                                                                                    | volume Free space Capacity File System                                                                                                    | volume Free space Capacity File System                                                                                                    | C: 23.3 GR 59.5 GR NTES                                                                                                    | C: 33.3 GB 59.5 GB NTFS                                                                                                    | C: 33.3 GB 59.5 GB NTFS                                                                                                    | C: 33.3 GB 59.5 GB NTFS                                                                                                    | C: 33.3 GB 59.5 GB NTFS                                                                                                    | C: 33.3 GB 59.5 GB NTFS<br>F: 99.8 GB 99.9 GB NTFS                                                                                                    | VolumeFree SpaceCapacityFile SystemC:33.3 GB59.5 GBNTFSE:99.8 GB99.9 GBNTFS                                                                                                    | VolumeFree SpaceCapacityFile SystemC:33.3 GB59.5 GBNTFSE:99.8 GB99.9 GBNTFS                                                                                                    | VolumeFree SpaceCapacityFile SystemC:33.3 GB59.5 GBNTFSE:99.8 GB99.9 GBNTFS                                                                                                    | VolumeFree SpaceCapacityFile SystemC:33.3 GB59.5 GBNTFSE:99.8 GB99.9 GBNTFS                                                                                                    | VolumeFree SpaceCapacityFile SystemC:33.3 GB59.5 GBNTFSE:99.8 GB99.9 GBNTFS                                                                                                    |
| Volume Free Space Capacity File System                                                                                                    | Volume Free Space Capacity File System                                                                                                    | Volume Free Space Capacity File System                                                                                                    | Volume Free Space Capacity File System                                                                                                    | Volume Free Space Capacity File System                                                                                                    | Volume Free Space Capacity File System                                                                                                    | Volume     Free Space     Capacity     File System       C:     33.3 GB     59.5 GB     NTFS                                                                                                    | Volume     Free Space     Capacity     File System       C:     33.3 GB     59.5 GB     NTFS                                                                                                    | Volume     Free Space     Capacity     File System       C:     33.3 GB     59.5 GB     NTFS                                                                                                    | Volume     Free Space     Capacity     File System       C:     33.3 GB     59.5 GB     NTFS       F:     99.8 GB     99.9 GB     NTES                                                                                                    | Volume     Free Space     Capacity     File System       C:     33.3 GB     59.5 GB     NTFS       F:     99.8 GB     99.9 GB     NTES                                                                                                    | Volume     Free Space     Capacity     File System       C:     33.3 GB     59.5 GB     NTFS       E:     99.8 GB     99.9 GB     NTFS                                                                                                    | VolumeFree SpaceCapacityFile SystemC:33.3 GB59.5 GBNTFSE:99.8 GB99.9 GBNTFS                                                                                                    | VolumeFree SpaceCapacityFile SystemC:33.3 GB59.5 GBNTFSE:99.8 GB99.9 GBNTFS                                                                                                    | VolumeFree SpaceCapacityFile SystemC:33.3 GB59.5 GBNTFSE:99.8 GB99.9 GBNTFS                                                                                                    | VolumeFree SpaceCapacityFile SystemC:33.3 GB59.5 GBNTFSE:99.8 GB99.9 GBNTFS                                                                                                    |
| Volume Free Space Capacity File System                                                                                                    | Volume Free Space Capacity File System                                                                                                    | Volume Free Space Capacity File System                                                                                                    | Volume Free Space Capacity File System                                                                                                    | Volume Free Space Capacity File System                                                                                                    | Volume         Free Space         Capacity         File System           C:         33.3 GB         59.5 GB         NITES                                                                                                    | Volume     Free Space     Capacity     File System       C:     33.3 GB     59.5 GB     NTFS                                                                                                    | Volume     Free Space     Capacity     File System       C:     33.3 GB     59.5 GB     NTFS                                                                                                    | Volume     Free Space     Capacity     File System       C:     33.3 GB     59.5 GB     NTFS       F:     99.8 GB     99.9 GB     NTES                                                                                                    | Volume     Free Space     Capacity     File System       C:     33.3 GB     59.5 GB     NTFS       F:     99.8 GB     99.9 GB     NTES                                                                                                    | Volume     Free Space     Capacity     File System       C:     33.3 GB     59.5 GB     NTFS       F:     99.8 GB     99.9 GB     NTES                                                                                                    | Volume     Free Space     Capacity     File System       C:     33.3 GB     59.5 GB     NTFS       E:     99.8 GB     99.9 GB     NTFS                                                                                                    | VolumeFree SpaceCapacityFile SystemC:33.3 GB59.5 GBNTFSE:99.8 GB99.9 GBNTFS                                                                                                    | VolumeFree SpaceCapacityFile SystemC:33.3 GB59.5 GBNTFSE:99.8 GB99.9 GBNTFS                                                                                                    | VolumeFree SpaceCapacityFile SystemC:33.3 GB59.5 GBNTFSE:99.8 GB99.9 GBNTFS                                                                                                    | VolumeFree SpaceCapacityFile SystemC:33.3 GB59.5 GBNTFSE:99.8 GB99.9 GBNTFS                                                                                                    |
| Volume Free Space Capacity File System                                                                                                    | Volume Free Space Capacity File System                                                                                                    | Volume Free Space Capacity File System                                                                                                    | Volume Free Space Capacity File System                                                                                                    | Volume Free Space Capacity File System                                                                                                    | Volume         Free Space         Capacity         File System           C:         33.3 GB         59.5 GB         NITES                                                                                                    | Volume     Free Space     Capacity     File System       C:     33.3 GB     59.5 GB     NTFS                                                                                                    | Volume     Free Space     Capacity     File System       C:     33.3 GB     59.5 GB     NTFS                                                                                                    | Volume     Free Space     Capacity     File System       C:     33.3 GB     59.5 GB     NTFS       F:     99.8 GB     99.9 GB     NTES                                                                                                    | Volume     Free Space     Capacity     File System       C:     33.3 GB     59.5 GB     NTFS       F:     99.8 GB     99.9 GB     NTES                                                                                                    | Volume     Free Space     Capacity     File System       C:     33.3 GB     59.5 GB     NTFS       F:     99.8 GB     99.9 GB     NTES                                                                                                    | Volume     Free Space     Capacity     File System       C:     33.3 GB     59.5 GB     NTFS       E:     99.8 GB     99.9 GB     NTFS                                                                                                    | VolumeFree SpaceCapacityFile SystemC:33.3 GB59.5 GBNTFSE:99.8 GB99.9 GBNTFS                                                                                                    | VolumeFree SpaceCapacityFile SystemC:33.3 GB59.5 GBNTFSE:99.8 GB99.9 GBNTFS                                                                                                    | VolumeFree SpaceCapacityFile SystemC:33.3 GB59.5 GBNTFSE:99.8 GB99.9 GBNTFS                                                                                                    | VolumeFree SpaceCapacityFile SystemC:33.3 GB59.5 GBNTFSE:99.8 GB99.9 GBNTFS                                                                                                    |
| Volume Free Space Capacity File System                                                                                                    | Volume Free Space Capacity File System                                                                                                    | Volume Free Space Capacity File System                                                                                                    | Volume Free Space Capacity File System                                                                                                    | Volume Free Space Capacity File System                                                                                                    | Volume Free Space Capacity File System                                                                                                    | Volume     Free Space     Capacity     File System       C:     33.3 GB     59.5 GB     NTFS                                                                                                    | Volume     Free Space     Capacity     File System       C:     33.3 GB     59.5 GB     NTFS                                                                                                    | Volume     Free Space     Capacity     File System       C:     33.3 GB     59.5 GB     NTFS       F:     99.8 GB     99.9 GB     NTES                                                                                                    | Volume     Free Space     Capacity     File System       C:     33.3 GB     59.5 GB     NTFS       F:     99.8 GB     99.9 GB     NTES                                                                                                    | Volume     Free Space     Capacity     File System       C:     33.3 GB     59.5 GB     NTFS       F:     99.8 GB     99.9 GB     NTES                                                                                                    | Volume     Free Space     Capacity     File System       C:     33.3 GB     59.5 GB     NTFS       E:     99.8 GB     99.9 GB     NTFS                                                                                                    | VolumeFree SpaceCapacityFile SystemC:33.3 GB59.5 GBNTFSE:99.8 GB99.9 GBNTFS                                                                                                    | VolumeFree SpaceCapacityFile SystemC:33.3 GB59.5 GBNTFSE:99.8 GB99.9 GBNTFS                                                                                                    | VolumeFree SpaceCapacityFile SystemC:33.3 GB59.5 GBNTFSE:99.8 GB99.9 GBNTFS                                                                                                    | VolumeFree SpaceCapacityFile SystemC:33.3 GB59.5 GBNTFSE:99.8 GB99.9 GBNTFS                                                                                                    |
| Volume Free Space Capacity File System                                                                                                    | Volume Free Space Capacity File System                                                                                                    | Volume Free Space Capacity File System                                                                                                    | Volume Free Space Capacity File System                                                                                                    | Volume Free space Capacity File System                                                                                                    | C: 23.3 GR 59.5 GR NITES                                                                                                    | C: 33.3 GB 59.5 GB NTFS                                                                                                    | C: 33.3 GB 59.5 GB NTFS                                                                                                    | C: 33.3 GB 59.5 GB NTFS                                                                                                    | C: 33.3 GB 59.5 GB NTFS                                                                                                    | C: 33.3 GB 59.5 GB NTFS<br>F: 99.8 GB 99.9 GB NTFS                                                                                                    | Volume     Free Space     Capacity     File System       C:     33.3 GB     59.5 GB     NTFS       E:     99.8 GB     99.9 GB     NTFS                                                                                                    | VolumeFree SpaceCapacityFile SystemC:33.3 GB59.5 GBNTFSE:99.8 GB99.9 GBNTFS                                                                                                    | VolumeFree SpaceCapacityFile SystemC:33.3 GB59.5 GBNTFSE:99.8 GB99.9 GBNTFS                                                                                                    | VolumeFree SpaceCapacityFile SystemC:33.3 GB59.5 GBNTFSE:99.8 GB99.9 GBNTFS                                                                                                    | VolumeFree SpaceCapacityFile SystemC:33.3 GB59.5 GBNTFSE:99.8 GB99.9 GBNTFS                                                                                                    |
| VOIUTIE TEE Shace Cabacity The System                                                                                                    | volume The space Capacity The system                                                                                                    | volume Tree space Capacity The system                                                                                                    | volume rice space capacity rile system                                                                                                    | Volume nee space capacity me system                                                                                                    | C: 23.3 GR 50.5 GR NITES                                                                                                    | C: 33.3 GB 59.5 GB NTFS                                                                                                    | C: 33.3 GB 59.5 GB NTFS                                                                                                    | C: 33.3 GB 59.5 GB NTFS                                                                                                    | C: 33.3 GB 59.5 GB NTFS                                                                                                    | C: 33.3 GB 59.5 GB NTFS<br>F: 99.8 GB 99.9 GB NTFS                                                                                                    | C:         33.3 GB         59.5 GB         NTFS           E:         99.8 GB         99.9 GB         NTFS                                                                                                    | C:         33.3 GB         59.5 GB         NTFS           E:         99.8 GB         99.9 GB         NTFS                                                                                                    | C:         33.3 GB         59.5 GB         NTFS           E:         99.8 GB         99.9 GB         NTFS                                                                                                    | C:         33.3 GB         59.5 GB         NTFS           E:         99.8 GB         99.9 GB         NTFS                                                                                                    | C:         33.3 GB         59.5 GB         NTFS           E:         99.8 GB         99.9 GB         NTFS                                                                                                    |
|                                                                                                    | volume rice space capacity rice system                                                                                                    | Volume Tree Space Capacity The System                                                                                                    | Volume Precipiee Capacity The System                                                                                                    |                                                                                                    | C 33.3 GR 50.5 GR NITES                                                                                                    | C: 33.3 GB 59.5 GB NTFS                                                                                                    | C: 33.3 GB 59.5 GB NTFS                                                                                                    | C: 33.3 GB 59.5 GB NTFS                                                                                                    | C: 33.3 GB 59.5 GB NTFS                                                                                                    | C: 33.3 GB 59.5 GB NTFS<br>F: 99.8 GB 99.9 GB NTFS                                                                                                    | C: 33.3 GB 59.5 GB NTFS<br>E: 99.8 GB 99.9 GB NTFS                                                                                                    | C:         33.3 GB         59.5 GB         NTFS           E:         99.8 GB         99.9 GB         NTFS                                                                                                    | C:         33.3 GB         59.5 GB         NTFS           E:         99.8 GB         99.9 GB         NTFS                                                                                                    | C:         33.3 GB         59.5 GB         NTFS           E:         99.8 GB         99.9 GB         NTFS                                                                                                    | C:         33.3 GB         59.5 GB         NTFS           E:         99.8 GB         99.9 GB         NTFS                                                                                                    |
|                                                                                                    |                                                                                                    |                                                                                                    |                                                                                                    |                                                                                                    | C                                                                                                    | C: 33.3 GB 59.5 GB NTFS                                                                                                    | C: 33.3 GB 59.5 GB NTFS                                                                                                    | C: 33.3 GB 59.5 GB NTFS                                                                                                    | C: 33.3 GB 59.5 GB NTFS                                                                                                    | C: 33.3 GB 59.5 GB NTFS<br>F: 99.8 GB 99.9 GB NTFS                                                                                                    | C: 33.3 GB 59.5 GB NTFS<br>E: 99.8 GB 99.9 GB NTFS                                                                                                    | C:         33.3 GB         59.5 GB         NTFS           E:         99.8 GB         99.9 GB         NTFS                                                                                                    | C:         33.3 GB         59.5 GB         NTFS           E:         99.8 GB         99.9 GB         NTFS                                                                                                    | C:         33.3 GB         59.5 GB         NTFS           E:         99.8 GB         99.9 GB         NTFS                                                                                                    | C: 33.3 GB 59.5 GB NTFS<br>E: 99.8 GB 99.9 GB NTFS                                                                                                    |
|                                                                                                    |                                                                                                    |                                                                                                    |                                                                                                    |                                                                                                    | C 33.3 GR 50.5 GR NTES                                                                                                    | C: 33.3 GB 59.5 GB NTFS                                                                                                    | C: 33.3 GB 59.5 GB NTFS                                                                                                    | C: 33.3 GB 59.5 GB NTFS                                                                                                    | C: 33.3 GB 59.5 GB NTFS                                                                                                    | C: 33.3 GB 59.5 GB NTFS<br>F: 99.8 GB 99.9 GB NTFS                                                                                                    | C: 33.3 GB 59.5 GB NTFS<br>E: 99.8 GB 99.9 GB NTFS                                                                                                    | C:         33.3 GB         59.5 GB         NTFS           E:         99.8 GB         99.9 GB         NTFS                                                                                                    | C:         33.3 GB         59.5 GB         NTFS           E:         99.8 GB         99.9 GB         NTFS                                                                                                    | C:         33.3 GB         59.5 GB         NTFS           E:         99.8 GB         99.9 GB         NTFS                                                                                                    | C:       33.3 GB       59.5 GB       NTFS         E:       99.8 GB       99.9 GB       NTFS                                                                                                    |
|                                                                                                    |                                                                                                    |                                                                                                    |                                                                                                    |                                                                                                    | C: 33.3 GR 50.5 GR NTES                                                                                                    | C: 33.3 GB 59.5 GB NTFS                                                                                                    | C: 33.3 GB 59.5 GB NTFS                                                                                                    | C: 33.3 GB 59.5 GB NTFS                                                                                                    | C: 33.3 GB 59.5 GB NTFS                                                                                                    | C: 33.3 GB 59.5 GB NTFS<br>F: 99.8 GB 99.9 GB NTFS                                                                                                    | C: 33.3 GB 59.5 GB NTFS<br>E: 99.8 GB 99.9 GB NTFS                                                                                                    | C: 33.3 GB 59.5 GB NTFS<br>E: 99.8 GB 99.9 GB NTFS                                                                                                    | C:     33.3 GB     59.5 GB     NTFS       E:     99.8 GB     99.9 GB     NTFS                                                                                                    | C:         33.3 GB         59.5 GB         NTFS           E:         99.8 GB         99.9 GB         NTFS                                                                                                    | C:     33.3 GB     59.5 GB     NTFS       E:     99.8 GB     99.9 GB     NTFS                                                                                                    |
|                                                                                                    | C: 22.2 GP 50.5 GP NTES                                                                                                    | C: 22.2 GP 50.5 GP NITES                                                                                                    | C: 22.2 GP 50.5 GP NTES                                                                                                    | C: 22.2 GP 50.5 GP NTES                                                                                                    |                                                                                                    | C. 55.5 GB 59.5 GB 10115                                                                                                    |                                                                                                    | C. 33.5 GB 55.5 GB 14113                                                                                                    | F: 99.8 GB 99.9 GB NTES                                                                                                    | E: 99.8 GB 99.9 GB NTES                                                                                                    | E: 99.8 GB 99.9 GB NTFS                                                                                                    | E: 99.8 GB 99.9 GB NTFS                                                                                                    | E: 99.8 GB 99.9 GB NTFS                                                                                                    | E: 99.8 GB 99.9 GB NTFS                                                                                                    | E: 99.8 GB 99.9 GB NTFS                                                                                                    |
| C: 33.3 GB 59.5 GB NTFS                                                                                                    | C: 33.3 GB 59.5 GB NTFS                                                                                                    | C: 33.3 GB 59.5 GB NTFS                                                                                                    | C: 33.3 GB 59.5 GB NTFS                                                                                                    | C: 33.3 GB 59.5 GB NTFS                                                                                                    | C. 33.3 GD 39.3 GD MIL3                                                                                                    |                                                                                                    |                                                                                                    | F- Q0.8 GR Q0.9 GR NITES                                                                                                    | F: 99.8 GB 99.9 GB NTES                                                                                                    | F: 99.8 GB 99.9 GB NTES                                                                                                    | E: 99.8 GB 99.9 GB NTFS                                                                                                    | E: 99.8 GB 99.9 GB NTFS                                                                                                    | E: 99.8 GB 99.9 GB NTFS                                                                                                    | E: 99.8 GB 99.9 GB NTFS                                                                                                    | E: 99.8 GB 99.9 GB NTFS                                                                                                    |
| C: 33.3 GB 59.5 GB NTFS                                                                                                    | C: 33.3 GB 59.5 GB NTFS                                                                                                    | C: 33.3 GB 59.5 GB NTFS                                                                                                    | C: 33.3 GB 59.5 GB NTFS                                                                                                    | C: 33.3 GB 59.5 GB NTFS                                                                                                    | C. 33.3 OD 35.3 OD NITS                                                                                                    |                                                                                                    |                                                                                                    | E- 00.8 CR 00.0 CR NTES                                                                                                    | F: 99.8 GB 99.9 GB NTES                                                                                                    | F: 99.8 GB 99.9 GB NTES                                                                                                    | E: 99.8 GB 99.9 GB NTFS                                                                                                    | E: 99.8 GB 99.9 GB NTFS                                                                                                    | E: 99.8 GB 99.9 GB NTFS                                                                                                    | E: 99.8 GB 99.9 GB NTFS                                                                                                    | E: 99.8 GB 99.9 GB NTFS                                                                                                    |
|                                                                                                    | C: 22.2 GP 50.5 GP NTES                                                                                                    | C: 22.2 GP 50.5 GP NITES                                                                                                    | C: 22.2 GP 50.5 GP NTES                                                                                                    | C: 22.2 GP 50.5 GP NTES                                                                                                    | 22.2.130 10.1122                                                                                                    | C. 55.5 GB 59.5 GB NTF5                                                                                                    | C. 53.5 GB 59.5 GB MTF5                                                                                                    | C. 55.5 GB 55.5 GB 19175                                                                                                    | F: 99.8 GB 99.9 GB NTES                                                                                                    | F: 99.8 GB 99.9 GB NTES                                                                                                    | E: 99.8 GB 99.9 GB NTFS                                                                                                    | E: 99.8 GB 99.9 GB NTFS                                                                                                    | E: 99.8 GB 99.9 GB NTFS                                                                                                    | E: 99.8 GB 99.9 GB NTFS                                                                                                    | E: 99.8 GB 99.9 GB NTFS                                                                                                    |
|                                                                                                    |                                                                                                    |                                                                                                    |                                                                                                    |                                                                                                    | C 33.3 GR 59.5 GR NTES                                                                                                    | C: 33.3 GB 59.5 GB NTFS                                                                                                    | C: 33.3 GB 59.5 GB NTFS                                                                                                    | C: 33.3 GB 59.5 GB NTFS                                                                                                    | C: 33.3 GB 59.5 GB NTFS                                                                                                    | C: 33.3 GB 59.5 GB NTFS<br>F: 99.8 GB 99.9 GB NTFS                                                                                                    | C: 33.3 GB 59.5 GB NTFS<br>E: 99.8 GB 99.9 GB NTFS                                                                                                    | C: 33.3 GB 59.5 GB NTFS<br>E: 99.8 GB 99.9 GB NTFS                                                                                                    | C: 33.3 GB 59.5 GB NTFS<br>E: 99.8 GB 99.9 GB NTFS                                                                                                    | C:     33.3 GB     59.5 GB     NTFS       E:     99.8 GB     99.9 GB     NTFS                                                                                                    | C:         33.3 GB         59.5 GB         NTFS           E:         99.8 GB         99.9 GB         NTFS                                                                                                    |
|                                                                                                    |                                                                                                    |                                                                                                    |                                                                                                    |                                                                                                    | C: 33.3 GR 59.5 GR NTES                                                                                                    | C: 33.3 GB 59.5 GB NTFS                                                                                                    | C: 33.3 GB 59.5 GB NTFS                                                                                                    | C: 33.3 GB 59.5 GB NTFS                                                                                                    | C: 33.3 GB 59.5 GB NTFS                                                                                                    | C: 33.3 GB 59.5 GB NTFS<br>F: 99.8 GB 99.9 GB NTFS                                                                                                    | C: 33.3 GB 59.5 GB NTFS<br>E: 99.8 GB 99.9 GB NTFS                                                                                                    | C: 33.3 GB 59.5 GB NTFS<br>E: 99.8 GB 99.9 GB NTFS                                                                                                    | C:         33.3 GB         59.5 GB         NTFS           E:         99.8 GB         99.9 GB         NTFS                                                                                                    | C:     33.3 GB     59.5 GB     NTFS       E:     99.8 GB     99.9 GB     NTFS                                                                                                    | C:         33.3 GB         59.5 GB         NTFS           E:         99.8 GB         99.9 GB         NTFS                                                                                                    |
|                                                                                                    |                                                                                                    |                                                                                                    |                                                                                                    |                                                                                                    | C                                                                                                    | C: 33.3 GB 59.5 GB NTFS                                                                                                    | C: 33.3 GB 59.5 GB NTFS                                                                                                    | C: 33.3 GB 59.5 GB NTFS                                                                                                    | C: 33.3 GB 59.5 GB NTFS                                                                                                    | C: 33.3 GB 59.5 GB NTFS<br>F: 99.8 GB 99.9 GB NTFS                                                                                                    | C: 33.3 GB 59.5 GB NTFS<br>E: 99.8 GB 99.9 GB NTFS                                                                                                    | C:         33.3 GB         59.5 GB         NTFS           E:         99.8 GB         99.9 GB         NTFS                                                                                                    | C:         33.3 GB         59.5 GB         NTFS           E:         99.8 GB         99.9 GB         NTFS                                                                                                    | C:         33.3 GB         59.5 GB         NTFS           E:         99.8 GB         99.9 GB         NTFS                                                                                                    | C: 33.3 GB 59.5 GB NTFS<br>E: 99.8 GB 99.9 GB NTFS                                                                                                    |
| Volume Free Space Capacity File System                                                                                                    | Volume Free Space Capacity File System                                                                                                    | Volume Free Space Capacity File System                                                                                                    | Volume Free Space Capacity File System                                                                                                    | Volume Free Space Capacity File System                                                                                                    | Volume Free Space Capacity File System                                                                                                    | Volume     Free Space     Capacity     File System       C:     33.3 GB     59.5 GB     NTFS                                                                                                    | Volume     Free Space     Capacity     File System       C:     33.3 GB     59.5 GB     NTFS                                                                                                    | Volume     Free Space     Capacity     File System       C:     33.3 GB     59.5 GB     NTFS                                                                                                    | Volume     Free Space     Capacity     File System       C:     33.3 GB     59.5 GB     NTFS       F:     99.8 GB     99.9 GB     NTES                                                                                                    | Volume     Free Space     Capacity     File System       C:     33.3 GB     59.5 GB     NTFS       F:     99.8 GB     99.9 GB     NTES                                                                                                    | Volume     Free Space     Capacity     File System       C:     33.3 GB     59.5 GB     NTFS       E:     99.8 GB     99.9 GB     NTFS                                                                                                    | VolumeFree SpaceCapacityFile SystemC:33.3 GB59.5 GBNTFSE:99.8 GB99.9 GBNTFS                                                                                                    | VolumeFree SpaceCapacityFile SystemC:33.3 GB59.5 GBNTFSE:99.8 GB99.9 GBNTFS                                                                                                    | VolumeFree SpaceCapacityFile SystemC:33.3 GB59.5 GBNTFSE:99.8 GB99.9 GBNTFS                                                                                                    | VolumeFree SpaceCapacityFile SystemC:33.3 GB59.5 GBNTFSE:99.8 GB99.9 GBNTFS                                                                                                    |
| Volume Free Space Capacity File System                                                                                                    | Volume Free Space Capacity File System                                                                                                    | Volume Free Space Capacity File System                                                                                                    | Volume Free Space Capacity File System                                                                                                    | Volume Free Space Capacity File System                                                                                                    | Volume         Free Space         Capacity         File System           C         33.3 GB         59.5 GB         NITES                                                                                                    | Volume     Free Space     Capacity     File System       C:     33.3 GB     59.5 GB     NTFS                                                                                                    | VolumeFree SpaceCapacityFile SystemC:33.3 GB59.5 GBNTFS                                                                                                    | Volume     Free Space     Capacity     File System       C:     33.3 GB     59.5 GB     NTFS       F:     99.8 GB     99.9 GB     NTES                                                                                                    | Volume     Free Space     Capacity     File System       C:     33.3 GB     59.5 GB     NTFS       F:     99.8 GB     99.9 GB     NTES                                                                                                    | VolumeFree SpaceCapacityFile SystemC:33.3 GB59.5 GBNTFSF:99.8 GB99.9 GBNTES                                                                                                    | VolumeFree SpaceCapacityFile SystemC:33.3 GB59.5 GBNTFSE:99.8 GB99.9 GBNTFS                                                                                                    | VolumeFree SpaceCapacityFile SystemC:33.3 GB59.5 GBNTFSE:99.8 GB99.9 GBNTFS                                                                                                    | VolumeFree SpaceCapacityFile SystemC:33.3 GB59.5 GBNTFSE:99.8 GB99.9 GBNTFS                                                                                                    | VolumeFree SpaceCapacityFile SystemC:33.3 GB59.5 GBNTFSE:99.8 GB99.9 GBNTFS                                                                                                    | VolumeFree SpaceCapacityFile SystemC:33.3 GB59.5 GBNTFSE:99.8 GB99.9 GBNTFS                                                                                                    |
| Volume Free Space Capacity File System                                                                                                    | Volume Free Space Capacity File System                                                                                                    | Volume Free Space Capacity File System                                                                                                    | Volume Free Space Capacity File System                                                                                                    | Volume Free Space Capacity File System                                                                                                    | Volume         Free Space         Capacity         File System           C:         33.3 GB         59.5 GB         NITES                                                                                                    | VolumeFree SpaceCapacityFile SystemC:33.3 GB59.5 GBNTFS                                                                                                    | Volume     Free Space     Capacity     File System       C:     33.3 GB     59.5 GB     NTFS                                                                                                    | Volume     Free Space     Capacity     File System       C:     33.3 GB     59.5 GB     NTFS       F-     99.8 GB     99.9 GB     NTES                                                                                                    | Volume     Free Space     Capacity     File System       C:     33.3 GB     59.5 GB     NTFS       F:     99.8 GB     99.9 GB     NTES                                                                                                    | Volume     Free Space     Capacity     File System       C:     33.3 GB     59.5 GB     NTFS       F:     99.8 GB     99.9 GB     NTES                                                                                                    | VolumeFree SpaceCapacityFile SystemC:33.3 GB59.5 GBNTFSE:99.8 GB99.9 GBNTFS                                                                                                    | VolumeFree SpaceCapacityFile SystemC:33.3 GB59.5 GBNTFSE:99.8 GB99.9 GBNTFS                                                                                                    | VolumeFree SpaceCapacityFile SystemC:33.3 GB59.5 GBNTFSE:99.8 GB99.9 GBNTFS                                                                                                    | VolumeFree SpaceCapacityFile SystemC:33.3 GB59.5 GBNTFSE:99.8 GB99.9 GBNTFS                                                                                                    | VolumeFree SpaceCapacityFile SystemC:33.3 GB59.5 GBNTFSE:99.8 GB99.9 GBNTFS                                                                                                    |
| Volume Free Space Capacity File System                                                                                                    | Volume Free Space Capacity File System                                                                                                    | Volume Free Space Capacity File System                                                                                                    | Volume Free Space Capacity File System                                                                                                    | Volume Free Space Capacity File System                                                                                                    | Volume         Free Space         Capacity         File System           C:         33.3 GB         59.5 GB         NITES                                                                                                    | VolumeFree SpaceCapacityFile SystemC:33.3 GB59.5 GBNTFS                                                                                                    | Volume     Free Space     Capacity     File System       C:     33.3 GB     59.5 GB     NTFS                                                                                                    | Volume     Free Space     Capacity     File System       C:     33.3 GB     59.5 GB     NTFS       F:     99.8 GB     99.9 GB     NTES                                                                                                    | Volume     Free Space     Capacity     File System       C:     33.3 GB     59.5 GB     NTFS       F:     99.8 GB     99.9 GB     NTES                                                                                                    | Volume     Free Space     Capacity     File System       C:     33.3 GB     59.5 GB     NTFS       F:     99.8 GB     99.9 GB     NTES                                                                                                    | VolumeFree SpaceCapacityFile SystemC:33.3 GB59.5 GBNTFSE:99.8 GB99.9 GBNTFS                                                                                                    | VolumeFree SpaceCapacityFile SystemC:33.3 GB59.5 GBNTFSE:99.8 GB99.9 GBNTFS                                                                                                    | VolumeFree SpaceCapacityFile SystemC:33.3 GB59.5 GBNTFSE:99.8 GB99.9 GBNTFS                                                                                                    | VolumeFree SpaceCapacityFile SystemC:33.3 GB59.5 GBNTFSE:99.8 GB99.9 GBNTFS                                                                                                    | VolumeFree SpaceCapacityFile SystemC:33.3 GB59.5 GBNTFSE:99.8 GB99.9 GBNTFS                                                                                                    |
| Volume Free Space Capacity File System                                                                                                    | Volume Free Space Capacity File System                                                                                                    | Volume Free Space Capacity File System                                                                                                    | Volume Free Space Capacity File System                                                                                                    | Volume Free Space Capacity File System                                                                                                    | Volume         Free Space         Capacity         File System           C:         33.3 GB         59.5 GB         NITES                                                                                                    | Volume     Free Space     Capacity     File System       C:     33.3 GB     59.5 GB     NTFS                                                                                                    | Volume     Free Space     Capacity     File System       C:     33.3 GB     59.5 GB     NTFS                                                                                                    | Volume     Free Space     Capacity     File System       C:     33.3 GB     59.5 GB     NTFS       F:     99.8 GB     99.9 GB     NTES                                                                                                    | Volume     Free Space     Capacity     File System       C:     33.3 GB     59.5 GB     NTFS       F:     99.8 GB     99.9 GB     NTES                                                                                                    | Volume     Free Space     Capacity     File System       C:     33.3 GB     59.5 GB     NTFS       F:     99.8 GB     99.9 GB     NTES                                                                                                    | VolumeFree SpaceCapacityFile SystemC:33.3 GB59.5 GBNTFSE:99.8 GB99.9 GBNTFS                                                                                                    | VolumeFree SpaceCapacityFile SystemC:33.3 GB59.5 GBNTFSE:99.8 GB99.9 GBNTFS                                                                                                    | VolumeFree SpaceCapacityFile SystemC:33.3 GB59.5 GBNTFSE:99.8 GB99.9 GBNTFS                                                                                                    | VolumeFree SpaceCapacityFile SystemC:33.3 GB59.5 GBNTFSE:99.8 GB99.9 GBNTFS                                                                                                    | VolumeFree SpaceCapacityFile SystemC:33.3 GB59.5 GBNTFSE:99.8 GB99.9 GBNTFS                                                                                                    |
| Volume Free Space Capacity File System                                                                                                    | Volume Free Space Capacity File System                                                                                                    | Volume Free Space Capacity File System                                                                                                    | Volume Free Space Capacity File System                                                                                                    | Volume Free Space Capacity File System                                                                                                    | Volume         Free Space         Capacity         File System           C         333 GB         59 5 GB         NTES                                                                                                    | VolumeFree SpaceCapacityFile SystemC:33.3 GB59.5 GBNTFS                                                                                                    | Volume     Free Space     Capacity     File System       C:     33.3 GB     59.5 GB     NTFS                                                                                                    | Volume     Free Space     Capacity     File System       C:     33.3 GB     59.5 GB     NTFS       F:     99.8 GB     99.9 GB     NTES                                                                                                    | Volume     Free Space     Capacity     File System       C:     33.3 GB     59.5 GB     NTFS       F:     99.8 GB     99.9 GB     NTES                                                                                                    | VolumeFree SpaceCapacityFile SystemC:33.3 GB59.5 GBNTFSF:99.8 GB99.9 GBNTES                                                                                                    | VolumeFree SpaceCapacityFile SystemC:33.3 GB59.5 GBNTFSE:99.8 GB99.9 GBNTFS                                                                                                    | VolumeFree SpaceCapacityFile SystemC:33.3 GB59.5 GBNTFSE:99.8 GB99.9 GBNTFS                                                                                                    | VolumeFree SpaceCapacityFile SystemC:33.3 GB59.5 GBNTFSE:99.8 GB99.9 GBNTFS                                                                                                    | VolumeFree SpaceCapacityFile SystemC:33.3 GB59.5 GBNTFSE:99.8 GB99.9 GBNTFS                                                                                                    | VolumeFree SpaceCapacityFile SystemC:33.3 GB59.5 GBNTFSE:99.8 GB99.9 GBNTFS                                                                                                    |
| Volume Free Space Capacity File System                                                                                                    | Volume Free Space Capacity File System                                                                                                    | Volume Free Space Capacity File System                                                                                                    | Volume Free Space Capacity File System                                                                                                    | Volume Free Space Capacity File System                                                                                                    | Volume         Free Space         Capacity         File System           C:         33.3 GB         59.5 GB         NITES                                                                                                    | VolumeFree SpaceCapacityFile SystemC:33.3 GB59.5 GBNTFS                                                                                                    | Volume     Free Space     Capacity     File System       C:     33.3 GB     59.5 GB     NTFS                                                                                                    | Volume     Free Space     Capacity     File System       C:     33.3 GB     59.5 GB     NTFS       F-     99.8 GB     99.9 GB     NTES                                                                                                    | Volume     Free Space     Capacity     File System       C:     33.3 GB     59.5 GB     NTFS       F:     99.8 GB     99.9 GB     NTES                                                                                                    | Volume     Free Space     Capacity     File System       C:     33.3 GB     59.5 GB     NTFS       F:     99.8 GB     99.9 GB     NTES                                                                                                    | VolumeFree SpaceCapacityFile SystemC:33.3 GB59.5 GBNTFSE:99.8 GB99.9 GBNTFS                                                                                                    | VolumeFree SpaceCapacityFile SystemC:33.3 GB59.5 GBNTFSE:99.8 GB99.9 GBNTFS                                                                                                    | VolumeFree SpaceCapacityFile SystemC:33.3 GB59.5 GBNTFSE:99.8 GB99.9 GBNTFS                                                                                                    | VolumeFree SpaceCapacityFile SystemC:33.3 GB59.5 GBNTFSE:99.8 GB99.9 GBNTFS                                                                                                    | VolumeFree SpaceCapacityFile SystemC:33.3 GB59.5 GBNTFSE:99.8 GB99.9 GBNTFS                                                                                                    |
| Volume Free Space Capacity File System                                                                                                    | Volume Free Space Capacity File System                                                                                                    | Volume Free Space Capacity File System                                                                                                    | Volume Free Space Capacity File System                                                                                                    | Volume Free Space Capacity File System                                                                                                    | Volume         Free Space         Capacity         File System           C:         33.3 GB         59.5 GB         NITES                                                                                                    | VolumeFree SpaceCapacityFile SystemC:33.3 GB59.5 GBNTFS                                                                                                    | Volume     Free Space     Capacity     File System       C:     33.3 GB     59.5 GB     NTFS                                                                                                    | Volume     Free Space     Capacity     File System       C:     33.3 GB     59.5 GB     NTFS       F-     99.8 GB     99.9 GB     NTES                                                                                                    | Volume     Free Space     Capacity     File System       C:     33.3 GB     59.5 GB     NTFS       F:     99.8 GB     99.9 GB     NTES                                                                                                    | VolumeFree SpaceCapacityFile SystemC:33.3 GB59.5 GBNTFSF:99.8 GB99.9 GBNTES                                                                                                    | VolumeFree SpaceCapacityFile SystemC:33.3 GB59.5 GBNTFSE:99.8 GB99.9 GBNTFS                                                                                                    | VolumeFree SpaceCapacityFile SystemC:33.3 GB59.5 GBNTFSE:99.8 GB99.9 GBNTFS                                                                                                    | VolumeFree SpaceCapacityFile SystemC:33.3 GB59.5 GBNTFSE:99.8 GB99.9 GBNTFS                                                                                                    | VolumeFree SpaceCapacityFile SystemC:33.3 GB59.5 GBNTFSE:99.8 GB99.9 GBNTFS                                                                                                    | VolumeFree SpaceCapacityFile SystemC:33.3 GB59.5 GBNTFSE:99.8 GB99.9 GBNTFS                                                                                                    |
| Volume Free Space Capacity File System                                                                                                    | Volume Free Space Capacity File System                                                                                                    | Volume Free Space Capacity File System                                                                                                    | Volume Free Space Capacity File System                                                                                                    | Volume Free Space Capacity File System                                                                                                    | Volume         Free Space         Capacity         File System           C:         33.3 GB         59.5 GB         NITES                                                                                                    | Volume     Free Space     Capacity     File System       C:     33.3 GB     59.5 GB     NTFS                                                                                                    | Volume     Free Space     Capacity     File System       C:     33.3 GB     59.5 GB     NTFS                                                                                                    | Volume     Free Space     Capacity     File System       C:     33.3 GB     59.5 GB     NTFS       F-     99.8 GB     99.9 GB     NTES                                                                                                    | VolumeFree SpaceCapacityFile SystemC:33.3 GB59.5 GBNTFSF:99.8 GB99.9 GBNTES                                                                                                    | VolumeFree SpaceCapacityFile SystemC:33.3 GB59.5 GBNTFSF:99.8 GB99.9 GBNTES                                                                                                    | VolumeFree SpaceCapacityFile SystemC:33.3 GB59.5 GBNTFSE:99.8 GB99.9 GBNTFS                                                                                                    | VolumeFree SpaceCapacityFile SystemC:33.3 GB59.5 GBNTFSE:99.8 GB99.9 GBNTFS                                                                                                    | VolumeFree SpaceCapacityFile SystemC:33.3 GB59.5 GBNTFSE:99.8 GB99.9 GBNTFS                                                                                                    | VolumeFree SpaceCapacityFile SystemC:33.3 GB59.5 GBNTFSE:99.8 GB99.9 GBNTFS                                                                                                    | VolumeFree SpaceCapacityFile SystemC:33.3 GB59.5 GBNTFSE:99.8 GB99.9 GBNTFS                                                                                                    |
| Volume Free Space Capacity File System                                                                                                    | Volume Free Space Capacity File System                                                                                                    | Volume Free Space Capacity File System                                                                                                    | Volume Free Space Capacity File System                                                                                                    | Volume Free Space Capacity File System                                                                                                    | Volume         Free Space         Capacity         File System           C         33.3 GB         59.5 GB         NITES                                                                                                    | Volume     Free Space     Capacity     File System       C:     33.3 GB     59.5 GB     NTFS                                                                                                    | VolumeFree SpaceCapacityFile SystemC:33.3 GB59.5 GBNTFS                                                                                                    | Volume     Free Space     Capacity     File System       C:     33.3 GB     59.5 GB     NTFS       F:     99.8 GB     99.9 GB     NTES                                                                                                    | Volume     Free Space     Capacity     File System       C:     33.3 GB     59.5 GB     NTFS       F:     99.8 GB     99.9 GB     NTES                                                                                                    | VolumeFree SpaceCapacityFile SystemC:33.3 GB59.5 GBNTFSF:99.8 GB99.9 GBNTES                                                                                                    | VolumeFree SpaceCapacityFile SystemC:33.3 GB59.5 GBNTFSE:99.8 GB99.9 GBNTFS                                                                                                    | VolumeFree SpaceCapacityFile SystemC:33.3 GB59.5 GBNTFSE:99.8 GB99.9 GBNTFS                                                                                                    | VolumeFree SpaceCapacityFile SystemC:33.3 GB59.5 GBNTFSE:99.8 GB99.9 GBNTFS                                                                                                    | VolumeFree SpaceCapacityFile SystemC:33.3 GB59.5 GBNTFSE:99.8 GB99.9 GBNTFS                                                                                                    | VolumeFree SpaceCapacityFile SystemC:33.3 GB59.5 GBNTFSE:99.8 GB99.9 GBNTFS                                                                                                    |
| Volume Free Space Capacity File System                                                                                                    | Volume Free Space Capacity File System                                                                                                    | Volume Free Space Capacity File System                                                                                                    | Volume Free Space Capacity File System                                                                                                    | Volume Free Space Capacity File System                                                                                                    | Volume         Free Space         Capacity         File System           C:         33.3 GB         59.5 GB         NITES                                                                                                    | Volume     Free Space     Capacity     File System       C:     33.3 GB     59.5 GB     NTFS                                                                                                    | Volume     Free Space     Capacity     File System       C:     33.3 GB     59.5 GB     NTFS                                                                                                    | Volume     Free Space     Capacity     File System       C:     33.3 GB     59.5 GB     NTFS       F:     99.8 GB     99.9 GB     NTES                                                                                                    | Volume     Free Space     Capacity     File System       C:     33.3 GB     59.5 GB     NTFS       F:     99.8 GB     99.9 GB     NTES                                                                                                    | Volume     Free Space     Capacity     File System       C:     33.3 GB     59.5 GB     NTFS       F:     99.8 GB     99.9 GB     NTES                                                                                                    | Volume     Free Space     Capacity     File System       C:     33.3 GB     59.5 GB     NTFS       E:     99.8 GB     99.9 GB     NTFS                                                                                                    | VolumeFree SpaceCapacityFile SystemC:33.3 GB59.5 GBNTFSE:99.8 GB99.9 GBNTFS                                                                                                    | VolumeFree SpaceCapacityFile SystemC:33.3 GB59.5 GBNTFSE:99.8 GB99.9 GBNTFS                                                                                                    | VolumeFree SpaceCapacityFile SystemC:33.3 GB59.5 GBNTFSE:99.8 GB99.9 GBNTFS                                                                                                    | VolumeFree SpaceCapacityFile SystemC:33.3 GB59.5 GBNTFSE:99.8 GB99.9 GBNTFS                                                                                                    |
| Volume Free Space Capacity File System                                                                                                    | Volume Free Space Capacity File System                                                                                                    | Volume Free Space Capacity File System                                                                                                    | Volume Free Space Capacity File System                                                                                                    | Volume Free Space Capacity File System                                                                                                    | Volume Free Space Capacity File System                                                                                                    | Volume     Free Space     Capacity     File System       C:     33.3 GB     59.5 GB     NTFS                                                                                                    | Volume     Free Space     Capacity     File System       C:     33.3 GB     59.5 GB     NTFS                                                                                                    | Volume     Free Space     Capacity     File System       C:     33.3 GB     59.5 GB     NTFS       F:     99.8 GB     99.9 GB     NTES                                                                                                    | Volume     Free Space     Capacity     File System       C:     33.3 GB     59.5 GB     NTFS       F:     99.8 GB     99.9 GB     NTES                                                                                                    | Volume     Free Space     Capacity     File System       C:     33.3 GB     59.5 GB     NTFS       F:     99.8 GB     99.9 GB     NTES                                                                                                    | Volume     Free Space     Capacity     File System       C:     33.3 GB     59.5 GB     NTFS       E:     99.8 GB     99.9 GB     NTFS                                                                                                    | VolumeFree SpaceCapacityFile SystemC:33.3 GB59.5 GBNTFSE:99.8 GB99.9 GBNTFS                                                                                                    | VolumeFree SpaceCapacityFile SystemC:33.3 GB59.5 GBNTFSE:99.8 GB99.9 GBNTFS                                                                                                    | VolumeFree SpaceCapacityFile SystemC:33.3 GB59.5 GBNTFSE:99.8 GB99.9 GBNTFS                                                                                                    | VolumeFree SpaceCapacityFile SystemC:33.3 GB59.5 GBNTFSE:99.8 GB99.9 GBNTFS                                                                                                    |
| Volume Free Space Capacity File System                                                                                                    | Volume Free Space Capacity File System                                                                                                    | Volume Free Space Capacity File System                                                                                                    | Volume Free Space Capacity File System                                                                                                    | Volume Free Space Capacity File System                                                                                                    | Volume Free Space Capacity File System                                                                                                    | Volume     Free Space     Capacity     File System       C:     33.3 GB     59.5 GB     NTFS                                                                                                    | Volume     Free Space     Capacity     File System       C:     33.3 GB     59.5 GB     NTFS                                                                                                    | Volume     Free Space     Capacity     File System       C:     33.3 GB     59.5 GB     NTFS       F:     99.8 GB     99.9 GB     NTES                                                                                                    | Volume     Free Space     Capacity     File System       C:     33.3 GB     59.5 GB     NTFS       F:     99.8 GB     99.9 GB     NTES                                                                                                    | Volume     Free Space     Capacity     File System       C:     33.3 GB     59.5 GB     NTFS       F:     99.8 GB     99.9 GB     NTES                                                                                                    | Volume     Free Space     Capacity     File System       C:     33.3 GB     59.5 GB     NTFS       E:     99.8 GB     99.9 GB     NTFS                                                                                                    | VolumeFree SpaceCapacityFile SystemC:33.3 GB59.5 GBNTFSE:99.8 GB99.9 GBNTFS                                                                                                    | VolumeFree SpaceCapacityFile SystemC:33.3 GB59.5 GBNTFSE:99.8 GB99.9 GBNTFS                                                                                                    | VolumeFree SpaceCapacityFile SystemC:33.3 GB59.5 GBNTFSE:99.8 GB99.9 GBNTFS                                                                                                    | VolumeFree SpaceCapacityFile SystemC:33.3 GB59.5 GBNTFSE:99.8 GB99.9 GBNTFS                                                                                                    |
| volume Free Space Capacity File System                                                                                                    | volume Free Space Capacity File System                                                                                                    | volume Free space Capacity File system                                                                                                    | volume Pree space Capacity Prie system                                                                                                    | volume Preespace Capacity Pile System                                                                                                    | C: 23.3 GR 50.5 GR NTES                                                                                                    | C: 33.3 GB 59.5 GB NTFS                                                                                                    | C: 33.3 GB 59.5 GB NTFS                                                                                                    | C: 33.3 GB 59.5 GB NTFS                                                                                                    | C: 33.3 GB 59.5 GB NTFS                                                                                                    | C: 33.3 GB 59.5 GB NTFS<br>F: 99.8 GB 99.9 GB NTFS                                                                                                    | C: 33.3 GB 59.5 GB NTFS<br>E: 99.8 GB 99.9 GB NTFS                                                                                                    | Volume         Pree Space         Capacity         Prie System           C:         33.3 GB         59.5 GB         NTFS           E:         99.8 GB         99.9 GB         NTFS                                                                                                    | Volume         Pree Space         Capacity         Prie System           C:         33.3 GB         59.5 GB         NTFS           E:         99.8 GB         99.9 GB         NTFS                                                                                                    | VolumePree SpaceCapacityPrie SystemC:33.3 GB59.5 GBNTFSE:99.8 GB99.9 GBNTFS                                                                                                    | VolumePree SpaceCapacityPrie SystemC:33.3 GB59.5 GBNTFSE:99.8 GB99.9 GBNTFS                                                                                                    |
|                                                                                                    |                                                                                                    | The space capacity the system                                                                                                    |                                                                                                    |                                                                                                    | C 233.2 GB 50.5 GP NTES                                                                                                    | C: 33.3 GB 59.5 GB NTFS                                                                                                    | C: 33.3 GB 59.5 GB NTFS                                                                                                    | C: 33.3 GB 59.5 GB NTFS                                                                                                    | C: 33.3 GB 59.5 GB NTFS                                                                                                    | C: 33.3 GB 59.5 GB NTFS<br>F: 99.8 GB 99.9 GB NTFS                                                                                                    | C: 33.3 GB 59.5 GB NTFS<br>E: 99.8 GB 99.9 GB NTFS                                                                                                    | C:         33.3 GB         59.5 GB         NTFS           E:         99.8 GB         99.9 GB         NTFS                                                                                                    | C:         33.3 GB         59.5 GB         NTFS           E:         99.8 GB         99.9 GB         NTFS                                                                                                    | C:         33.3 GB         59.5 GB         NTFS           E:         99.8 GB         99.9 GB         NTFS                                                                                                    | C:         33.3 GB         59.5 GB         NTFS           E:         99.8 GB         99.9 GB         NTFS                                                                                                    |
|                                                                                                    |                                                                                                    |                                                                                                    |                                                                                                    |                                                                                                    | C: 33.3 GR 59.5 GR NTES                                                                                                    | C: 33.3 GB 59.5 GB NTFS                                                                                                    | C: 33.3 GB 59.5 GB NTFS                                                                                                    | C: 33.3 GB 59.5 GB NTFS                                                                                                    | C: 33.3 GB 59.5 GB NTFS                                                                                                    | C: 33.3 GB 59.5 GB NTFS<br>F: 99.8 GB 99.9 GB NTFS                                                                                                    | C: 33.3 GB 59.5 GB NTFS<br>E: 99.8 GB 99.9 GB NTFS                                                                                                    | C:         33.3 GB         59.5 GB         NTFS           E:         99.8 GB         99.9 GB         NTFS                                                                                                    | C:         33.3 GB         59.5 GB         NTFS           E:         99.8 GB         99.9 GB         NTFS                                                                                                    | C:       33.3 GB       59.5 GB       NTFS         E:       99.8 GB       99.9 GB       NTFS                                                                                                    | C:       33.3 GB       59.5 GB       NTFS         E:       99.8 GB       99.9 GB       NTFS                                                                                                    |
|                                                                                                    |                                                                                                    |                                                                                                    |                                                                                                    |                                                                                                    | C: 33.3 GB 50.5 GB NTES                                                                                                    | C: 33.3 GB 59.5 GB NTFS                                                                                                    | C: 33.3 GB 59.5 GB NTFS                                                                                                    | C: 33.3 GB 59.5 GB NTFS                                                                                                    | C: 33.3 GB 59.5 GB NTFS                                                                                                    | C: 33.3 GB 59.5 GB NTFS<br>F: 99.8 GB 99.9 GB NTFS                                                                                                    | C: 33.3 GB 59.5 GB NTFS<br>E: 99.8 GB 99.9 GB NTFS                                                                                                    | C: 33.3 GB 59.5 GB NTFS<br>E: 99.8 GB 99.9 GB NTFS                                                                                                    | C:         33.3 GB         59.5 GB         NTFS           E:         99.8 GB         99.9 GB         NTFS                                                                                                    | C: 33.3 GB 59.5 GB NTFS<br>E: 99.8 GB 99.9 GB NTFS                                                                                                    | C:     33.3 GB     59.5 GB     NTFS       E:     99.8 GB     99.9 GB     NTFS                                                                                                    |
| C: 33.3 GB 59.5 GB NTES                                                                                                    | C 33.3 GB 59.5 GB NTES                                                                                                    | C: 33.3 GB 59.5 GB NTES                                                                                                    | C 33.3 GR 59.5 GR NTES                                                                                                    | C 33 3 GB 59 5 GB NTES                                                                                                    |                                                                                                    | C. 555 CD 555 CD 1115                                                                                                    |                                                                                                    | E. 00.8 GB 00.9 GB NTES                                                                                                    | F: 99.8 GB 99.9 GB NTES                                                                                                    | F: 99.8 GB 99.9 GB NTES                                                                                                    | E: 99.8 GB 99.9 GB NTFS                                                                                                    | E: 99.8 GB 99.9 GB NTFS                                                                                                    | E: 99.8 GB 99.9 GB NTFS                                                                                                    | E: 99.8 GB 99.9 GB NTFS                                                                                                    | E: 99.8 GB 99.9 GB NTFS                                                                                                    |

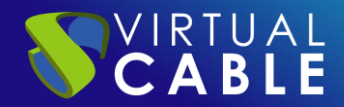

In the next section, we will indicate the name of the folder where the user profiles will be stored. In this example we will call it "**Profiles**". Next we can see that it automatically adds the Local Route and the Remote Route of the shared resource.

| ե New Share Wizard   |                                                      | _      |       | $\times$ |
|----------------------|------------------------------------------------------|--------|-------|----------|
| Crace if y also rear |                                                      |        |       |          |
| Specify share har    | ne                                                   |        |       |          |
| Select Profile       | Share name: Profiles\$                               |        |       |          |
| Share Location       |                                                      |        |       |          |
| Share Name           | Share description:                                   |        |       |          |
| Other Settings       |                                                      |        |       |          |
| Permissions          |                                                      |        |       |          |
| Confirmation         | Local path to share:                                 |        |       |          |
| Results              | E:\Shares\Profiles\$                                 |        |       |          |
|                      | If the folder does not exist, the folder is created. |        |       |          |
|                      | Remote path to share:                                |        |       |          |
|                      | \\DC\Profiles\$                                      |        |       |          |
|                      |                                                      |        |       |          |
|                      |                                                      |        |       |          |
|                      |                                                      |        |       |          |
|                      |                                                      |        |       |          |
|                      |                                                      |        |       |          |
|                      |                                                      |        |       |          |
|                      |                                                      |        |       |          |
|                      | < Previous Next >                                    | Create | Cance | el       |

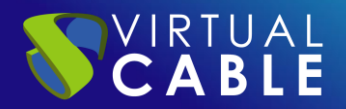

In the Configuration parameters section we will mark the following options:

- Enable access-based enumeration: displays files and folders for users who have access permissions.
- Allow caching: Allows the contents of the share to be available to offline users.

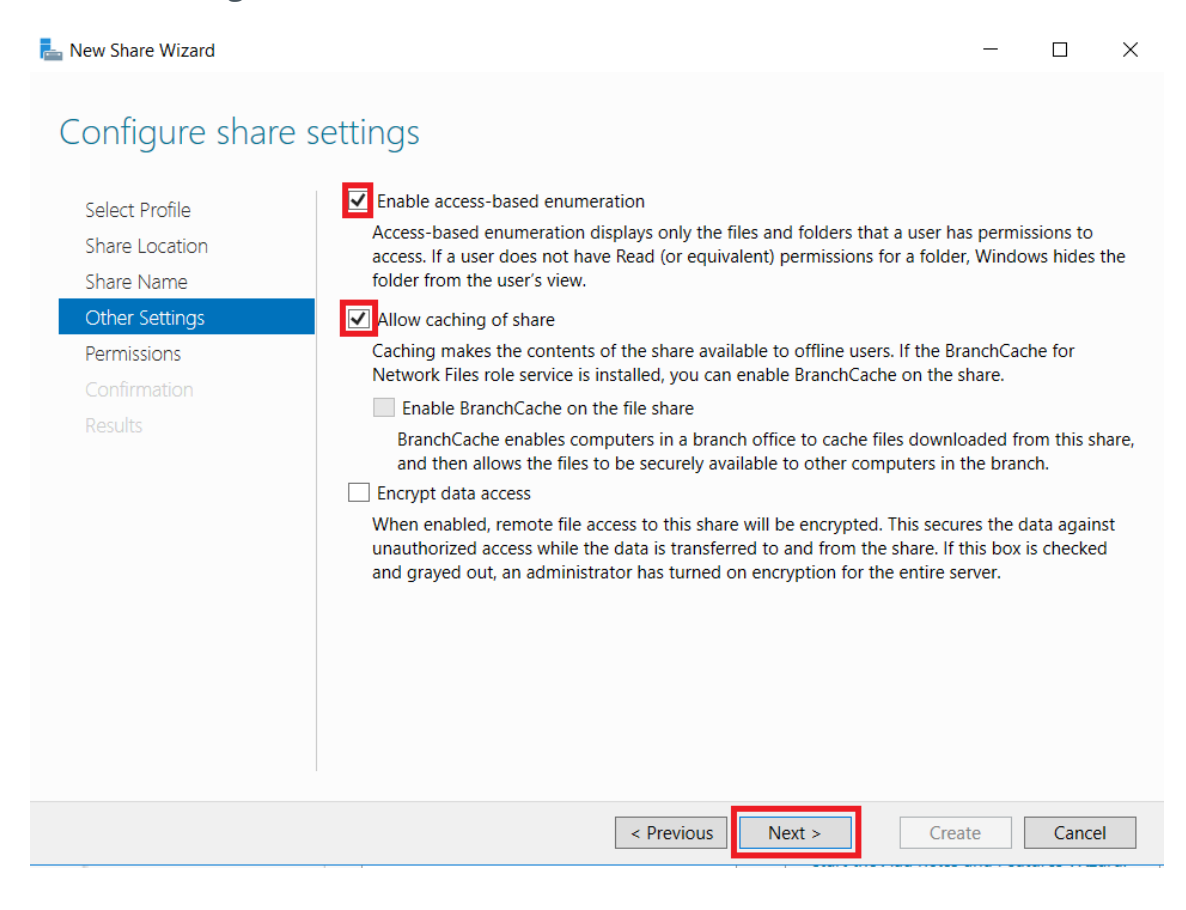

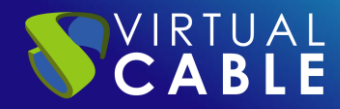

Click on Customize permissions... to control access.

| elect Profile<br>hare Location | Permission<br>permission | ns to access the files on a shans, and, optionally, a central | are are set using a<br>access policy. | combination of folder permissions, |
|--------------------------------|--------------------------|---------------------------------------------------------------|---------------------------------------|------------------------------------|
| hare Name                      | Share per                | missions: Everyone Full Cont                                  | rol                                   |                                    |
| )ther Settings                 | Folder per               | missions:                                                     |                                       |                                    |
| ermissions                     | Туре                     | Principal                                                     | Access                                | Applies To                         |
| onfirmation                    | Allow                    | BUILTIN\Users                                                 | Special                               | This folder and subfolders         |
| oculto                         | Allow                    | BUILTIN\Users                                                 | Read & execute                        | This folder, subfolders, and fil   |
|                                | Allow                    | CREATOR OWNER                                                 | Full Control                          | Subfolders and files only          |
|                                | Allow                    | NT AUTHORITY\SYSTEM                                           | Full Control                          | This folder, subfolders, and files |
|                                | Allow                    | BUILTIN\Administrators                                        | Full Control                          | This folder, subfolders, and files |
|                                | Allow                    | BUILTIN\Administrators                                        | Full Control                          | This folder only                   |
|                                | Custon                   | nize permissions                                              |                                       |                                    |

Next, proceed to disable inheritance for these folders. Carry out this operation so that in the event that there are several users, the permissions of the folders are completely independent.

Let's give an example: we have "user1" and "user2". Only "user1" will be able to access the "user1" folder, only "user2" will be able to access the "user2" folder. In this way, disabling inheritance grants individual permissions.

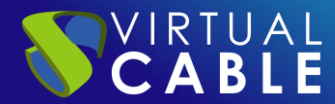

|     | ie:        | E:\Shares\Profiles\$                  |                                       |                                |                                     |
|-----|------------|---------------------------------------|---------------------------------------|--------------------------------|-------------------------------------|
| vn  | er:        | Administrators (VC\Administrator      | s) Change                             |                                |                                     |
| Per | missions   | Share Auditing                        | Effective Access                      |                                |                                     |
| r a | additiona  | l information, double-click a permiss | ion entry. To modify a pe             | ermission entry, select the er | ntry and click Edit (if available). |
| ern | nission er | itries:                               | , , , , , , , , , , , , , , , , , , , |                                |                                     |
|     | Туре       | Principal                             | Access                                | Inherited from                 | Applies to                          |
| 2   | Allow      | Administrators (VC\Administrato       | Full control                          | None                           | This folder only                    |
| 2   | Allow      | Administrators (VC\Administrato       | Full control                          | E:\                            | This folder, subfolders and files   |
| 2   | Allow      | SYSTEM                                | Full control                          | E:\                            | This folder, subfolders and files   |
| 2   | Allow      | CREATOR OWNER                         | Full control                          | E:\                            | Subfolders and files only           |
| 2   | Allow      | Users (VC\Users)                      | Read & execute                        | E:\                            | This folder, subfolders and files   |
| 2   | Allow      | Users (VC\Users)                      | Special                               | E:\                            | This folder and subfolders          |

When disabling inheritance, it asks us what do you want to do with the current inherited permissions? In this example we select the first option: Convert inherited permissions to explicit permissions on this object.

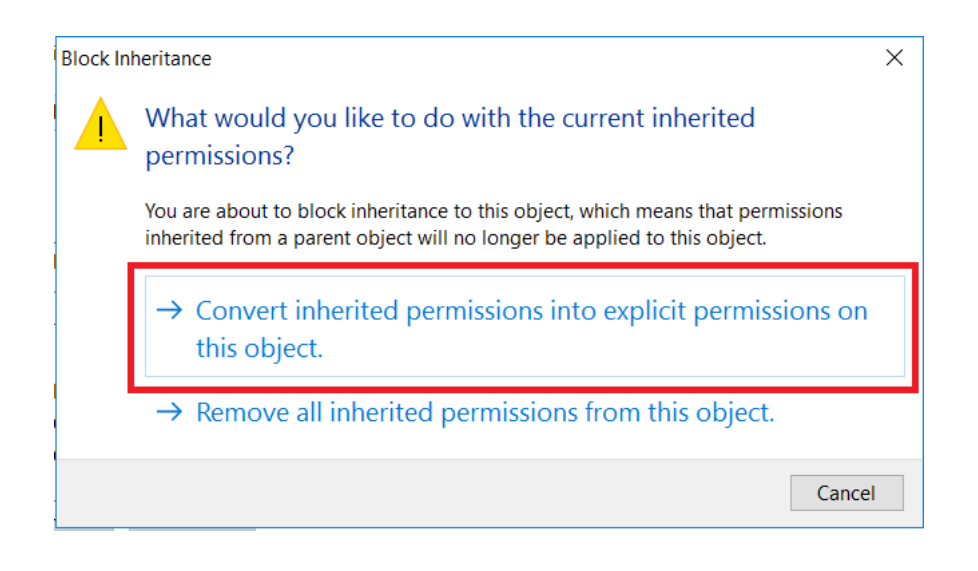

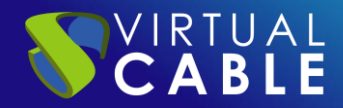

Next we will remove the permissions for the users of our domain, selecting the user and clicking on **Remove**, we will only leave the users CREATOR OWNER, SYSTEM and permissions for the Administrators (to have control in case there are problems with any of them).

| ime:             | E:\Shares\Profiles\$             |                  |                |                                   |
|------------------|----------------------------------|------------------|----------------|-----------------------------------|
| vner:            | Administrators (VC\Administrator | s) Change        |                |                                   |
| ermissions       | Share Auditing                   | Effective Access |                |                                   |
| rmission e       | ntries:                          | Access           | Inherited from | Applies to                        |
| Allow            | Administrators (VC\Administrato  | Full control     | None           | This folder, subfolders and files |
| Allow            | SYSTEM                           | Full control     | None           | This folder, subfolders and files |
| Allow            | CREATOR OWNER                    | Full control     | None           | Subfolders and files only         |
| Allow            | Users (VC\Users)                 | Read & execute   | None           | This folder, subfolders and files |
| Allow            | Users (VC\Users)                 | Special          | None           | This folder and subfolders        |
| Add<br>Enable in | Remove View                      |                  |                |                                   |

Finally click OK. In this way, we will have customized the permissions of the users' folders.

|             |         | E:\Shares\Profiles\$             |                  |                |                                   |
|-------------|---------|----------------------------------|------------------|----------------|-----------------------------------|
| )wner:      | :       | Administrators (VC\Administrator | s) Change        |                |                                   |
| Permi       | issions | Share Auditing                   | Effective Access |                |                                   |
| ermis<br>Tv | sion en | tries:                           | Access           | Inherited from | Applies to                        |
| 8 A         | llow    | Administrators (VC\Administrato  | Full control     | None           | This folder, subfolders and files |
| A N         | llow    | SYSTEM                           | Full control     | None           | This folder, subfolders and files |
| A 🔊         | llow    | CREATOR OWNER                    | Full control     | None           | Subfolders and files only         |
|             | dd      | Remove Edit                      |                  |                |                                   |
| A           |         |                                  |                  |                |                                   |

In this example we will create a new share. To do this, click on Next and we will name it as "Profiles".

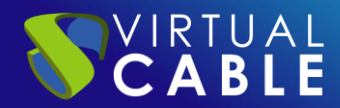

| Select Profile          | Permission               | ns to access the files on a sha      | are are set using                            | a combination of folder permission                                                                |
|-------------------------|--------------------------|--------------------------------------|----------------------------------------------|---------------------------------------------------------------------------------------------------|
| Share Name              | Share per                | missions: Everyone Full Cont         | rol                                          |                                                                                                   |
| Other Settings          | Folder per               | missions: Everyone run cont          |                                              |                                                                                                   |
| Permissions             | Туре                     | Principal                            | Access                                       | Applies To                                                                                        |
| Confirmation<br>Results | Allow<br>Allow<br>Custon | NT AUTHORITY\SYSTEM<br>CREATOR OWNER | Full Control<br>Full Control<br>Full Control | This folder, subfolders, and fil<br>This folder, subfolders, and fil<br>Subfolders and files only |

We will review the summary of the actions to be executed and click on CREATE.

| hew Share Wizard                 |                                                                                                    |                                                                 |               |       | ×  |
|----------------------------------|----------------------------------------------------------------------------------------------------|-----------------------------------------------------------------|---------------|-------|----|
| Confirm selecti                  | ons                                                                                                |                                                                 |               |       |    |
| Select Profile<br>Share Location | Confirm that the following SHARE LOCATION                                                          | are the correct settings, and tl                                | hen click Cre | eate. |    |
| Share Name                       | Server:                                                                                            | DC                                                              |               |       |    |
| Permissions                      | Local path:                                                                                        | Not Clustered<br>E:\Shares\Profiles\$                           |               |       |    |
| Confirmation                     | SHARE PROPERTIES                                                                                   |                                                                 |               |       |    |
| Results                          | Share name:<br>Protocol:<br>Access-based enumeration:<br>Caching:<br>BranchCache:<br>Encrypt data: | Profiles\$<br>SMB<br>Enabled<br>Enabled<br>Disabled<br>Disabled |               |       |    |
|                                  |                                                                                                    | < Previous Next >                                               | Create        | Cance | el |

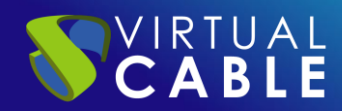

In the next window we can observe the creation process.

| 📥 New Share Wizard |                       |                   | _         |      | ×  |
|--------------------|-----------------------|-------------------|-----------|------|----|
| View results       |                       |                   |           |      |    |
| VIEW TESUILS       |                       |                   |           |      |    |
| Select Profile     | The share was success | fully created.    |           |      |    |
|                    | Task                  | Progress          | Status    |      |    |
| Share Name         | Create SMB share      |                   | Completed |      |    |
| Other Settings     | Set SMB permissions   |                   | Completed |      |    |
|                    |                       |                   |           |      |    |
| Confirmation       |                       |                   |           |      |    |
| Results            |                       |                   |           |      |    |
|                    |                       |                   |           |      |    |
|                    |                       |                   |           |      |    |
|                    |                       |                   |           |      |    |
|                    |                       |                   |           |      |    |
|                    |                       |                   |           |      |    |
|                    |                       |                   |           |      |    |
|                    |                       |                   |           |      |    |
|                    |                       |                   |           |      |    |
|                    |                       |                   |           |      |    |
|                    |                       |                   |           |      |    |
|                    |                       |                   |           |      |    |
|                    |                       | < Previous Next > | Close     | Canc | el |

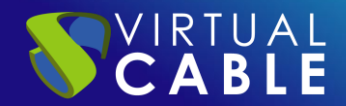

Open the File Explorer, we will locate ourselves in the unit or partition in which we are going to save the profiles (in our case E:\). We can see that a folder called Shares has been created by default during the configuration process.

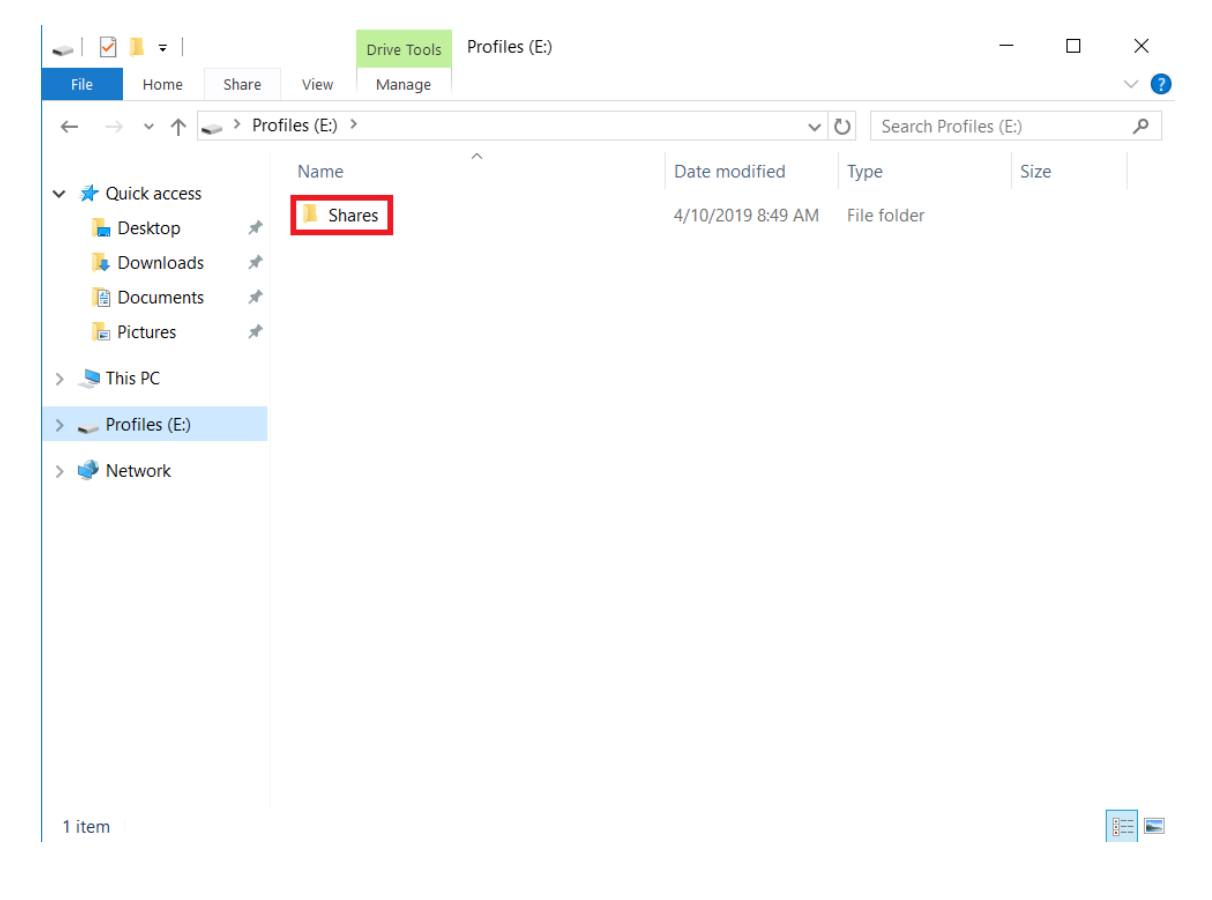

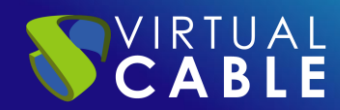

Inside this folder, you will find the "Profiles" folder, where the user information will be stored.

| 📙   🛃 📜 🗧   Shares                                                                 |                        |                   |     |              | -   |    | ×   |
|------------------------------------------------------------------------------------|------------------------|-------------------|-----|--------------|-----|----|-----|
| File Home Share                                                                    | View                   |                   |     |              |     |    | ~ ? |
| $\leftarrow$ $\rightarrow$ $\checkmark$ $\uparrow$ $\blacksquare$ $\rightarrow$ Pr | ofiles (E:) > Shares > | ~                 | Ü   | Search Share | S   |    | Q   |
| A A Quick access                                                                   | Name                   | Date modified     | Ту  | pe           | Siz | ze |     |
| Desktop 🖈                                                                          | Profiles\$             | 4/10/2019 8:49 AM | Fil | e folder     |     |    |     |
| 📜 Downloads 🛛 🖈                                                                    |                        |                   |     |              |     |    |     |
| 📔 Documents 🛛 🖈                                                                    |                        |                   |     |              |     |    |     |
| he Pictures 🛛 🖈                                                                    |                        |                   |     |              |     |    |     |
| 🗸 🍠 This PC                                                                        |                        |                   |     |              |     |    |     |
| > 📙 Desktop                                                                        |                        |                   |     |              |     |    |     |
| > 📔 Documents                                                                      |                        |                   |     |              |     |    |     |
| > 📜 Downloads                                                                      |                        |                   |     |              |     |    |     |
| > 🌗 Music                                                                          |                        |                   |     |              |     |    |     |
| > 🔚 Pictures                                                                       |                        |                   |     |              |     |    |     |
| > 🖪 Videos                                                                         |                        |                   |     |              |     |    |     |
| > 🐛 Local Disk (C:)                                                                |                        |                   |     |              |     |    |     |
| > 📰 Profiles (E:)                                                                  |                        |                   |     |              |     |    |     |
| > 🧅 Profiles (E:)                                                                  |                        |                   |     |              |     |    |     |
| > 🥩 Network                                                                        |                        |                   |     |              |     |    |     |
| 1 item                                                                             |                        |                   |     |              |     |    |     |

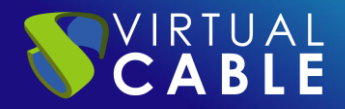

## Permissions of the folder where the Roaming Profiles will be saved

Once we have created the folder, it is important to grant permissions to Domain users, so that they automatically save their information there. If the user does not have permissions, when they log in the documents will be created as temporary files and they will be lost when they log out.

In this example we have created two users: "perfil01" and "perfil02" to whom we will give permissions.

To do this, right-click on the Profiles folder and select Properties.

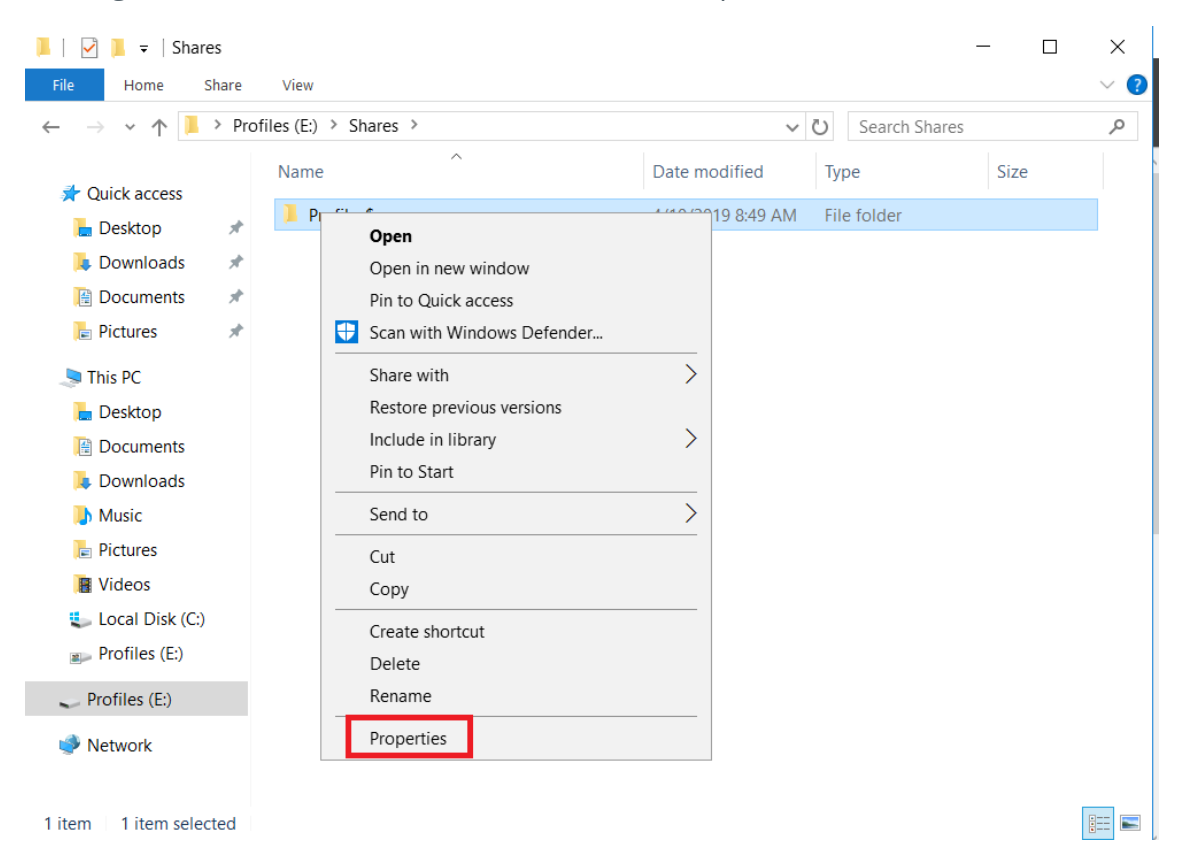

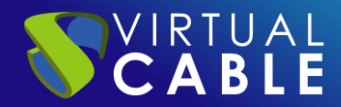

Click on Edit... and Add...

| Profiles\$ Properties                                                  | × Permissions for Profiles\$       |
|------------------------------------------------------------------------|------------------------------------|
| eneral Sharing Security Previous Versions Customize                    | Security                           |
| Object name: E:\Shares\Profiles\$                                      | Object name: E:\Shares\Profiles\$  |
| Group or user names:                                                   |                                    |
| & CREATOR OWNER                                                        | Group or user names:               |
| SYSTEM                                                                 | SECREATOR OWNER                    |
| Administrators (VC\Administrators)                                     | SYSTEM                             |
|                                                                        | Administrators (VC(Administrators) |
| Permissions for CREATOR<br>OWNER Allow Deny                            | Add Remove                         |
| Modify                                                                 | OWNER Allow Deny                   |
| Read & execute                                                         | Full control                       |
| List folder contents                                                   | Modify                             |
| Read                                                                   | Read & execute                     |
| Write                                                                  | ✓ List folder contents             |
| For special permissions or advanced settings. Advanced click Advanced. | Read                               |
|                                                                        |                                    |
|                                                                        | OK Cancel App                      |

Introduce the name of the profile and click on Check Names. With the same process, we can grant permissions to the Mobile Profile group, to which users must belong.

| Select Users, Computers, Service Accounts, or Groups  |    | ×            |
|-------------------------------------------------------|----|--------------|
| Select this object type:                              |    |              |
| Groups                                                |    | Object Types |
| From this location:                                   |    |              |
| vc.com                                                |    | Locations    |
| Enter the object names to select ( <u>examples</u> ): | _  |              |
| profile                                               |    | Check Names  |
|                                                       |    |              |
|                                                       |    |              |
| Advanced                                              | ОК | Cancel       |

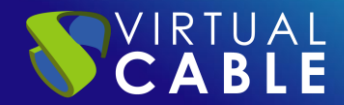

In this example, we will grant permissions (Modify, Read and Execute, Show folder contents, Read) and finally click OK to apply the changes.

| Permissions for Profiles\$        |              | ×      |
|-----------------------------------|--------------|--------|
| Security                          |              |        |
| Object name: E:\Shares\Profile    | s\$          |        |
| Group or user names:              |              |        |
| STATION OWNER                     |              |        |
| SYSTEM                            |              |        |
| Mobile profile (VC\Mobile prof    | ile)         |        |
| Profile Mobile 01 (profile01@v    | c.com)       |        |
| Profile Movile 02 (profile02@v    | c.com)       |        |
| Administrators (VC\Administration | tors)        |        |
|                                   | Add          | Remove |
| Permissions for Mobile profile    | Allow        | Deny   |
| Full control                      |              | □ ^    |
| Modify                            |              |        |
| Read & execute                    | $\checkmark$ |        |
| List folder contents              |              |        |
| Read                              |              |        |
|                                   |              | ¥      |
|                                   |              |        |
|                                   |              |        |

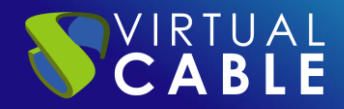

# **Configuration of the Roaming Profiles**

Once we have completed the process of creating the shared resources and have granted their respective permissions, we will open the Active Directory user and computer management console (we will find it in the Server Manager > Tools menu).

| 📥 Server Manager                       |                                                                 |                                            | - 🗆 ×                                                                                                    |
|----------------------------------------|-----------------------------------------------------------------|--------------------------------------------|----------------------------------------------------------------------------------------------------|
| Contract Server •                      |                                                                 |                                            | ) Manage Tools View Help                                                                                                    |
| Dashboard     Local Server             | PROPERTIES<br>For DC<br>Computer name                           | DC                                         | Active Directory Administrative Center<br>Active Directory Domains and Trusts<br>Active Directory Module for Windows PowerShell<br>Active Directory Sites and Services<br>Active Directory Lisers and Computers |
| All Servers<br>AD DS<br>DHCP<br>AD DNS | Domain<br>Windows Firewall                                      | vc.com                                     | ADSI Edit<br>Component Services<br>Computer Management                                                                                                    |
| File and Storage Services ▷            | Remote management<br>Remote Desktop<br>NIC Teaming<br>Ethernet0 | Enabled<br>Disabled<br>Disablec<br>192.168 | Detragment and Optimize Drives<br>DHCP<br>Disk Cleanup<br>DNS<br>Event Viewer                                                                                                    |
|                                        | Operating system version<br>Hardware information                | Microso<br>VMware                          | Group Poicy Management<br>iSCSI Initiator<br>Local Security Policy<br>Microsoft Azure Services<br>ODBC Data Sources (32-bit)<br>ODBC Data Sources (64-bit)                                                      |
|                                        | <b>EVENTS</b><br>All events   4 total                           |                                            | Performance Monitor<br>Print Management<br>Resource Monitor                                                                                                    |

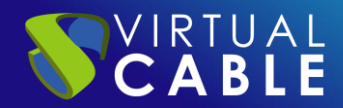

It is recommended, for a better management of users and policies to be applied, the creation of an organizational unit. In this example we have created one called Mobile Profiles. Within this organizational unit, we have created the users: Profile 01. Mobile and Profile 02. Mobile.

| Active Directory Users and Computers                                                                                                    | - 🗆 X                                                                                                    |                                                                                                    |
|----------------------------------------------------------------------------------------------------|----------------------------------------------------------------------------------------------------|----------------------------------------------------------------------------------------------------|
| File Action View Help                                                                                                    |                                                                                                    |                                                                                                    |
| (+ +   2 📷   🖹   🖾 🍳 🕞   🛛 🖬 🔧                                                                                                    | k 🛅 🔻 🖻 k                                                                                                    |                                                                                                    |
| Active Directory Users and Com<br>Saved Queries<br>Delegate Control<br>Find<br>Change Domain<br>Change Domain Controller<br>Raise domain functional level<br>Operations Masters | Type<br>builtinDomain<br>Container<br>Ollers Organizational<br>/Principals Container<br>ce Accounts Container<br>Container | Description<br>Default container for up<br>Default container for do<br>Default container for sec<br>Default container for ma<br>Default container for up |
| New >                                                                                                    | Computer                                                                                                    |                                                                                                    |
| All Tasks >                                                                                                    | Contact                                                                                                    |                                                                                                    |
| View >                                                                                                    | Group                                                                                                    |                                                                                                    |
| Refresh<br>Export List                                                                                                    | inetOrgPerson<br>msDS-ShadowPrincipalContainer<br>msImaging-PSPs                                                           |                                                                                                    |
| Properties Help                                                                                                    | MSMQ Queue Alias<br>Organizational Unit                                                                                    |                                                                                                    |
| < >> Creates a new item in this container.                                                                                                    | User<br>Shared Folder                                                                                                    |                                                                                                    |

| New Object - Organizational Unit          | $\times$ |
|-------------------------------------------|----------|
| Create in: vc.com/                        |          |
| Name:                                     |          |
| Mobile Profile                            |          |
| rotect container from accidental deletion |          |
|                                           |          |
|                                           |          |
|                                           |          |
|                                           |          |
|                                           |          |
|                                           |          |
| OK Cancel Help                            |          |

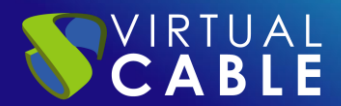

| pe Descriptio<br>:er<br>:er | n |
|-----------------------------|---|
|                             |   |
|                             |   |

Select the two users with the mouse, click with the right button and select Properties.

| 🗢 🔿 🖄 💽 🖌 🗶 🛅 🗉                                                                                                    | 🛓 🛛 🖬 🛛 🐍 📚               | 1 7 2 %                                                                                                    |            |                |             |  |
|----------------------------------------------------------------------------------------------------|---------------------------|----------------------------------------------------------------------------------------------------|------------|----------------|-------------|--|
| <ul> <li>Active Directory Users and Com</li> <li>Saved Queries</li> <li>Evaluation</li> <li>Evaluation</li> <li>Computers</li> <li>Computers</li> <li>Domain Controllers</li> <li>ForeignSecurityPrincipal:</li> <li>Managed Service Accour</li> <li>Users</li> <li>Mobile Profile</li> </ul> | Name<br>Profile Mobile 01 | Add to a group<br>Disable Account<br>Enable Account<br>Move<br>Open Home Page<br>Send Mail<br>All Tasks<br>Cut<br>Delete<br>Properties<br>Help | Typ<br>Use | ee<br>er<br>er | Description |  |
| < >                                                                                                    |                           |                                                                                                    |            |                |             |  |

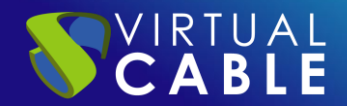

Click on the Profile tab. We will select the Profile path option and we will write the UNC path followed by \ and the variable %username% so that it generates a folder with the name of each user. For example:

\\dc.vc.local\profiles\$\%username%.

Click on the OK button to apply the changes.

| Properties for Multiple Items ?                                                                         |            |       | $\times$ |
|----------------------------------------------------------------------------------------------------|------------|-------|----------|
| General Account Address Profile Organization                                                            |            |       |          |
| To change a property for multiple objects, first select<br>enable the change, and then type the change. | the checkb | ox to |          |
| User profile                                                                                            |            |       |          |
| Profile path: \\dc.vc.local\profiles\$\%usemar                                                          | ne%        |       | ]        |
| Logon script:                                                                                           |            | •     |          |
| Home folder                                                                                             |            |       |          |
| Local path:                                                                                             |            |       |          |
| ◯ Connect: V To:                                                                                        |            |       |          |
|                                                                                                    |            |       |          |
|                                                                                                    |            |       |          |
|                                                                                                    |            |       |          |
|                                                                                                    |            |       |          |
| OK Ca                                                                                                   | incel      | Apply | /        |

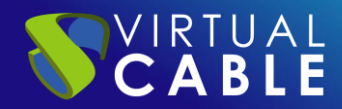

# **Folder Redirection Settings**

We will open the Group Policy Management console (we can find it in the Server Manager > Tools menu).

| 📥 Server Manager                                                                        |                                                                                     |                                                      | – 🗆 X                                                                                                    |
|-----------------------------------------------------------------------------------------|-------------------------------------------------------------------------------------|------------------------------------------------------|----------------------------------------------------------------------------------------------------|
| E v Local S                                                                             | Server                                                                              | -                                                    | 🕄   🚩 Manage Tools View Help                                                                                                    |
| <ul> <li>Dashboard</li> <li>Local Server</li> <li>All Servers</li> <li>AD DS</li> </ul> | For DC<br>Computer name<br>Domain                                                   | DC<br>vc.com                                         | ADSI Edit<br>Component Services<br>Computer Management<br>Defragment and Optimize Drives<br>DHCP                                                                     |
| <ul> <li>IDHCP</li> <li>DNS</li> <li>File and Storage Services ▷</li> </ul>             | Windows Firewall<br>Remote management<br>Remote Desktop<br>NIC Teaming<br>Ethernet0 | Domain<br>Enabled<br>Disablec<br>Disablec<br>192.168 | Disk Cleanup<br>DNS<br>Event Viewer<br>Group Policy Management<br>ISCSI Initiator<br>Local Security Policy<br>Microsoft Azure Services<br>ODBC Data Sources (32-bit) |
|                                                                                         | Operating system version<br>Hardware information                                    | Microso<br>VMware                                    | Performance Monitor<br>Print Management<br>Resource Monitor<br>Services<br>System Configuration<br>System Information<br>Task Scheduler                              |

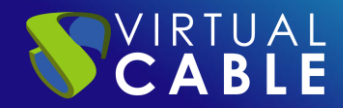

Display the tree on the left until we find Group Policy Objects. With the right button, we will click on New.

| 📓 Group Policy Management                                                                                                    | - 🗆 X                                                                                                    |
|----------------------------------------------------------------------------------------------------|----------------------------------------------------------------------------------------------------|
| 属 File Action View Window Help                                                                                                    | _ 8 ×                                                                                                    |
| ← ➡   🖬   Q   🖬   🖛                                                                                                    |                                                                                                    |
| Group Policy Management<br>✓ A Forest: vc.local<br>✓ B Domains<br>✓ Default Domain Policy<br>> Default Domain Controllers<br>> Mobile Profile<br>✓ Group Policy Objects<br>Default Domai<br>Default Domai<br>Starter GPOs<br>> Group Policy Modeling<br>Group Policy Results<br>Refresh<br>Help | Group Policy Management Contents Name Forest: vc.local All a Backups ligration Table Editor indow from Here |
| ٢                                                                                                    |                                                                                                    |
| Manage based on CDO taskis damate                                                                                                    |                                                                                                    |

We will introduce an identifying name for the new policy. In this example we will call it: User Folder Redirection. We will click on the OK button.

| New GPO             | ×          |
|---------------------|------------|
| Name:               | <b>-</b> ] |
| Source Starter GPO: |            |
| (none)              | ~          |
|                     | OK Cancel  |

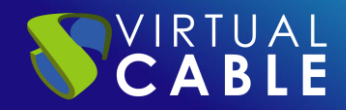

**Select the new policy** that we have previously created, we will click with the right mouse button and click on Edit.

| 📓 Group Policy Management                                                                                                    | - 🗆 ×                                                                                                    |
|----------------------------------------------------------------------------------------------------|----------------------------------------------------------------------------------------------------|
| 📓 File Action View Window Help                                                                                                    | _ <i>8</i> ×                                                                                             |
| 🔿   📰   🙆   👔 🎫                                                                                                    |                                                                                                    |
| Group Policy Management<br>Construction of the second second | Group Policy Management Contents Name A Forest: vc.local                                                 |
|                                                                                                    | Status ><br>Status ><br>: Up<br>ore from Backup<br>ort Settings<br>Report<br>Window from Here<br>Y<br>te |
| Rena                                                                                                    | sech sech sech sech sech sech sech sech                                                                  |

The policy will appear in a new window.

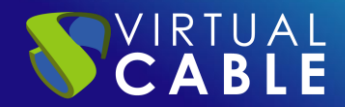

As this policy affects the user only, we will display User Configuration > Policies > Windows Settings > Folder Redirection. There we can find the different folders that we can redirect to the file server.

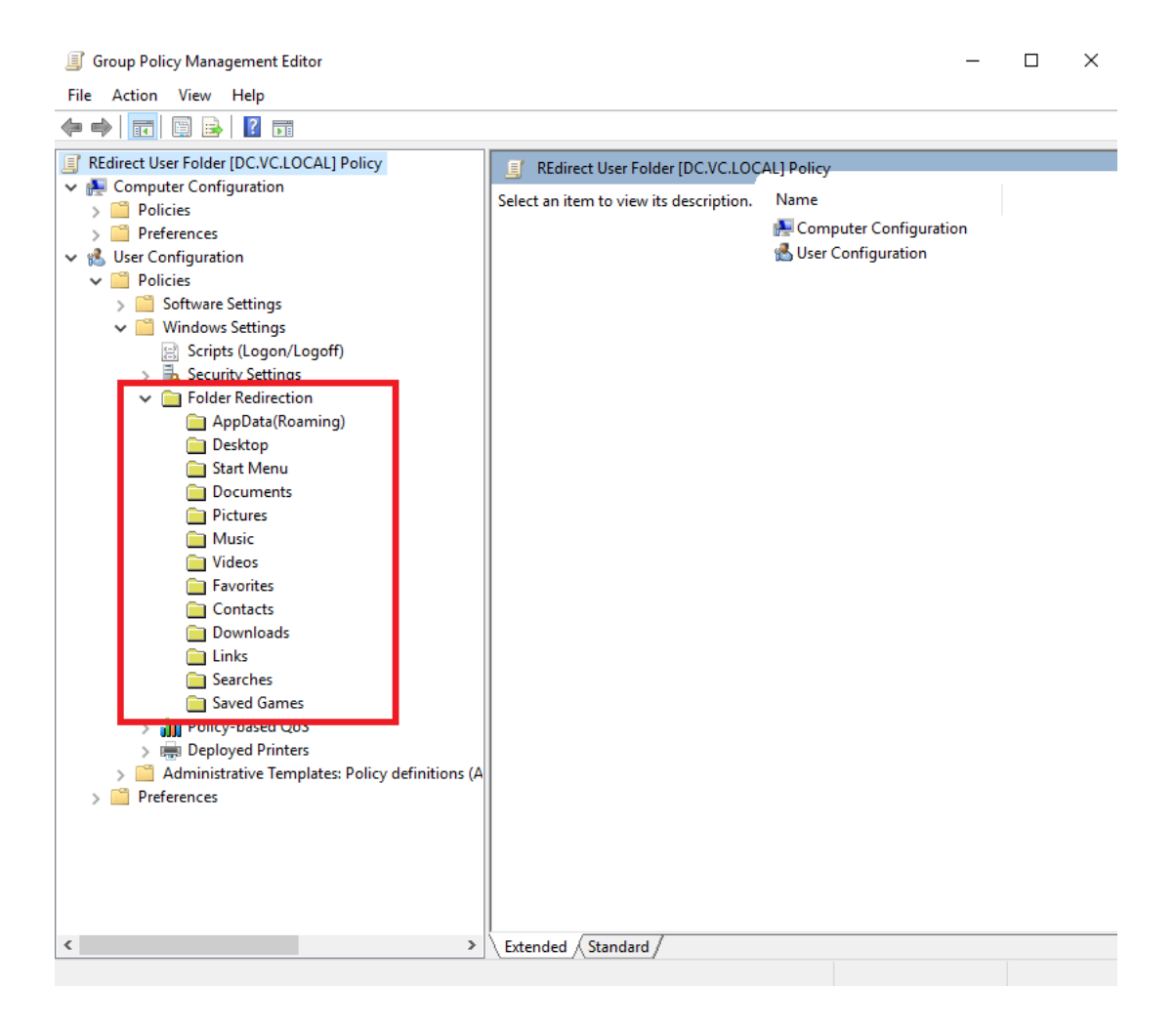

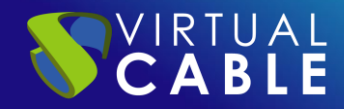

Select the AppData (Romaing) folder from the list, click with the right mouse button and click on Properties.

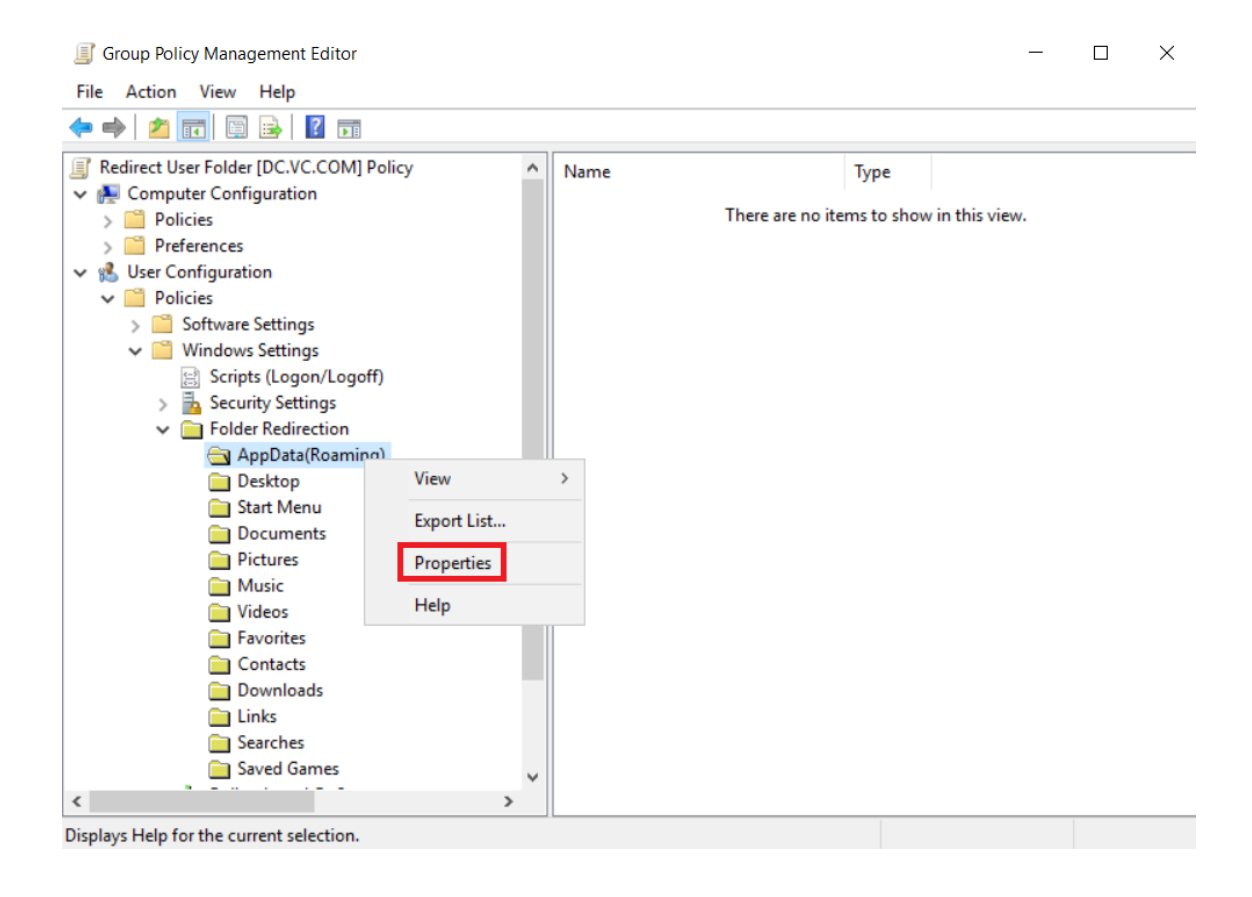

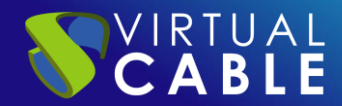

In the Settings option, in this example we will use Basic: redirect everyone's folder to the same location.

In the Destination folder location field in this example we will select Create a folder for each user in the root path.

In the root path field we will indicate the UNC path of the data folder that we have created previously. In this example we use: \\DC.vc.local\Profiles\$. We will be able to observe that in the lower part, it indicates an example.

| Desktop Pro | operties                           |                   |               | ? ×   |
|-------------|------------------------------------|-------------------|---------------|-------|
| Target Se   | ttings                             |                   |               |       |
|             | You can specify the locat          | ion of the Des    | ktop folder.  |       |
| Setting:    | Basic - Redirect everyon           | e's folder to th  | e same locati | on 💌  |
| This folder | will be redirected to the sp       | pecified location | on.           |       |
|             |                                    |                   |               |       |
| - Target f  | older location                     |                   |               |       |
| Create      | a folder for each user unde        | er the root pat   | h             | -     |
| Root Pa     | th:                                |                   |               |       |
| NDC.V       | :Jocal (Profiles\$                 |                   | Bro           |       |
| Foruser     | Clair this folder will be red      | irected to:       |               |       |
| NDC         | La ant) Des (ta a 6) Chair) De red | ilected to.       |               |       |
| VDC.VC      | Jocal (Profiles\$ \Clair\Desi      | цор               |               |       |
|             |                                    |                   |               |       |
|             | 0                                  | К                 | Cancel        | Apply |

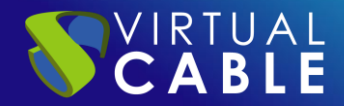

Go to the Configuration tab. In this tab we can find options that are customizable. For example, if we check the option Grant the user exclusive rights in AppData (Roaming), access to user folders will be blocked, even for administrator users. This would mean that, if necessary, the owner of the folder would have to be changed and the permissions re-established.

| AppData(Roaming) Properties                                                                                     | ?                 | ×   |
|----------------------------------------------------------------------------------------------------|-------------------|-----|
| Target Settings                                                                                                 |                   |     |
| Select the redirection settings for AppData(Roamin                                                              | g).               |     |
| Grant the user exclusive rights to AppData(Roaming).                                                            |                   |     |
| Move the contents of AppData(Roaming) to the new                                                                | location.         |     |
| Also apply redirection policy to Windows 2000, Windows Server, Windows XP, and Windows Server 2003 ope systems. | ws 2000<br>rating |     |
| Policy Removal<br>C Leave the folder in the new location when policy is re                                      | moved.            |     |
| C Redirect the folder back to the local userprofile location<br>policy is removed.                              | on when           |     |
|                                                                                                    |                   |     |
| OK Cancel                                                                                                    | Ap                | pły |

Click on the OK button to apply the changes we have made to the configuration.

**Note:** The system warns us that compatibility with previous operating systems has not been marked. In this example we will indicate that we do want to continue.

|   | Warning                                                                                                    | $\times$ |
|---|----------------------------------------------------------------------------------------------------|----------|
| 8 | If there are Group Policy settings related to Folder Redirection that do not apply to<br>Windows 2000, Windows 2000 Server, Windows XP or Windows Server 2003, you<br>will not be able to change any Folder Redirection settings in this Group Policy<br>Object (GPO) from those operating systems. |          |
| 5 | Do you want to continue?                                                                                                    |          |
| s |                                                                                                    |          |
|   | Yes No                                                                                                    |          |

We will have to repeat this operation for all the user folders that we want to redirect:

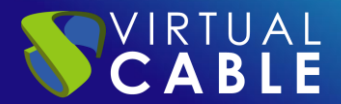

- Desk
- Start menu (we leave it as it is, it can always depend on the applications that are installed on each computer).
- documents
- Images
- Music (be careful with this folder. Some user can occupy a large part of the shared space. It is recommended to link it with quotas)
- Video (be careful with this folder. Some user can occupy a large part of the shared space. It is recommended to link it with quotas)
- Favorites
- Contacts
- downloads
- Links
- searches
- saved games

If we do not check that all folders are moved, it is possible that the configuration data is replicated each time the user session is started and closed. To avoid this, a good practice is to redirect them all. So we will avoid this situation.

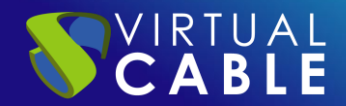

After making this configuration, we can now close the policy editor. Now we will assign the policy that we have created to the corresponding organizational unit. Continuing with the Roaming Profiles example, we'll select the Roaming Profiles organizational unit, right-click, and select Link an existing GPO.

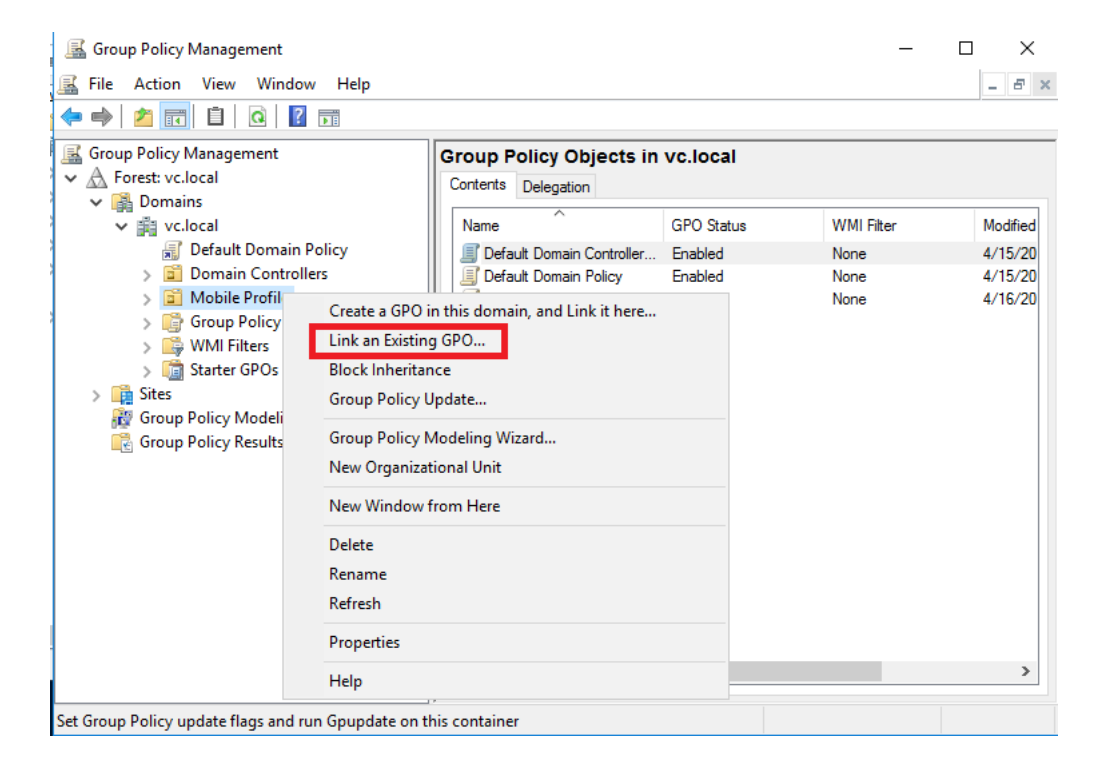

Select the User Folder Redirection policy that we created earlier and click on the OK button.

| Select GPO                        | ×      |
|-----------------------------------|--------|
| Look in this domain:              |        |
| vc.local                          | $\sim$ |
| Group Policy objects:             |        |
| Name                              |        |
| Default Domain Controllers Policy | ·      |
| Redirect User Folder              |        |
|                                   |        |
|                                   |        |
|                                   |        |
|                                   |        |
|                                   |        |
| OK                                | Cancel |
|                                   | Cancer |

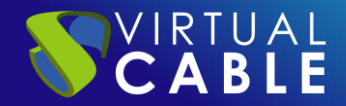

After carrying out this operation, we will have finished. We'll just have to check it out. But we will have to be **alert**, since if we have more than one Active Directory controller, we have to make sure that the changes have been replicated to all the controllers. In order to force it from a system console, with administrator privileges we will execute the command:

#### repadmin /syncall

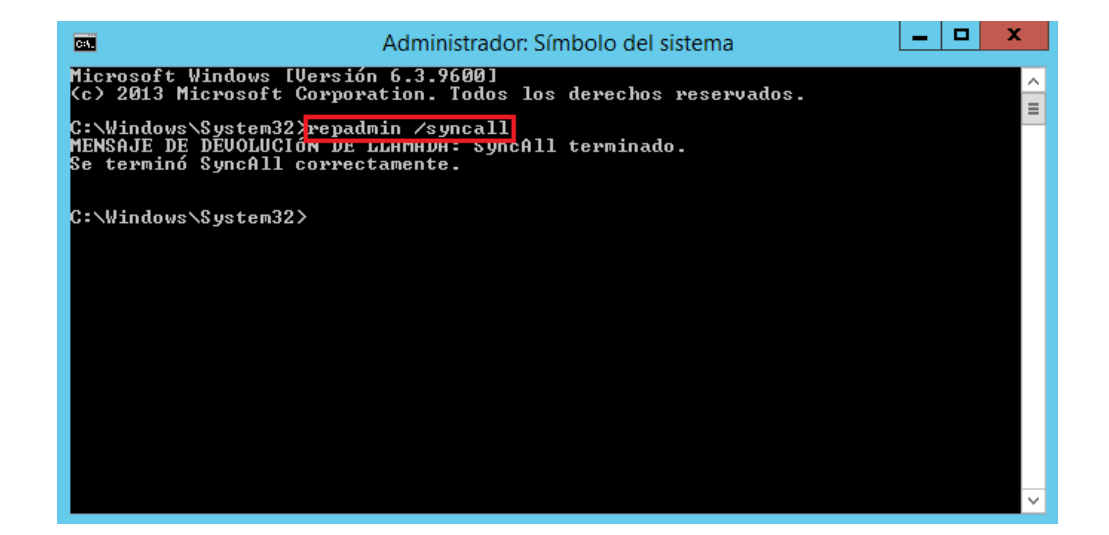

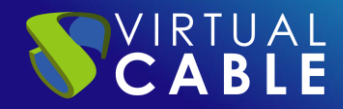

# Check on the client computer.

Let's take the example where the computer was already joined to the domain and the users were already logged in. In this case, we will have to refresh the security policies. To do this, from a system console with administrator privileges we will execute:

#### gpupdate /force

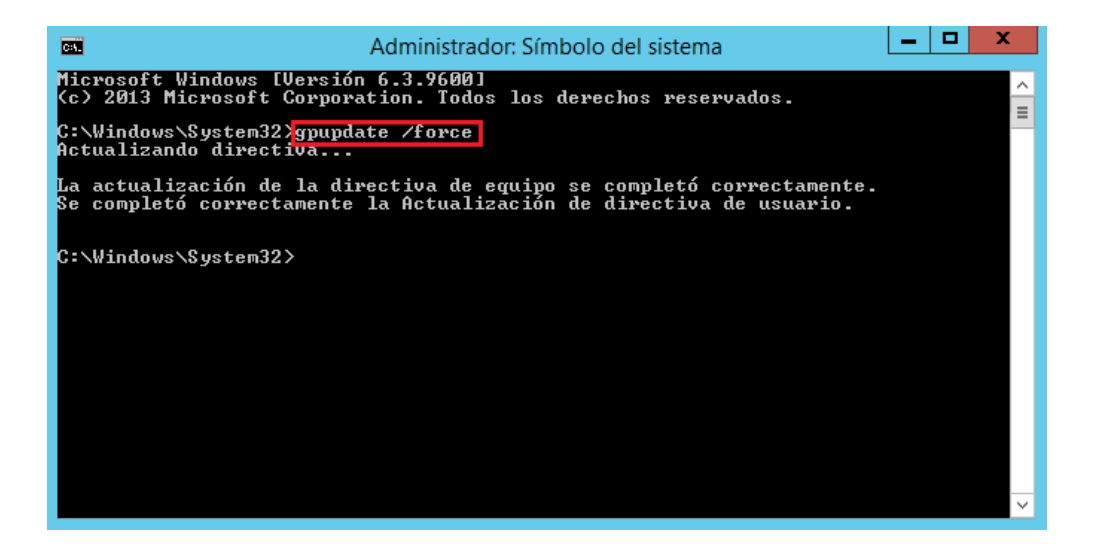

Log in with one of the users that we have previously created. If the user had information locally, we would have to move this information to the corresponding folders on the file server.

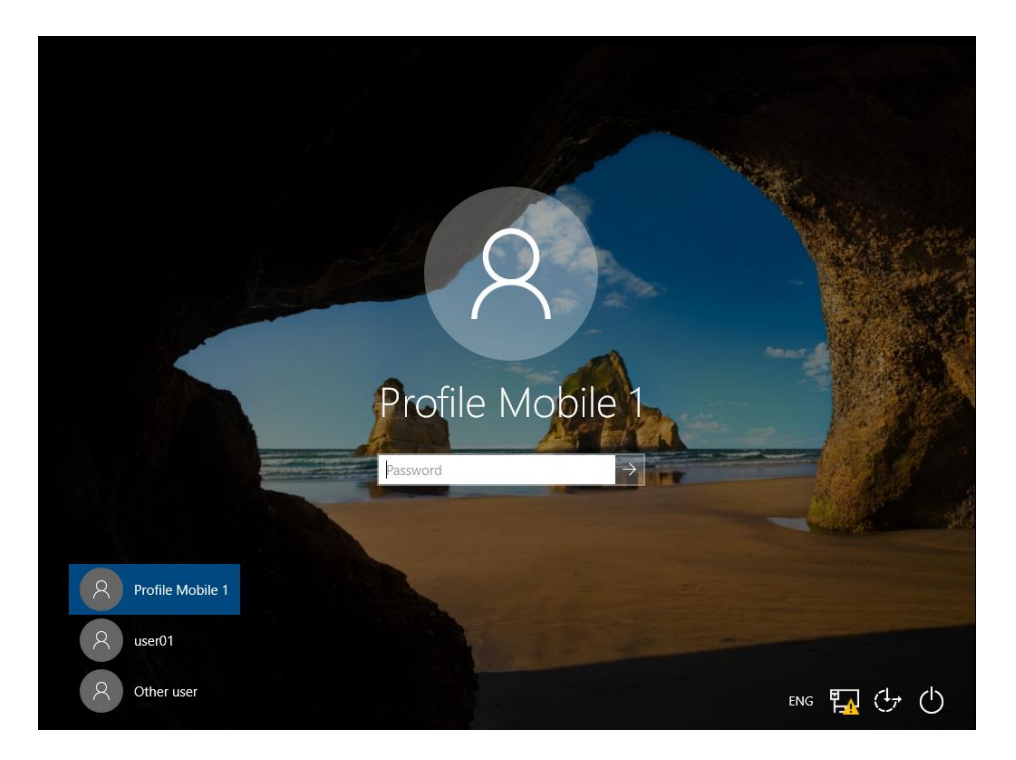

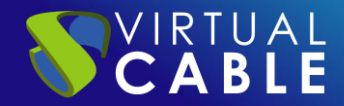

Upon login, apparently no change has been made. But if we create a new folder on the desktop, right click on the folder and select properties we can see that the folder is not located on the local hard drive, but points to the UNC path of the file server we have previously created.

| oft |                                                                                                    |
|-----|----------------------------------------------------------------------------------------------------|
|     | TEST Properties ×                                                                                                    |
|     | General Offline Files Security Previous Versions Customize         TEST         Type:       File folder         Location:       \\DC.vc.local\ProfilesS\profilemobile1\Desktop         Size:       0 bytes         Size on disk:       0 bytes         Contains:       0 Files, 0 Folders         Created:       16 April 2019, 15:28:49         Attributes:       Read-only (Only applies to files in folder)         Hidden       Advanced |
|     | OK Cancel Apply                                                                                                    |

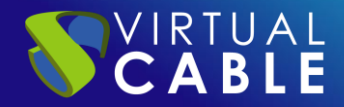

If we go to the user's folder (from the desktop), we can see that all the folders have a green symbol. This symbol tells us that it is an offline file folder.

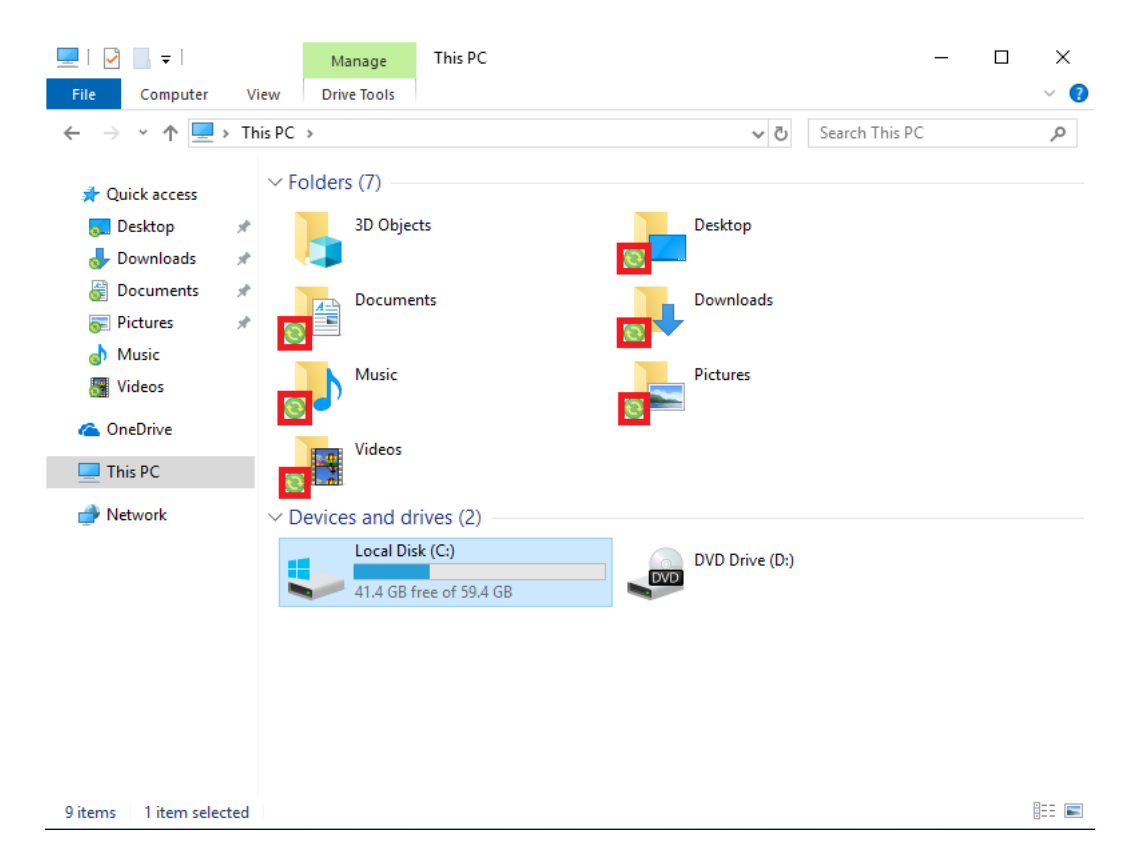

If we go to the user's folder on the hard drive (c:\Users\), we can see that the folder is empty, because the files are not saved on this hard drive. With the exception of the local configuration folders, which are inside the hidden AppData folder (in the folder options you have to allow the display of hidden files).

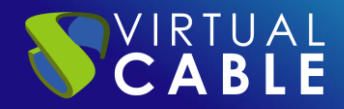

# Mobile Profile with OST on mapped unit

The default Microsoft Outlook data file defaults to a local path, which is not synced, even if the profile is roaming. To solve this problem, we can automatically save the OST to the user's profile.

## Storage of profiles.

It is recommended to have a drive or partition to host users' .ost files. We can use the same as the user profile. In this example, we are going to use another drive, which we will identify as F:\. All the .ost files (Microsoft Outlook) will be saved in this drive.

## Sharing and permissions.

Create a folder where the Roaming Profiles will be stored within the unit. In this example we will use F:\.

We share the directory with the name of the network resource that we want and give all the permissions to any user. We can carry out the same steps that we followed when configuring the Storage of data and permissions (page 2).

| 📊   🛃 🥃 🚽 PST           | - 0                                                         | ×   |
|-------------------------|-------------------------------------------------------------|-----|
| File Home Share View    |                                                             | ~ 🕐 |
| ← → · · 1 F:\Shares\PST | ✓ Č Search PST                                              | Ą   |
| Ame Quick access        | Date modified     Type     Size       This folder is empty. |     |

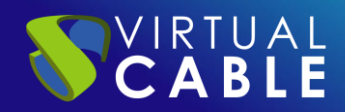

# Redirect OST data files

### First Method:

In this section we will show through an example the way in which we can redirect the OST data files that Microsoft Outlook creates when configuring a user account.

If we already have an OST file from an account that is configured in a profile, we can copy the file to the location we want. In this case we will copy it to the location of the resource that we have shared.

To be able to carry out this operation, we must have Microsoft Outlook installed. After meeting this requirement, we will open the Control Panel and click on Mail.

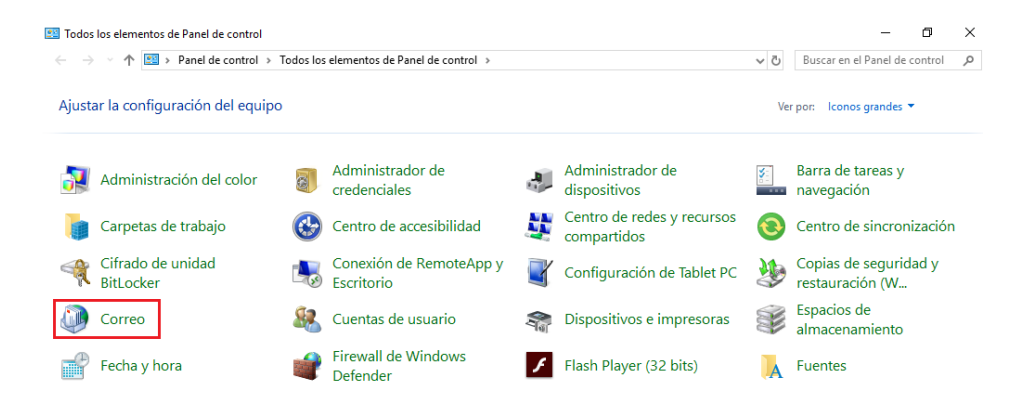

Click on Show profiles and here we will find the email profiles that we have configured. In this example we will configure the one for Outlook (the one that appears by default), where we already have an account configured. If you don't have a profile created yet, follow the steps to create an Outlook profile in the following<u>Link</u>.

We will select the profile and click on properties.

| Ø Configuración de correo - Ifagundez                                                                                                    | ×                                                                      | Orreo                                                                                                | ×            |
|----------------------------------------------------------------------------------------------------|------------------------------------------------------------------------|----------------------------------------------------------------------------------------------------|--------------|
| <ul> <li>Configuración de correo - Ifagundez</li> <li>Cuentas de correo electrónico         <ul> <li>Configurar cuentas de correo electrónico y directorios.</li> </ul> </li> <li>Archivos de datos         <ul> <li>Cambiar la configuración de los archivos que Outlook usa para almacenar mensajes de correo electrónico y documentos.</li> </ul> </li> <li>Perfiles         <ul> <li>Configurar varios perfiles de cuentas de datos.<br/>Normalmente, solo se necesita uno.</li> </ul> </li> </ul> | Cuentas de correo electrónico<br>Archivos de datos<br>Mostrar perfiles | Correo General  Fn este equipo se han configurado los perfiles:  Outlook  Agregar Quitar Propiedades | s siguientes |
|                                                                                                    | cato                                                                   | Solicitar un perfil     Usar siempre este perfil     Outlook     Aceptar     Cancelar                | Aplicar      |

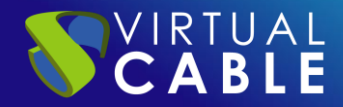

Click on Data Files...

| Q Configuración de correo - Outlook                                                                                        | ×                             |
|----------------------------------------------------------------------------------------------------|-------------------------------|
| Cuentas de correo electrónico                                                                                              |                               |
| Configurar cuentas de correo electrónico y directorios.                                                                    | Cuentas de correo electrónico |
| Archivos de datos                                                                                                    |                               |
| Cambiar la configuración de los archivos que<br>Outlook usa para almacenar mensajes de<br>correo electrónico y documentos. | Archivos de datos             |
|                                                                                                    | Cerrar                        |

In the following screenshot, the .ost file is located in the path: C:\User\profile01\AppData\Local\Microsoft\Outlook\

| Archivos        | de datos de Outlook  |                |                      |                         |                     |
|-----------------|----------------------|----------------|----------------------|-------------------------|---------------------|
| Correo electrór | nico Archivos de dat | os Fuentes RSS | Listas de SharePoint | Calendarios de Internet | Calendarios pul     |
| 👆 Agregar       | 🚰 Configuración      | Establecer     | como predeterminado  | 🗙 Quitar  🛅 Abrir ubi   | icación de archivos |
| Nombre          | Ubicación            |                |                      |                         |                     |
|                 |                      |                |                      |                         |                     |

Click on Open file location to easily find the .ost file

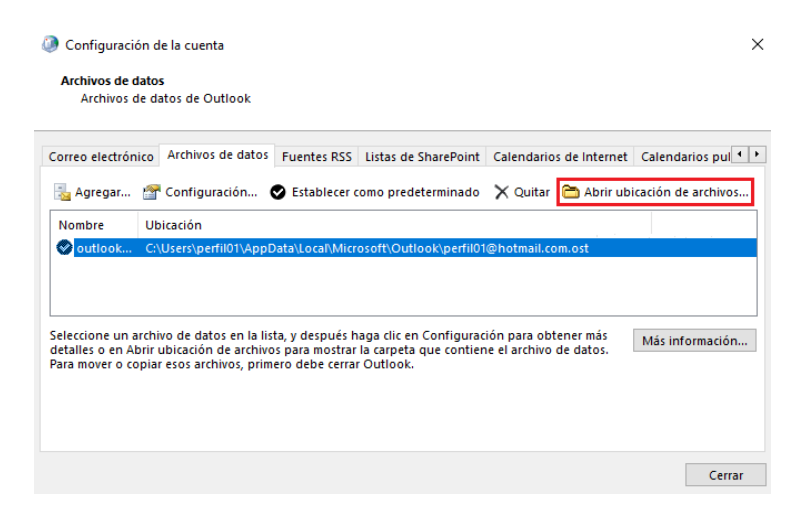

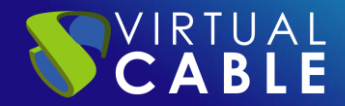

Select the file and copy it:

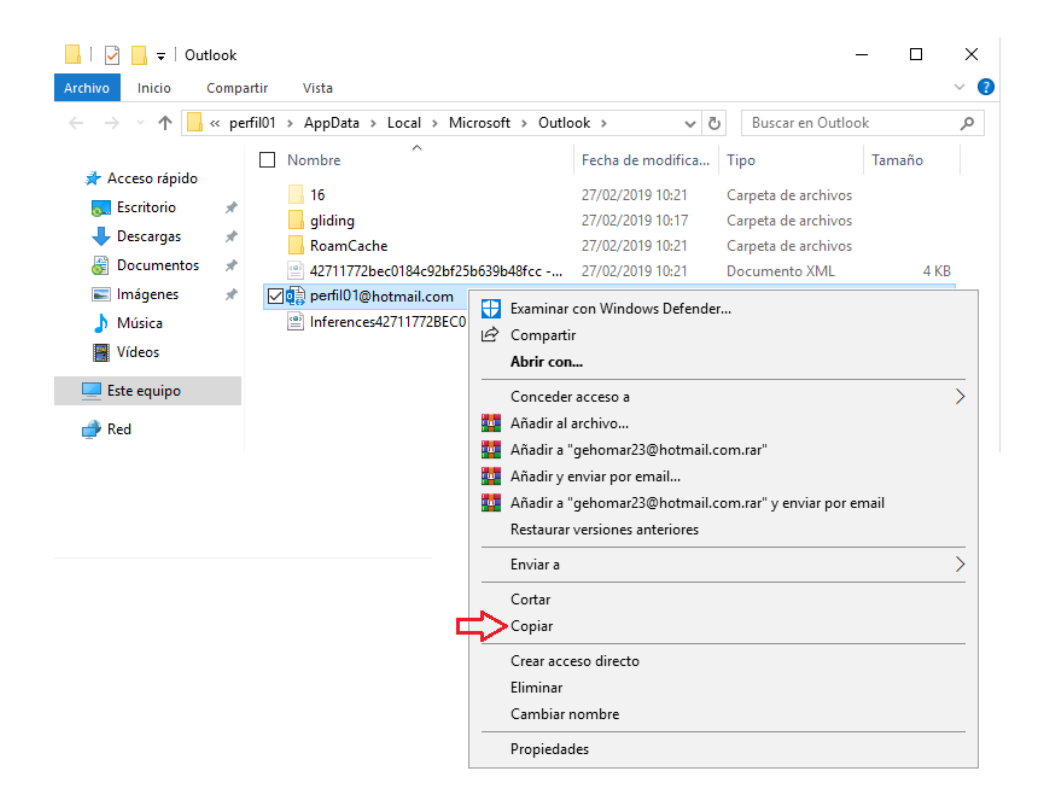

Paste it into the drive F:\Shares\PST that we have shared before.

| 📙   🛃 📕 🖛   PST    |         |                                          |                      | -               | - 🗆       | $\times$ |
|--------------------|---------|------------------------------------------|----------------------|-----------------|-----------|----------|
| Archivo Inicio C   | ompar   | rtir Vista                               |                      |                 |           | ~ 🕐      |
| ← → • ↑ 📙 :        | > Red   | > 192.168.8.50 > f > Shares > PST        | ٽ ~                  | Buscar en PST   |           | P        |
| a de Assas sínida  |         | Nombre                                   | Fecha de modifica Ti | ро              | Tamaño    |          |
| Acceso rapido      |         | <b>⊡</b> o∰ perfil01@hotmail.com         | 27/02/2019 10:38 Ai  | rchivo de datos | 49.000 KB |          |
| Descargas          | *       |                                          |                      |                 |           |          |
| 🎯 Documentos       | *       |                                          |                      |                 |           |          |
| 📰 Imágenes         | *       |                                          |                      |                 |           |          |
| 👌 Música           |         |                                          |                      |                 |           |          |
| Vídeos 📲           |         |                                          |                      |                 |           |          |
| 🗧 📃 Este equipo    |         |                                          |                      |                 |           |          |
| > 💣 Red            |         |                                          |                      |                 |           |          |
| 1 elemento 1 eleme | ento se | eleccionado 47,8 MB 🛛 Estado: 🥹 En línea |                      |                 |           | ==       |

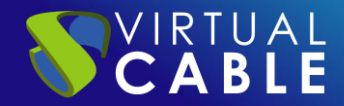

Create a network drive on the computer. In this example we will create the drive Z:\, to be able to configure Outlook.

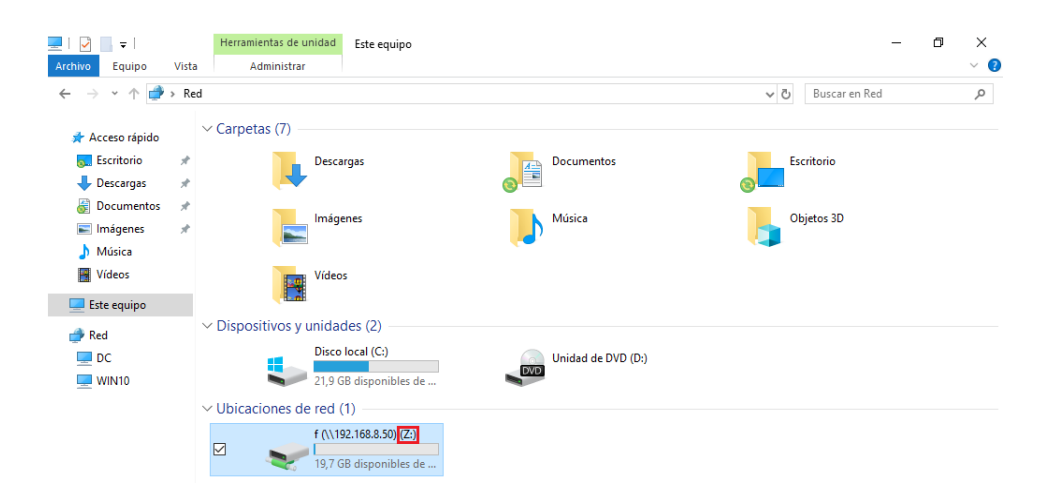

After creating the network drive, we will open the Control Panel and again click on Mail:

| 🔝 Todos                                                                                                    | los elementos de Panel de control   | - • × |                                       |    |                                           |                                   |                                          |
|----------------------------------------------------------------------------------------------------|-------------------------------------|-------|---------------------------------------|----|-------------------------------------------|-----------------------------------|------------------------------------------|
| A State of the state of the state of |                                     |       |                                       |    |                                           | Buscar en el Panel de control 🛛 🔎 |                                          |
| Ajust                                                                                                    | Ajustar la configuración del equipo |       |                                       |    |                                           | Ve                                | r por: 🛛 lconos grandes 🔻                |
|                                                                                                    | Administración del color            | 0     | Administrador de<br>credenciales      |    | Administrador de<br>dispositivos          | <b>S</b> =                        | Barra de tareas y<br>navegación          |
|                                                                                                    | Carpetas de trabajo                 | ٩     | Centro de accesibilidad               | L. | Centro de redes y recursos<br>compartidos | 0                                 | Centro de sincronización                 |
| R                                                                                                    | Cifrado de unidad<br>BitLocker      | -     | Conexión de RemoteApp y<br>Escritorio | ł  | Configuración de Tablet PC                | ٢                                 | Copias de seguridad y<br>restauración (W |
| ٩                                                                                                    | Correo                              | 82    | Cuentas de usuario                    |    | Dispositivos e impresoras                 | Ì                                 | Espacios de<br>almacenamiento            |
| P                                                                                                    | Fecha y hora                        | đ     | Firewall de Windows<br>Defender       | F  | Flash Player (32 bits)                    | A                                 | Fuentes                                  |

Click on Show profiles... and this time we will click on Add... to create a new profile.

| Conf    | iguración de correo - lfagundez                                                                                                    | ×                                                                                | 4 | ) Correo                          | ×               |
|---------|----------------------------------------------------------------------------------------------------|----------------------------------------------------------------------------------|---|-----------------------------------|-----------------|
| Cuentas | de correo electrónico —<br>Configurar cuentas de correo electrónico y<br>directorios.<br>de datos —<br>Cambiar la configuración de los archivos que<br>correo electrónico y documentos.<br>Configurar varios perfiles de cuentas de<br>correo electrónico y archivos de datos.<br>Normalmente, solo se necesita uno. | Cuentas de correo electrónico<br>Archivos de datos<br>Mostrar perfiles<br>Cerrar |   | General                           |                 |
|         |                                                                                                    |                                                                                  |   | Outlook<br>Aceptar Cancelar Aplic | <b>∨</b><br>tar |

We will add a name. In this example we will use "newlocation" and click OK.

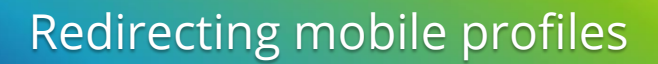

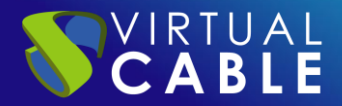

| 🧼 Nuevo perfil     | ×        |
|--------------------|----------|
| Crear perfil nuevo | Aceptar  |
| Nombre del perfil: | Cancelar |
| nuevaubicacion     |          |

After completing this configuration, an assistant will ask us to configure the email account. We will enter the name, the email address, the password and we will repeat the password and click on Next.

| 🥥 Agregar cuenta                                                    |                                                                  |                              | ×        |
|---------------------------------------------------------------------|------------------------------------------------------------------|------------------------------|----------|
| Configuración automática de la o<br>Outlook puede configurar automá | zuenta<br>ticamente muchas de las cuentas de correo electrónico. |                              | ×        |
| Cuenta de correo electrónico                                        |                                                                  |                              |          |
| 6                                                                   | 0-40146-04                                                       |                              |          |
| Su nombre:                                                          | Fiemplo: Yolanda Sánchez                                         |                              |          |
|                                                                     |                                                                  |                              |          |
| Dirección de correo electrónico:                                    | perfil01@hotmail.com                                             |                              |          |
|                                                                     | Ejemplo: yolanda@contoso.com                                     |                              |          |
| Contraseña:                                                         | *****                                                            |                              |          |
| Repita la contraseña:                                               | ****                                                             |                              |          |
|                                                                     | Escriba la contraseña proporcionada por su pro                   | veedor de acceso a Internet. |          |
|                                                                     |                                                                  |                              |          |
|                                                                     |                                                                  |                              |          |
| Configuración manual o tinos de                                     | consideres adicionales                                           |                              |          |
|                                                                     | SCIVILUTES AUCUMAICS                                             |                              |          |
|                                                                     |                                                                  |                              |          |
|                                                                     |                                                                  | < Atrás Siguiente >          | Cancelar |

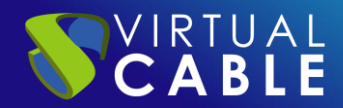

We will wait for the account setup to be done. After completing the configuration correctly, we will mark the option Change account settings and click on next.

| Q Agregar cuenta                                                                                    | ×        |
|----------------------------------------------------------------------------------------------------|----------|
| iFelicidades!                                                                                       | ×        |
| Configuración                                                                                       |          |
| Outlook está completando la configuración de su cuenta. Esta operación puede tardar varios minutos: |          |
| <ul> <li>Establecer conexión de red</li> </ul>                                                      |          |
| <ul> <li>Buscar la configuración de perfil01@hotmail.com</li> </ul>                                 |          |
| <ul> <li>Iniciar sesión en el servidor de correo</li> </ul>                                         |          |
| ;Enhorabuena! Su cuenta de correo se ha configurado correctamente y está lista para usar.           |          |
| < Atrás Siguiente >                                                                                 | Cancelar |

In the next window of the wizard we will click on More configurations...

| Agregar cuenta<br>Configuración del servidor<br>Especifique la configuración de Microsoft E                                                           | xchange Server de su cuenta. |         | ×                                         |
|----------------------------------------------------------------------------------------------------|------------------------------|---------|-------------------------------------------|
| Nombre de usuario: <u>outlook F2E0CC919D</u><br>Configuración sin conexión<br>Usar modo de intercambio en caché<br>Correo para mantener sin conexión: | 91E74@outlook.com            |         | 3 meses                                   |
|                                                                                                    |                              | < Atrás | Más configuraciones<br>Finalizar Cancelar |

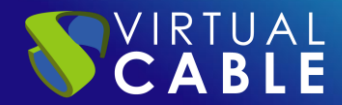

In the window that opens, enter the Advanced tab and click on the Outlook data file configuration... button.

| ADTIT I      | os siguientes buzones   | adicionales:        |  |
|--------------|-------------------------|---------------------|--|
|              |                         | Agregar             |  |
|              |                         | Quitar              |  |
| Config       | juración de modo de in  | ntercambio en caché |  |
| 🗹 Usa        | ar modo de intercambio  | en caché            |  |
| $\checkmark$ | Descargar las carpetas  | compartidas         |  |
|              | Descargar carpeta púb   | lica Favoritos      |  |
| 0            | onfig. de archivo de da | atos de Outlook     |  |
|              | buzón                   |                     |  |
| Modo         |                         |                     |  |
| Modo         |                         |                     |  |

Click on the Browse button

| Configuración del archivo de datos de Outlook                              |  |  |         |          |  |  |
|----------------------------------------------------------------------------|--|--|---------|----------|--|--|
| Archivo: B@hotmail.com - nuevaubicacion.os! Examinar                       |  |  |         |          |  |  |
| Compactar ahora Reduce el tamaño del archivo de datos de<br>Outlook (.ost) |  |  |         |          |  |  |
|                                                                            |  |  | Aceptar | Cancelar |  |  |

A window will open for us. There we can select where the .ost files will be stored. In this example, we will select the network drive that we created earlier and browse to the .ost file that we previously created. Then we will click on Open.

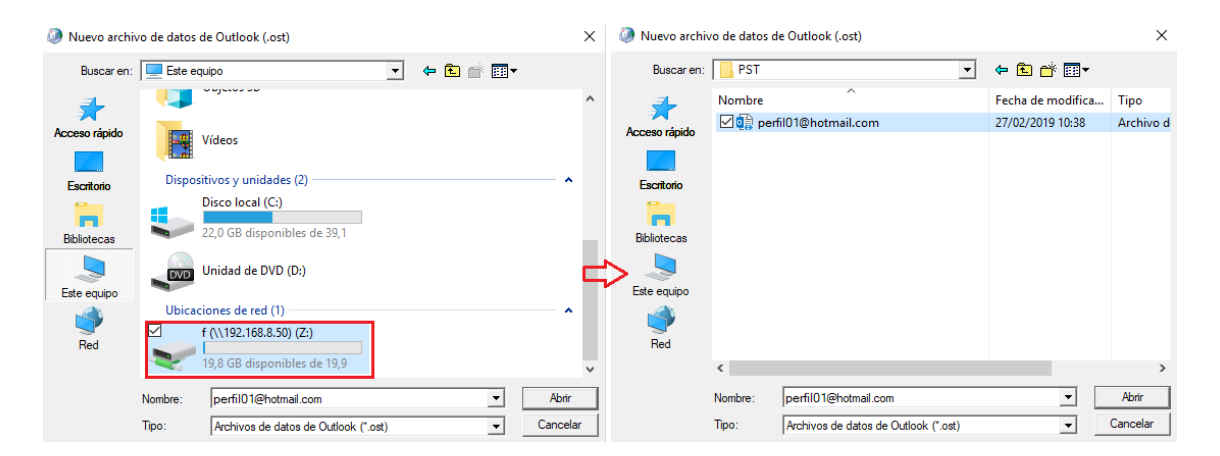

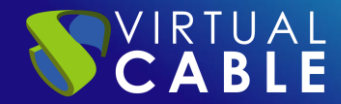

The wizard will close and we can see that the path where the .ost file is located has been modified. We will click on Accept.

| ② Configuración del archivo de datos de Outlook |            |                            |                        |                |  |  |
|-------------------------------------------------|------------|----------------------------|------------------------|----------------|--|--|
| Archivo:                                        | Z:\Shares\ | PST\perfil01@              | Photmail.com           | Examinar       |  |  |
| Compactar ahora                                 |            | Reduce el t<br>Outlook (.o | amaño del archi<br>st) | vo de datos de |  |  |
|                                                 |            |                            | Aceptar                | Cancelar       |  |  |

After making the modification of the route, we will open Microsoft Outlook and confirm that the route has been changed.

To do this we will select the new profile:

| Elegir perfil      |                                        | ×           |
|--------------------|----------------------------------------|-------------|
| Nombre del perfil: | Outlook 🗸<br>nuevaubicacion<br>Outlook | Nuevo       |
|                    | Aceptar Cancelar                       | Opciones >> |

Wait for Outlook to load the profile:

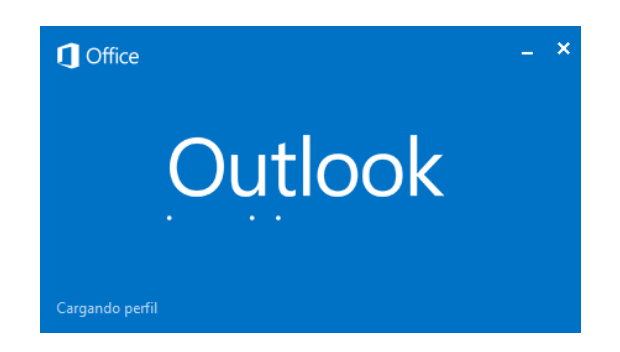

Go to Account Settings and click Account Settings...

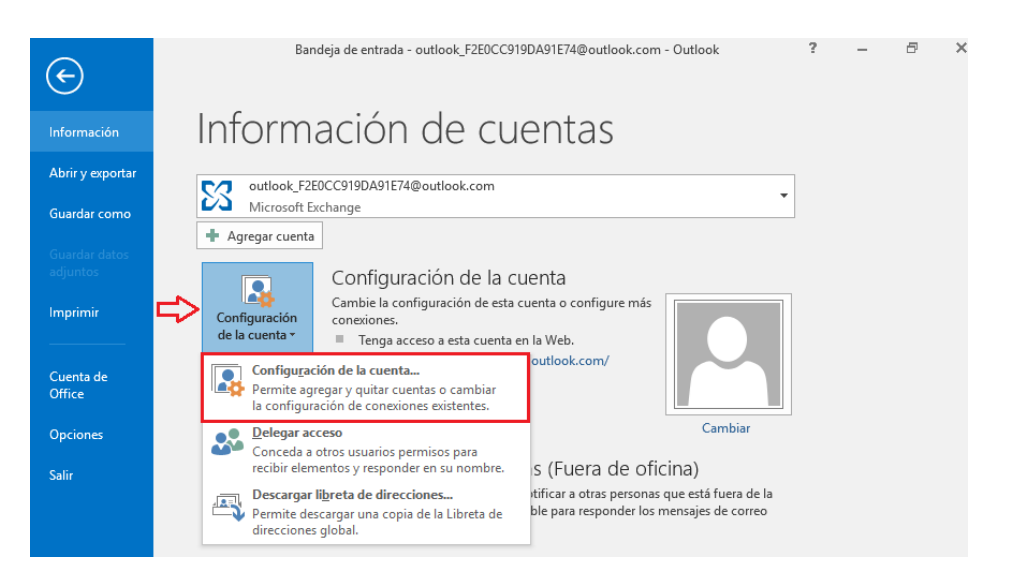

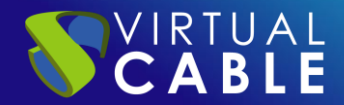

Select the Data Files tab. If the process has been carried out correctly, the location of the .ost file will have been changed, which means that from that moment Outlook can be opened on any computer in the organization that is in that domain and we will not have to wait for all mails are loaded again.

| Archivos de datos<br>Archivos de datos de C                                            | Dutlook                                                                                                    |
|----------------------------------------------------------------------------------------|----------------------------------------------------------------------------------------------------|
| rreo electrónico Archivo                                                               | s de datos Fuentes RSS   Listas de SharePoint   Calendarios de Internet   Calendarios pul 4                                                                                               |
| 🛓 Agregar 🛛 🚰 Configu                                                                  | uración 📀 Establecer como predeterminado 🛛 🗙 Quitar  😁 Abrir ubicación de archivos                                                                                                    |
| lombre                                                                                 | Ubicación                                                                                                    |
| outlook_F2E0CC919DA.                                                                   | Z:\Shares\PST\perfil01@hotmail.com.ost                                                                                                    |
|                                                                                        |                                                                                                    |
|                                                                                        |                                                                                                    |
|                                                                                        |                                                                                                    |
|                                                                                        |                                                                                                    |
|                                                                                        |                                                                                                    |
|                                                                                        |                                                                                                    |
|                                                                                        |                                                                                                    |
| leccione un archivo de da<br>talles o en Abrir ubicaciór                               | tos en la lista, y después haga clic en Configuración para obtener más<br>o de archivos para mostrar la carpeta que contiene el archivo de datos. Más información                         |
| leccione un archivo de da<br>talles o en Abrir ubicaciór<br>ra mover o copiar esos arc | tos en la lista, y después haga clic en Configuración para obtener más<br>n de archivos para mostrar la carpeta que contiene el archivo de datos.<br>chivos, primero debe cerrar Outlook. |
| leccione un archivo de da<br>talles o en Abrir ubicaciór<br>ra mover o copiar esos arc | tos en la lista, y después haga clic en Configuración para obtener más<br>1 de archivos para mostrar la carpeta que contiene el archivo de datos.<br>thivos, primero debe cerrar Outlook. |
| leccione un archivo de da<br>talles o en Abrir ubicaciór<br>ra mover o copiar esos arc | tos en la lista, y después haga clic en Configuración para obtener más<br>n de archivos para mostrar la carpeta que contiene el archivo de datos.<br>:hivos, primero debe cerrar Outlook. |
| leccione un archivo de da<br>talles o en Abrir ubicaciór<br>ra mover o copiar esos arc | tos en la lista, y después haga clic en Configuración para obtener más<br>n de archivos para mostrar la carpeta que contiene el archivo de datos.<br>chivos, primero debe cerrar Outlook. |

## Second Method:

Finally, we are going to show another method, since this process can also be done by modifying the Windows registry (regedit). So we can force Outlook to open from a specific location, where we have stored the .ost of the accounts that are created from Outlook.

Press the Windows + R keys, the Run window will open. Type regedit and click OK

| 💷 Ejec | utar                                                                                                    | ×      |
|--------|----------------------------------------------------------------------------------------------------|--------|
| ٨      | Escriba el nombre del programa, carpeta, documento o<br>recurso de Internet que desea abrir con Windows. |        |
| Abrir: | regedit                                                                                                  | $\sim$ |
|        | Aceptar Cancelar Examinar.                                                                               |        |

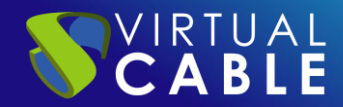

A pop-up window will open with the Registry Editor:

| 📫 Editor del Registro           |        |      |       | - | × |
|---------------------------------|--------|------|-------|---|---|
| Archivo Edición Ver Favoritos A | lyuda  |      |       |   |   |
| Equipo                          |        |      |       |   |   |
|                                 | Nombre | Тіро | Datos |   |   |

Go to the following route:

**HKEY\_CURRENT\_USER→Software→Microsoft→office→**("we choose the office version", in our case we have the 2016 version installed) 16.0**→Outlook** 

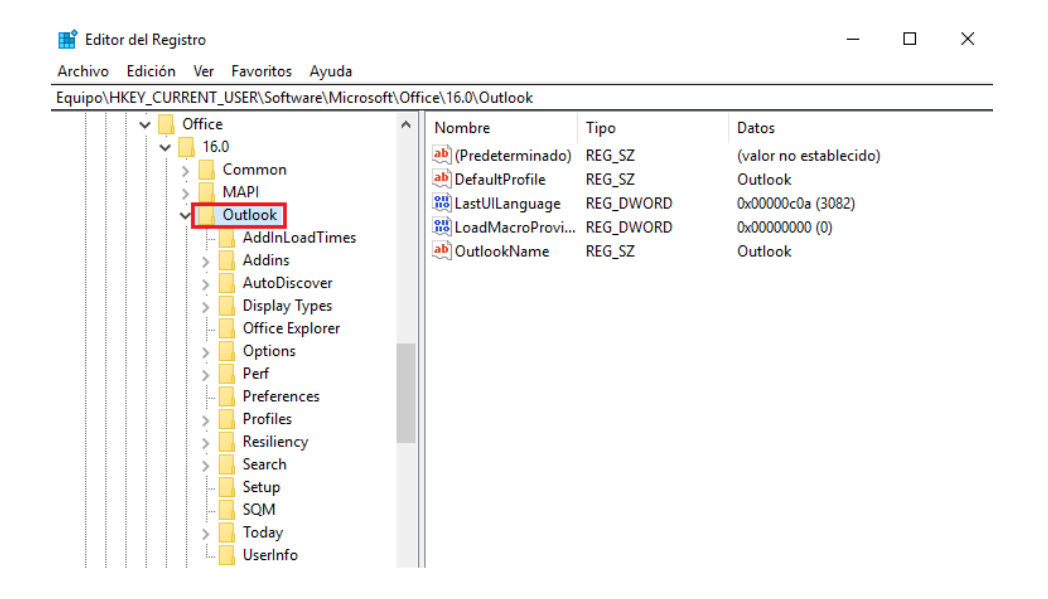

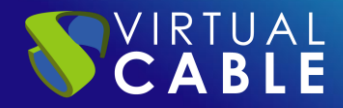

#### Right-click on Outlook and select New**→expandable string value**

| Editor del Registro      | Favoritos                                                                        | Avuda                                                                                        |                                                                                                    |                                                                                                   | _                                                              | ×    |
|--------------------------|----------------------------------------------------------------------------------|----------------------------------------------------------------------------------------------|----------------------------------------------------------------------------------------------------|---------------------------------------------------------------------------------------------------|----------------------------------------------------------------|------|
| Equipo\HKEY_CURRENT      | _USER\Softwa                                                                     | re\Microsoft\0                                                                               | Office\16.0\Outlook                                                                                                    |                                                                                                   |                                                                | <br> |
| • Office<br>• 16<br>• 16 | 2<br>.0<br>Common<br>MAPI<br>Outlook                                             | ŕ                                                                                            | Nombre<br>(Predeterminado)<br>(Predeterminado)<br>(Pre | Tipo<br>REG_SZ<br>REG_SZ<br>REG_DWORD                                                             | Datos<br>(valor no establecido)<br>Outlook<br>0x0000c0a (3082) |      |
|                          | Addlr<br>Addir<br>Displa<br>Office<br>Optic<br>Perf<br>Profil<br>Resili<br>Searc | Contraer<br>Nuevo<br>Buscar<br>Eliminar<br>Cambiar nor<br>Exportar<br>Permisos<br>Copiar nom | mbre<br>bre de clave                                                                                                    | Clave<br>Clave<br>Valor de cade<br>Valor de cade<br>Valor de DWC<br>Valor de QWC<br>Valor de cade | DRD (32 bits)<br>DRD (64 bits)<br>na múltiple<br>na expandible |      |

#### Introduce the name ForceOSTPath

| 🚏 Editor del Registro                                                                                 |       |                                                                                                    |                                                                               | -                                                                                        | -         | ×    |
|----------------------------------------------------------------------------------------------------|-------|----------------------------------------------------------------------------------------------------|-------------------------------------------------------------------------------|------------------------------------------------------------------------------------------|-----------|------|
| Archivo Edición Ver Favoritos Ayuda<br>Equipo\HKEY_CURRENT_USER\Software\Microsoft                    | :\Off | ice\16.0\Outlook                                                                                                 |                                                                               |                                                                                          |           | <br> |
| Office     I6.0     MAPI     Outlook     AddInLoadTimes     Addins     AutoDiscover     Display Types | ~     | Nombre<br>(Predeterminado)<br>DefaultProfile<br>(LastUlLanguage<br>LoadMacroProvi<br>DutlookName<br>ForceOSTPath | Tipo<br>REG_SZ<br>REG_SZ<br>REG_DWORD<br>REG_DWORD<br>REG_SZ<br>REG_EXPAND_SZ | Datos<br>(valor no establec<br>Outlook<br>0x00000c0a (3082)<br>0x00000000 (0)<br>Outlook | ido)<br>) |      |

Edit the registry by pressing the right button Modify... A window will open in which we will enter the path where the .ost type files are located, in this example we will use: \\192.168.8.50\f\Shares\PST

| Nombre                                   | Tipo                                                               | Datos                               |                                                                                            |                  |
|------------------------------------------|--------------------------------------------------------------------|-------------------------------------|--------------------------------------------------------------------------------------------|------------------|
| (Predeterminado)<br>(Predeterminado)     | REG_SZ<br>REG_SZ                                                   | (valor no establecido)<br>Outlook   |                                                                                            |                  |
| 👪 LastUlLanguage<br>👪 LoadMacroProvi     | REG_DWORD<br>REG_DWORD                                             | 0x00000c0a (3082)<br>0x00000000 (0) | Editar cadena                                                                              | ×                |
| OutlookName ForceOST0.st Mo Car Elin Car | REG_SZ<br>dificar<br>mbiar datos binarios<br>ninar<br>mbiar nombre | Outlook                             | Nombre de valor:<br>ForceOSTPath<br>Información del valor:<br>(\\192.168.8.50V\Shares\PST] | Aceptar Cancelar |

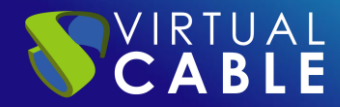

After making this modification, we will test the creation of a new profile:

| Conf    | iguración de correo - lfagundez | ×                                                                      | 6 | Orreo                                                                       | ×        |
|---------|---------------------------------|------------------------------------------------------------------------|---|-----------------------------------------------------------------------------|----------|
| Cuentas | de correo electrónico           | Cuentas de correo electrónico<br>Archivos de datos<br>Mostrar perfiles | ⇔ | General En este equipo se han configurado los sig perfiles: Outlook         | guientes |
|         |                                 | Cerrar                                                                 |   | Al iniciar Microsoft Outlook, use el siguiente per<br>O Solicitar un perfil | fil:     |

In this example, we'll call it regedit:

| Nuevo perfil       | ×        |
|--------------------|----------|
| Crear perfil nuevo | Aceptar  |
| Nombre del perfil: | Cancelar |
| regedit            |          |

At this point, the wizard asks us to perform the account configuration again.

| Agregar cuenta                                                      |                                                                 |                               | ×      |
|---------------------------------------------------------------------|-----------------------------------------------------------------|-------------------------------|--------|
| Configuración automática de la c<br>Outlook puede configurar automá | cuenta<br>ticamente muchas de las cuentas de correo electrónico |                               | ×      |
| Cuenta de correo electrónico                                        |                                                                 |                               |        |
| Su nombre:                                                          | Perfil Móvil 01<br>Ejemplo: Yolanda Sánchez                     |                               |        |
| Dirección de correo electrónico:                                    | perfil01@hotmail.com<br>Ejemplo: yolanda@contoso.com            |                               |        |
| Contraseña:                                                         | *****                                                           |                               |        |
| Repita la contraseña:                                               | Escriba la contraseña proporcionada por su pro                  | oveedor de acceso a Internet. |        |
|                                                                     |                                                                 |                               |        |
| O Configuración manual o tipos de                                   | servidores adicionales                                          |                               |        |
|                                                                     |                                                                 | < Atrás Siguiente > Ca        | ncelar |

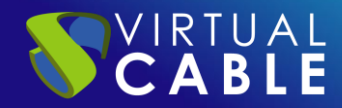

Once the account configuration is finished correctly, we will click on finish and open Outlook

| Agregar cuenta                                                                                                    | ×                   |
|----------------------------------------------------------------------------------------------------|---------------------|
| iFelicidades!                                                                                                    | ×                   |
| Configuración                                                                                                    |                     |
| Outlook está completando la configuración de su cuenta. Esta operación puede tardar varios minutos:<br>Establecer conexión de red<br>Buscar la configuración de perfil01@hotmail.com<br>Iniciar sesión en el servidor de correo |                     |
| ¡Enhorabuena! Su cuenta de correo se ha configurado correctamente y está lista para usar.                                                                                                    |                     |
| Cambiar la configuración de la cuenta                                                                                                    | Agregar otra cuenta |
| < Atrás                                                                                                    | inalizar Cancelar   |

Once we have Outlook open, we will select the file that we have created previously:

| Elegir perfil      |                           | ×           |
|--------------------|---------------------------|-------------|
| Nombre del perfil: | regedit                   | Nuevo       |
|                    | nuevaubicacion<br>Outlook |             |
|                    | regedit Cancerar          | Opciones >> |

We will wait for the profile to load:

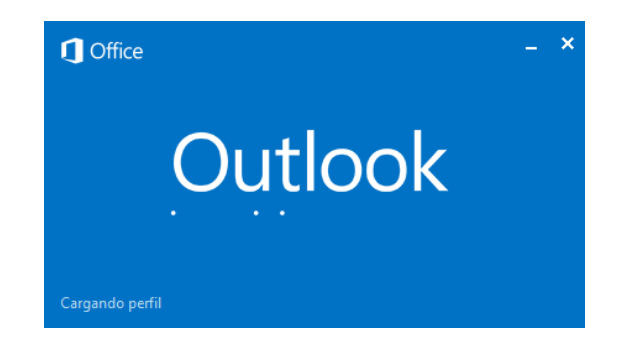

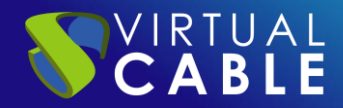

After finishing loading the profile, we will open the Account Settings and select Account Settings again...

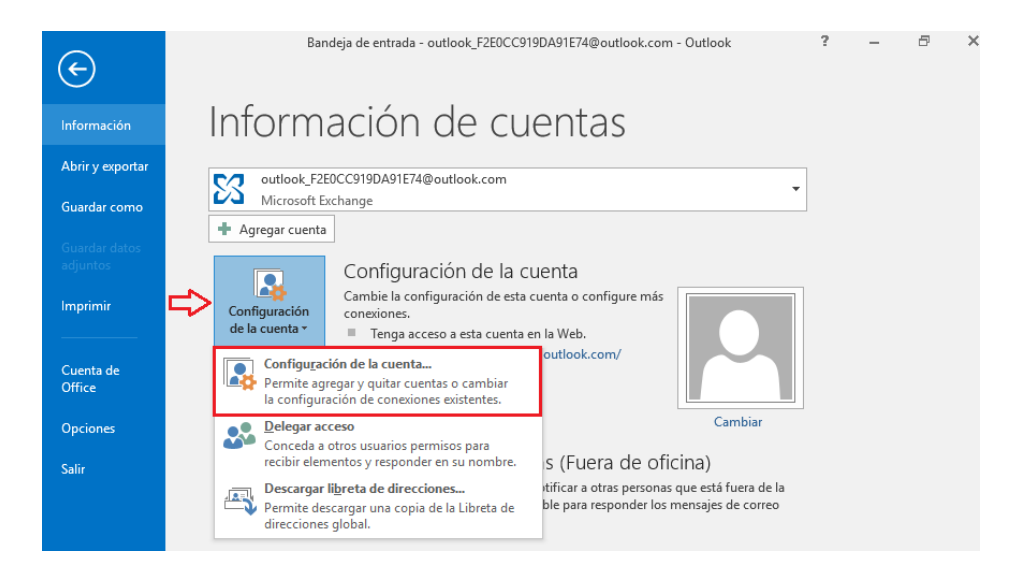

We will open the Data files tab and we will be able to verify that the path where the .ost files are saved, from this moment on is in the network unit that we have previously configured. In this way, we will be able to open Outlook on any computer within our organization that is within the domain and we will not have to wait for all our emails to load again.

| Archivos de da                                                                    | itos de Outlo                                 | ook                              |                                                        |                                                                 |                                                 |                     |
|-----------------------------------------------------------------------------------|-----------------------------------------------|----------------------------------|--------------------------------------------------------|-----------------------------------------------------------------|-------------------------------------------------|---------------------|
| orreo electrónico                                                                 | Archivos de                                   | datos                            | Fuentes RSS                                            | Listas de SharePoint                                            | Calendarios de Internet                         | Calendarios pul 4   |
| 👆 Agregar 🔗                                                                       | Configuraci                                   | ón (                             | Setablecer of                                          | como predeterminado                                             | 🗙 Quitar   🛅 Abrir ub                           | icación de archivos |
| Nombre                                                                            | l                                             | Ubicaci                          | ón                                                     |                                                                 |                                                 |                     |
|                                                                                   |                                               | 1400.44                          | CO O EO\f\Charou                                       | c\DST\ashomar22@bot                                             | mail.com recedit.oct                            |                     |
| outlook_F2E0C                                                                     | C919DA                                        | (192.10                          | 00.0.30/1/311816:                                      | s/F31/genomai25@not                                             | man.com - regeur.osc                            |                     |
| outlook_F2E0C                                                                     | C919DA                                        | (192.10                          | 00.0.30/1/311816                                       | s(F31)genomar25@not                                             | man.com - regenitiost                           |                     |
| outlook_F2E0C                                                                     | C919DA                                        | (192.10                          | 00.0.00 (1 (31)41 6                                    | 2/F31/genomal23@hot                                             | man.com - regean.ost                            |                     |
| outlook_F2E0C                                                                     | C919DA                                        | (192.10                          | 00.0.001/311016                                        | s(F3)(genomat2)@not                                             | man.com - regenicost                            |                     |
| outlook_F2E0C<br>eleccione un archiv<br>etalles o en Abrir u                      | c919DA                                        | en la lis<br>archivo             | sta, y después h<br>s para mostrar                     | naga clic en Configurac                                         | ión para obtener más<br>e el archivo de datos.  | Más información     |
| outlook_F2E0C<br>eleccione un archiv<br>etalles o en Abrir u<br>ra mover o copiar | vo de datos (<br>ubicación de<br>esos archivo | en la lis<br>archivo<br>s, prim  | sta, y después h<br>os para mostrar<br>nero debe cerra | naga clic en Configurac<br>la carpeta que contien<br>r Outlook. | ión para obtener más<br>ne el archivo de datos. | Más información     |
| outlook_F2E0C<br>eleccione un archiv<br>stalles o en Abrir u<br>ra mover o copiar | vo de datos o<br>Ibicación de<br>esos archivo | en la lis<br>archivo<br>os, prim | sta, y después h<br>para mostrar<br>iero debe cerra    | naga dic en Configurac<br>la carpeta que contier<br>r Outlook.  | ión para obtener más<br>te el archivo de datos. | Más información     |

# THE SMART DIGITAL WORKPLACE SOLUTION BY VIRTUAL CABLE

## About UDS Enterprise

<u>UDS Enterprise</u> is a new software concept for creating a **fully customized workplace virtualization** platform. It provides **secure 24x7 access** from **any location and device** to all applications and software of an organization or educational center.

It allows you to combine Windows and Linux **desktop and application virtualization** in a single console, as well **as remote access** to Windows, Linux and macOS computers. Its Open Source base guarantees **compatibility with any third-party technology**. It can be deployed on-premises, in a public, private, hybrid or **multicloud**. You can even combine several environments at the same time and perform automatic and **intelligent overflows** to optimize performance and efficiency. All with a **single subscription**.

## About Virtual Cable

<u>Virtual Cable</u> is a company specialized in the digital **transformation of the workplace**. The company develops, supports and markets UDS Enterprise. It has recently been recognized as an **IDC Innovator in Virtual Client Computing** worldwide. Its team of experts has designed **smart digital workplace solutions** (**VDI**, **vApp and remote access to physical computers**) tailored to each sector to provide a unique user experience fully adapted to the needs of each user profile. Virtual Cable professionals have **more than 30 years** of experience in IT and software development and more than 15 years in virtualization technologies. **Everyday millions of Windows and Linux virtual desktops** are deployed with UDS Enterprise around the world.